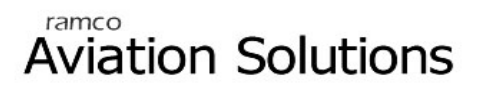

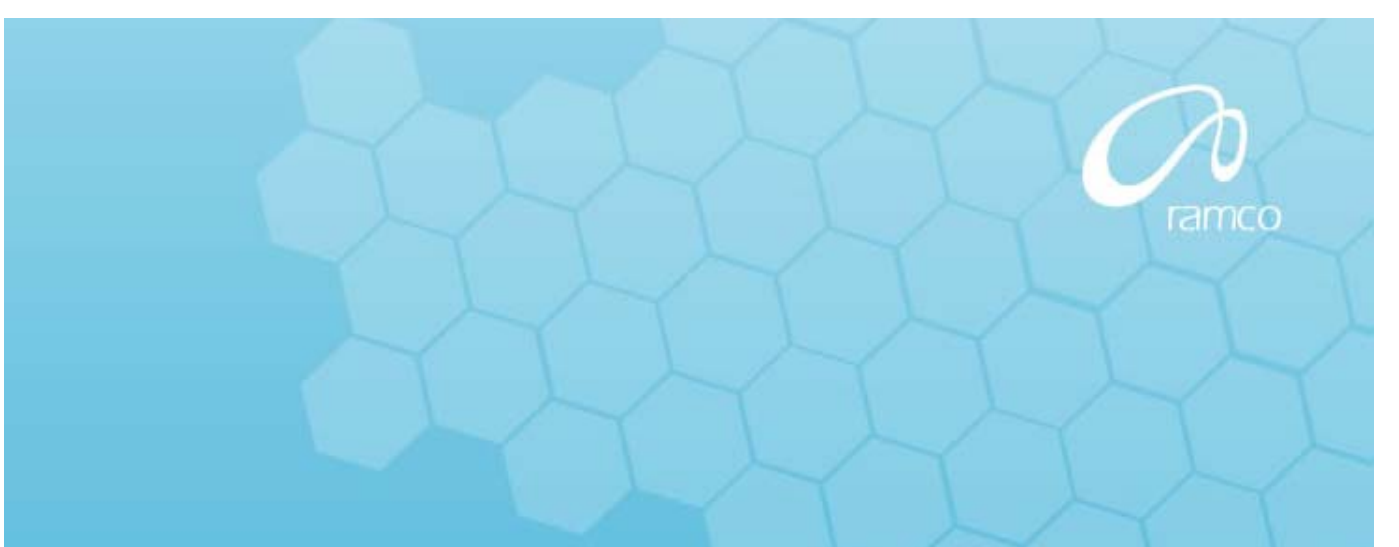

# **Receivables Management**

# User Guide

Version 5.5

© 2012. Ramco Systems

## DISCLAIMER

©2012 Ramco Systems Ltd. All rights reserved. All trademarks acknowledged.

This document is published by **Ramco Systems Ltd.** without any warranty. No part of this document may be reproduced or transmitted in any form or by any means, electronic or mechanical, for any purpose without the written permission of **Ramco Systems Limited**.

Improvements and changes to this text necessitated by typographical errors, inaccuracies of current information or improvements to software programs and/or equipment, may be made by Ramco Systems Limited, at any time and without notice. Such changes will, however, be incorporated into new editions of this document. Any hard copies of this document are to be regarded as temporary reference copies only.

The documentation has been provided for the entire Aviation solution, although only a part of the entire solution may be deployed at the customer site, in accordance with the license agreement between the customer and Ramco Systems Limited. Therefore, the documentation made available to the customer may refer to features that are not present in the solution purchased / deployed at the customer site.

# TABLE OF CONTENTS

| USING RAMCO AVIATION SOLUTION                           | X-1        |
|---------------------------------------------------------|------------|
| Logging into Ramco Aviation Solution for the first time | X-1        |
| Ramco Aviation Solution Home page                       | X-6        |
| A typical Ramco Aviation Solution Web Page              | X-12       |
| <b>RECEIVABLE MANAGEMENT – USAGE MANUAL</b>             | 1          |
| Regular Part Sales                                      |            |
| Service Sales                                           |            |
| Cash Sales                                              |            |
| Asset Disposal                                          |            |
| Sundry Receipts                                         | 1          |
| Customer Payment                                        | 1          |
| BUSINESS SCENARIOS.                                     | 2          |
| Business Scenario for Regular Part Sales                |            |
| Business Scenario for Service Sales                     | 2          |
| Business Scenario for Cash Sales                        | 2          |
| Business Scenario for Asset Disposal                    | 2          |
| Business Scenario for Sundry Receipts                   | 2          |
| Business Scenario for Customer Payment                  | 2          |
| CHAPTER 1 REGULAR PART SALES                            | 3          |
| Advance Receipts                                        | 7          |
| Create Receipt                                          | 7          |
| Edit Receipt                                            | 9          |
| Hold / release customer receipt                         |            |
| Create Pay in slip                                      |            |
| Edit Pay In Silp                                        | 12         |
| Create Invoice                                          |            |
| Authorize Invoice                                       |            |
| Hold / release customer direct invoice                  |            |
| Edit Miscellaneous Invoice                              |            |
| Authorize Miscellaneous Invoice                         | 19         |
| Generate Dunning Letters                                | 20         |
| Create Adjustments                                      |            |
| Edit and Authorize Single Currency Adjustment Voucher   |            |
| Create Account Based Debit / Credit Note                |            |
| Authorize Debit / Credit Note                           |            |
| Croate Item Record Note                                 | ان۲۰<br>۵۵ |
| Create item based Note                                  |            |
| CHAPTER 2 SERVICE SALES                                 |            |
| Set Function Defaults                                   |            |
| Generate Customer Service Invoice                       | 39         |
| Create a Prepayment Invoice                             | 41         |
| Edit a Service Invoice                                  |            |
| Edit a Prepayment Invoice                               |            |
| Authorize a Service or Prepayment Invoice               |            |
| Reverse a Service or Prepayment Invoice                 |            |
| 1 EVENESE A DELVICE UL FIEDAVILIEILI ILIVUICE           |            |

| CHAPTER 3 CUSTOMER SUPPLIER ADJUSTMENT                                                          | 66 |
|-------------------------------------------------------------------------------------------------|----|
| CHAPTER 4 ASSET DISPOSAL                                                                        | 68 |
| CHAPTER 5 SUNDRY RECEIPTS                                                                       | 74 |
| Create Receipt<br>Edit Receipt<br>Authorize Receipt<br>Reverse Receipt                          |    |
| CHAPTER 6 CUSTOMER PAYMENT                                                                      | 82 |
| Create Voucher<br>Edit Voucher<br>Authorize Voucher<br>Hold / release voucher<br>Pourse Voucher |    |
| Reverse Voucher                                                                                 |    |

# **Using Ramco Aviation Solution**

This section explains the basics of using a Ramco Aviation Solution web page. At the end of this section, you will be familiar with the concepts based on which Ramco Aviation Solution works, and also understand how to navigate around Ramco Aviation Solution.

# Logging into Ramco Aviation Solution for the first time

Enter the URL of the Ramco Aviation Solution in the Internet Explorer window. For example, URL: <u>http://mecs.vueling.com/rvw</u>.

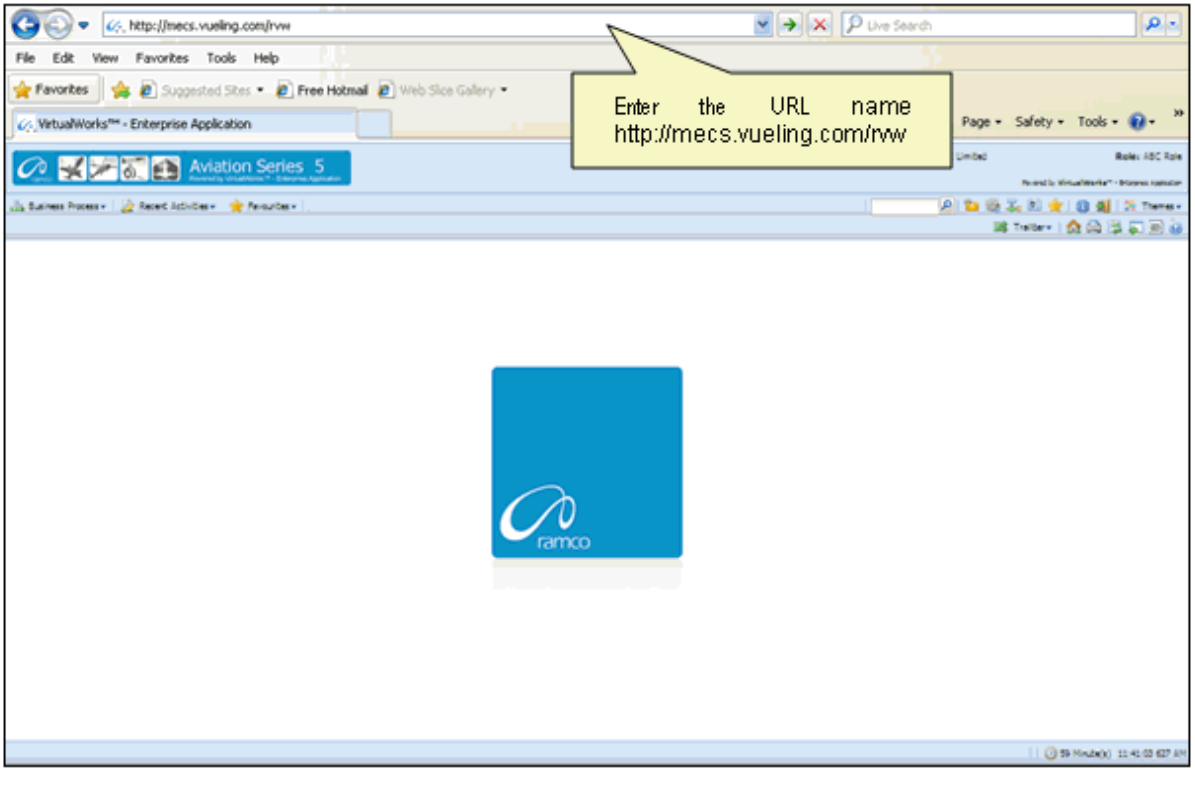

Note: The recommended browser platform for Ramco Aviation Solution is IE8.
 The Login page appears.

⊵ ی 🎝 🖏

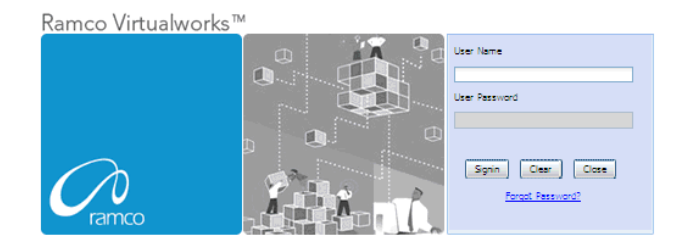

Enter your **User Name** and **User Password** in the Login page, which have been provided by the System Administrator. Refer to the figure below.

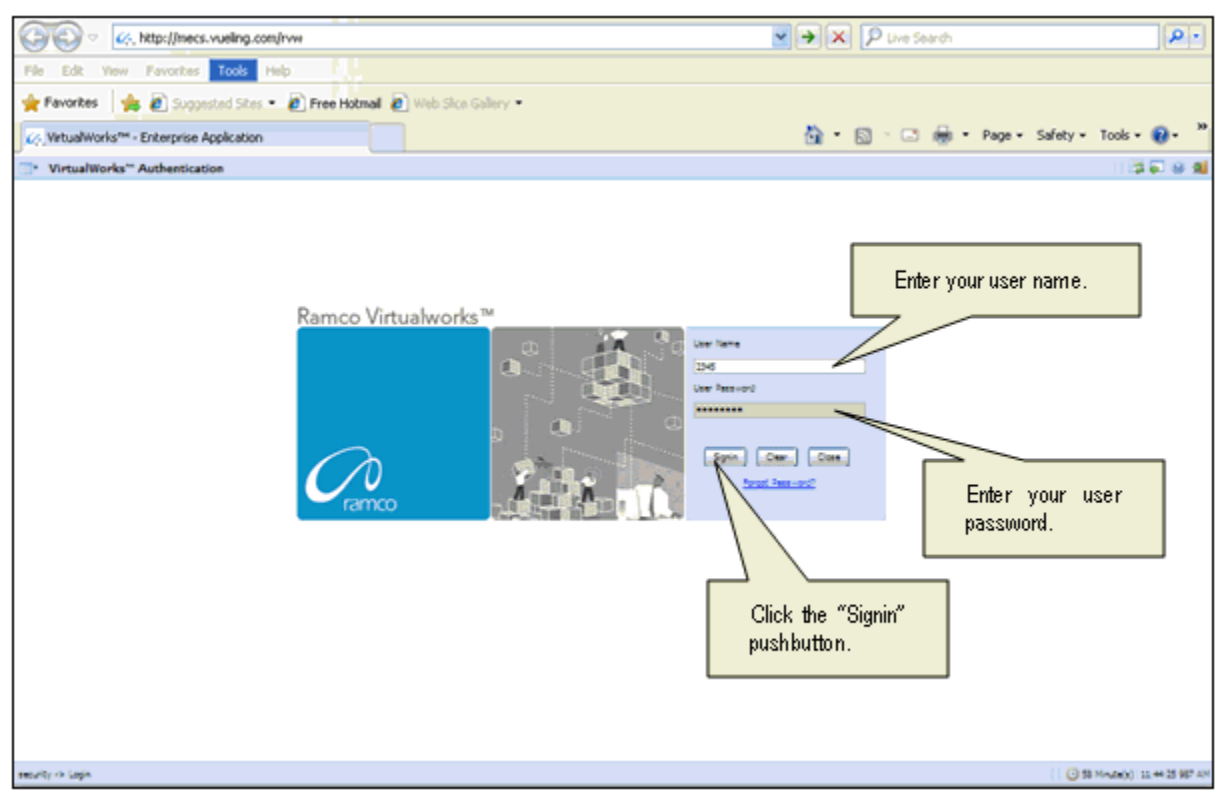

User Name: A unique identifier name or code for logging into Ramco Aviation Solution.

**Password**: A sequence of characters which, when combined with the user name, ensures that only the user with this password and user name can access Ramco Aviation Solution, where Ramco Aviation Solution offers the user a predefined set of business processes and components.

Passwords must be difficult to guess, and kept secret by the user.

#### What is a Special Character?

A special character is a non-numeric character (not in the a-z alphabet and 0-9 numbers). Common examples are "!", "@", "#", "\$", "%", ^"", "&", "\*".

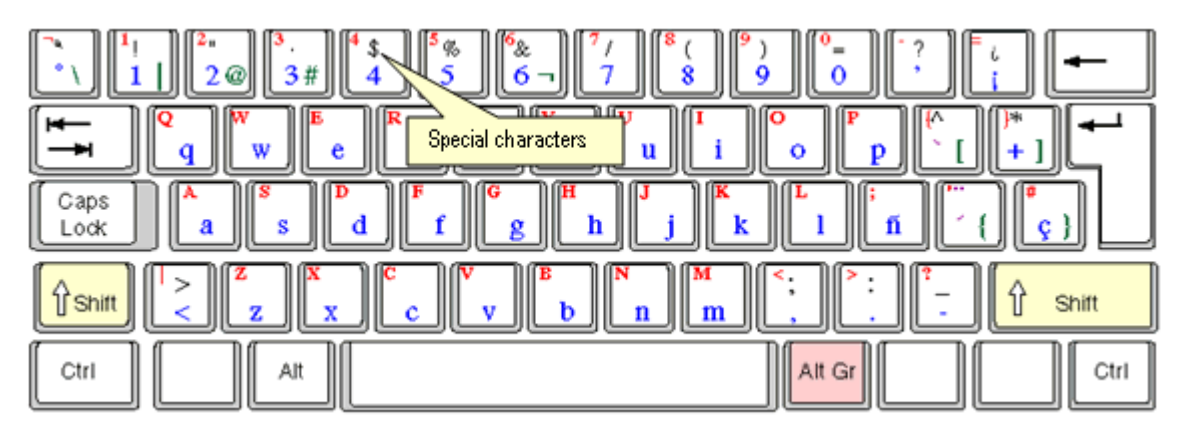

You can type the special characters by pressing Shift + the required character key.

Example: If you want to type "&" as the special character, then press Shift button + 6 Key.

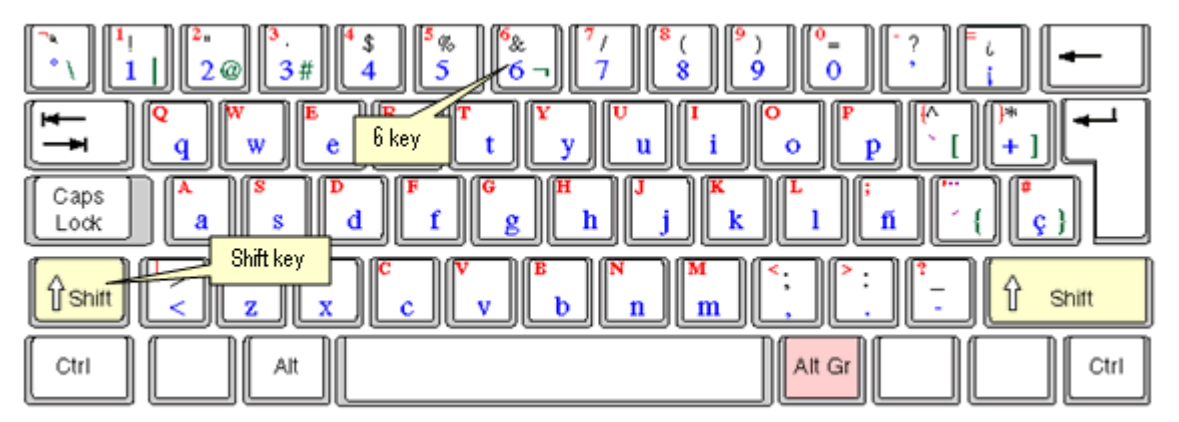

After entering the User Name and Password, click the Login pushbutton.

The system will prompt you to change the password, because it is your first login. Refer to the following figure.

| " VirtualWorks" Authentication                                   | 20 U 10                        |
|------------------------------------------------------------------|--------------------------------|
| This message urges you to change<br>the password on first logon. |                                |
| meuty -> Login                                                   | ( 38 Minute(s) 11:32-04 987 AM |

Close the window by clicking the **Close** pushbutton.

The **Password Reminder Question** screen appears. The system prompts you to provide an answer to the question.

| Password Reminder Question                        | । (\$ <b>ब</b> ब                      |
|---------------------------------------------------|---------------------------------------|
| User fame                                         | 400 (Bit)                             |
| Question                                          | Pauloria star v.                      |
| Arever                                            |                                       |
|                                                   | in                                    |
|                                                   | 2. Click the Save pushbutton.         |
|                                                   |                                       |
| 1 Enter the answer for the secret question        |                                       |
| 1. Enter are and the first the deel of globalish. |                                       |
|                                                   |                                       |
|                                                   |                                       |
|                                                   |                                       |
|                                                   |                                       |
|                                                   |                                       |
|                                                   |                                       |
|                                                   |                                       |
|                                                   |                                       |
|                                                   |                                       |
|                                                   |                                       |
|                                                   |                                       |
|                                                   |                                       |
|                                                   |                                       |
|                                                   |                                       |
|                                                   |                                       |
|                                                   |                                       |
|                                                   | · · · · · · · · · · · · · · · · · · · |
|                                                   | v                                     |
| ¢                                                 |                                       |
| security -> Researd Reminder Question             | 0 59 Minute(s) 11 34 15 083 AM        |

Enter the answer.

Click the **Save** pushbutton to save the answer.

Note: The answer provided here will be used for changing the password if you forget your password.

The "Change Password" screen appears.

| Change password for disabled user                                                                                                    | 13 🖓 😣 🕺                         |
|----------------------------------------------------------------------------------------------------|----------------------------------|
| The finance     The finance     The finan | rd                               |
| neurby -> Charge permot for district line                                                                                                    | 1 3 58 Minute(s) 11:36:13 969 AM |

Enter a password of your choice. Ensure that the new password comprises a minimum of six characters and a maximum of 15 characters and includes a special character as well.

Example of passwords: abcd&, abcd\*, abc@best

Click the Set User Password pushbutton, to save the password.

The home page of Ramco Aviation Solution appears. You can now access the activities for which you have permission, from this page.

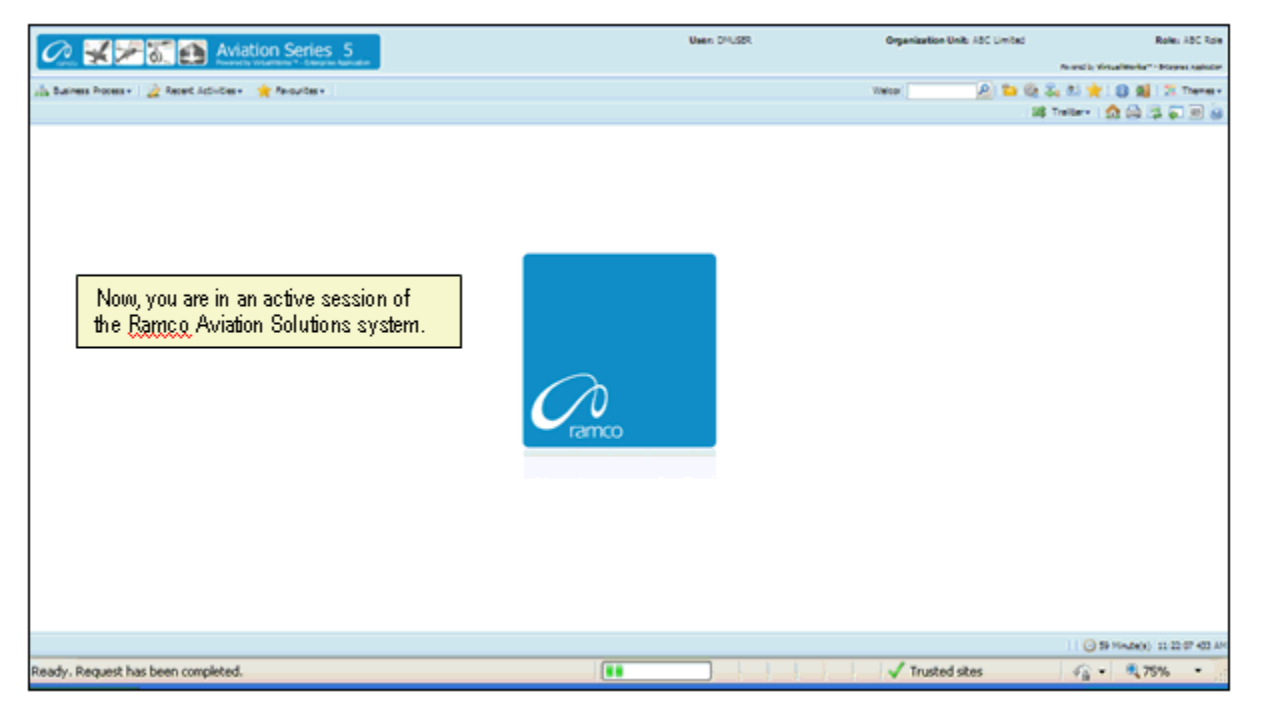

# Ramco Aviation Solution Home page

Welcome to Ramco Aviation Solutions!

You are now in the Ramco Aviation Solutions Home page. This is the first page you encounter, after successfully logging into the application.

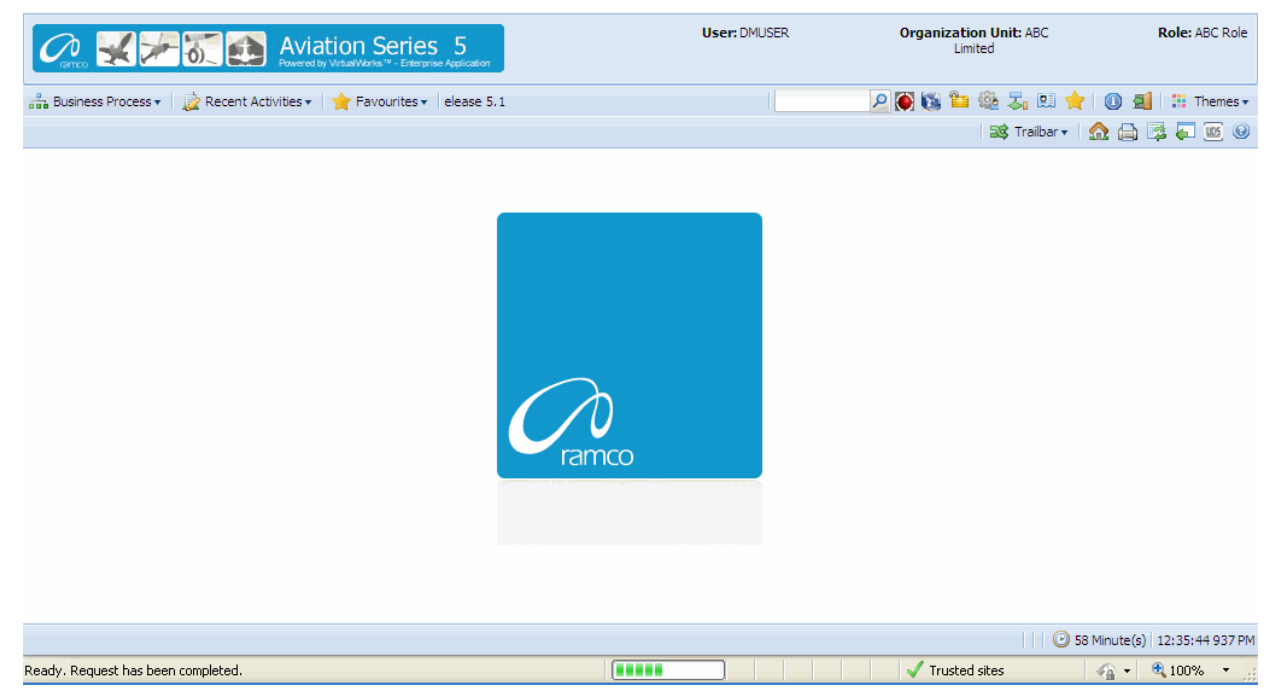

From now on, your user name, organization unit and role are displayed on the top right of every Ramco Web page.

## **Default login details**

This section, which occupies the area immediately below the address bar and to the right, side, shows:

- Your user name
- The default role to which your user name is mapped
- > The organization unit mapped to the default role

#### How a user inherits permissions

During deployment, each user name can be mapped or linked to multiple roleorganization unit combinations. Shown below are a few examples.

| User Name | Role                        | Organization Unit             |
|-----------|-----------------------------|-------------------------------|
| John      | Configuration Administrator | Tech Records-Indianapolis     |
| John      | Engineering Manager         | Engineering-New York          |
| John      | HR User                     | Engineering-New York          |
| Andrea    | Stores Clerk                | Central Warehouse-Los Angeles |
| Andrea    | Shift In charge             | Line Station-Chicago          |
| Daniel    | Shop Maintenance Manager    | Maintenance Shop-Memphis      |
| Daniel    | Project Engineer            | Head office-New York          |

For each user name-role-organization unit combination, permission is given to a set of activities. These activities could be across the components deployed in the organization unit. Each user name-role-organization unit combination, therefore, refers to access to (i) a specific organization unit and (ii) one or more activities.

Although a user name can be mapped to multiple role-organization units, the user is assigned a default role-organization unit. This is accomplished through the Setup Defaults icon on the Web toolbar. Therefore, when you login with a given user name, the system retrieves the default role-organization unit and displays it to the right of the page.

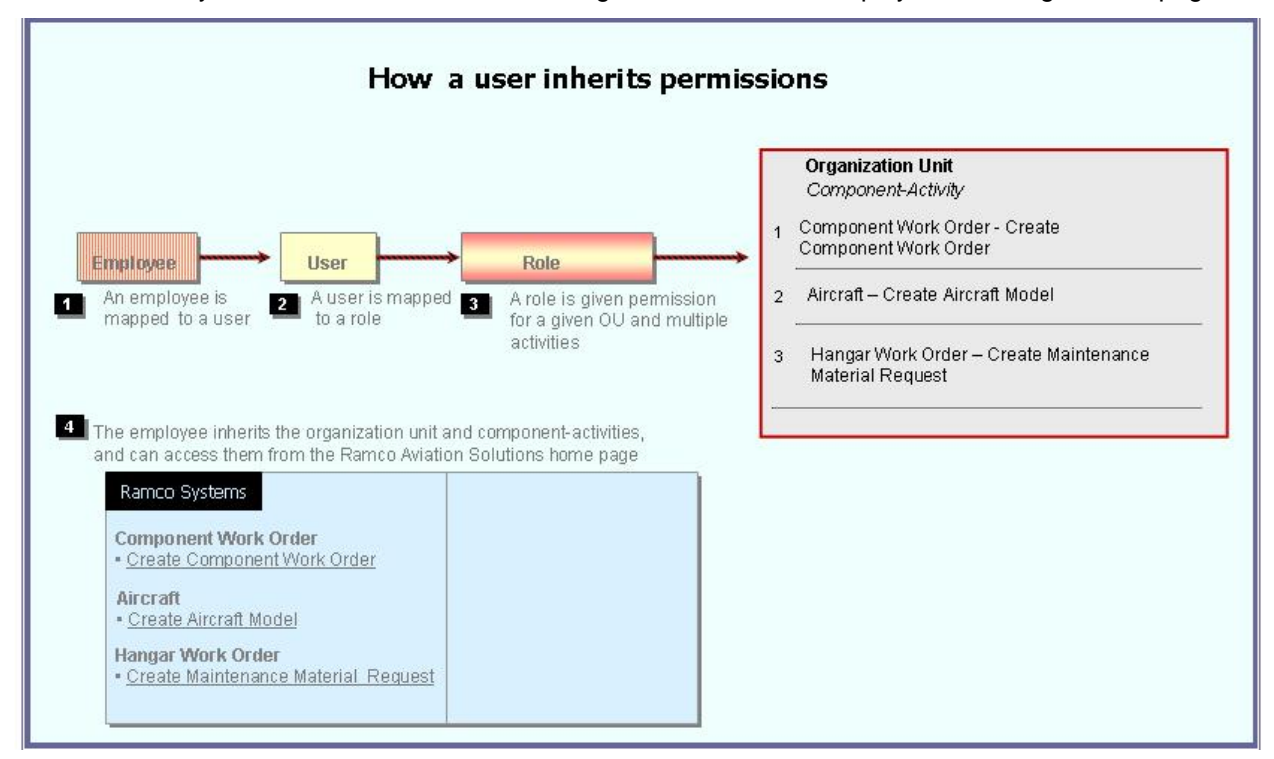

Note that there is no separate permission to be obtained for a business process or a component. When you log into a permitted organization unit, the system displays all the business processes and components whose activities your role is permitted to access.

For example, your role may be given permission to two activities under the **Component Work Order** component, and one activity under the **Aircraft** component. When you log in, the system will show the following business processes: **Component Work Order** and **Aircraft**.

- Under the Component Work Order business process, the Create Component Work Order and Edit Component Work Order activities for which you have permission are displayed.
- Under the Aircraft business process, the Create Aircraft Record activity for which you have permission is displayed.

| Busine The husiness process            |     | hat the leave wear has no        |    | ricciona to work with       | <b></b>          | Organization Unit: ABC   | Role: ASC Role        |
|----------------------------------------|-----|----------------------------------|----|-----------------------------|------------------|--------------------------|-----------------------|
| ine pusiness process                   | 651 | nat the login user has pe        |    | ISSIONS ID OUDTR OUDT.      | The              | activities in the        | 1 : H Themes +        |
| Flight Operations                      | ×   | The components in                | E  |                             | sele             | cted component that      |                       |
| Component Maintenance                  | ×   | the selected                     | ľ  |                             | → the            | login user has           |                       |
| Hangar Maintenance                     | ъ.  | business process                 | Ш  | Create Maintenance Issue    | 👝 perr           | nissions to work with.   | (2)                   |
| Compliance Management                  | ×.  | that the login user              | H  | Create Stock Transfer Issue |                  |                          |                       |
| Reliability Management                 | × 1 | has permissions to               | 1  | Create Repair Order Issue   |                  |                          |                       |
| Maintenance Activity And Cost Porecast | x.  | work with                        | Н  | Create Exchange Issue       | Status           | - ×                      |                       |
| Facility / Tool Management             | 1   |                                  |    | Create Loan / Rental Issue  | Issue Category   | ~                        |                       |
| Library Management                     | ×ſ  | Material Request                 |    | Create General Issue        | Document Type    | Maint Material Request 💌 |                       |
| Inventory Setup                        |     | Stock Demand Management          |    | Edit Issue                  | Lesting Location | ABC Limited M            |                       |
| Stock Management                       |     | Stock Transfer                   | ×  | Confirm Issue               | ading Partner #  | × .                      |                       |
| Procurement Management                 |     | Stock Issue                      | ×  | Create Unplanned Issue      |                  |                          |                       |
| Loans & Rentals Management             |     | Stock Return                     | ×  | Edit Unplanned Issue        |                  |                          |                       |
| Repair Order Management                |     | Stock Receipt                    | ×  | Confirm Urplanned Issue     |                  |                          | •                     |
| Warranty Management                    |     | Stock Maintenance                | ×  | View Issue                  | a Al             | ~                        | P                     |
| Sales Setup                            | 1   | Stock Status Conversion          | ×  | Record Direct Shipping Note | Category         | Status                   |                       |
| Sales Management                       |     | Physical Inventory & Cycle Count |    | Record Shipping Note        |                  |                          |                       |
| Finance Setup                          |     | Stock Analysis                   |    |                             |                  |                          |                       |
| Book Keeping                           |     | Stock Planning                   | +  |                             | -                |                          | ×.                    |
| Payables Management                    | ×   | Stock Management Reports         | Þ. |                             |                  | 🔂 🕈 🛛 🗿 59 Mini          | te(s) 11:20:16 785 AM |

## **Business Processes and Activities**

Immediately below your user name, the system displays two rows of icons in the Web page toolbar.

On the left half of the first row, there will be three adjacent tabs: they are labeled Business Processes, Recent Activities and Favorites.

| Business Process 🕶    | Those business processes to which your role-organization unit has been entitled permission.<br>Click this icon at the left top of the Web page to find the business process list.                                                                                         |
|-----------------------|----------------------------------------------------------------------------------------------------|
| 눭 Recent Activities 🕶 | The most recent list of business activities that you have visited. These activities could be across components and even business processes Click any link, to directly launch the recently visited page.                                                                  |
| 🚖 Favourites 🕶        | This list, represented by the third icon from the left in the Web toolbar, shows those activities already earmarked as your favorites, using the Favorite icon on the Web toolbar. They will be activities to which your user name-role has been entitled permission.     |
|                       | An activity under Favorites provides you a short cut to directly select it after you log into Ramco Aviation Solution, without having to search for the business process and component under which it is logically arranged.                                              |
|                       | Pull down the Favorites menu and select the required activity. The activity is instantly invoked and the first page of the activity appears. This saves users time and effort of traversing to a Web page from the business process, the component and then the activity. |

#### To start an activity under the Recent Activities or Favorites tabs

Select an activity listed under the Recent Activities or Favorites tab.

The system displays the first page of the selected activity.

For instance, if the activity Create Component Work Order is listed under the Favorites tab and you select it, the system will display the Select Component page.

#### To start a business process under the Business Process tab

Select any business process listed under the Business Process tab.

The system displays the components of the selected business process, in the submenu to the right of the selected business process.

| Conco Visition Series 5<br>Protected by Visital Works ** - Enterprise Application |                                            | Г                                | User: DMUSER | Organization Unit: ABC<br>Limited | Role: ABC Role      |                         |
|-----------------------------------------------------------------------------------|--------------------------------------------|----------------------------------|--------------|-----------------------------------|---------------------|-------------------------|
| å                                                                                 | Business Process 🔹 🗋 📩 Recent Activities 🕶 | ☆ Favourites 	ions Release 5.1   |              | Create Stock Transfer Issue       | P 🕅 🖏 🖆 🍭 🎝 🛤 🔶 I 🛽 | 🗐 🔡 Themes 🔻            |
|                                                                                   |                                            |                                  |              | Create Repair Order Issue         | 📑 Trailbar 🕶 🏫 (    | 🗎 📴 🌄 🔟 🥹               |
|                                                                                   | Stock Management                           | Material Request                 |              | Create Exchange Issue             |                     |                         |
|                                                                                   | Procurement Management                     | Stock Demand Management          |              | Create Loan / Rental Issue        |                     |                         |
|                                                                                   | Loans & Rentals Management                 | Stock Transfer                   |              | Create General Issue              |                     |                         |
|                                                                                   | Repair Order Management                    | Stock Issue                      |              | Edit Issue                        |                     |                         |
|                                                                                   | Warranty Management                        | Stock Return                     |              | Confirm Issue                     |                     |                         |
|                                                                                   | Sales Setup                                | Stock Receipt                    |              | Create Unplanned Issue            |                     |                         |
|                                                                                   | Sales Management                           | Stock Maintenance                |              | Edit Lipplanned Issue             |                     |                         |
|                                                                                   | Finance Setup                              | Stock Status Conversion          |              | Confirm Linnlanned Indua          |                     |                         |
|                                                                                   | Book Keeping                               | Physical Inventory & Cycle Count |              | View Terrie                       |                     |                         |
|                                                                                   | Payables Management                        | Stock Analysis                   |              | New Issue                         |                     |                         |
|                                                                                   | Receivables Management                     | Stock Planning                   |              | Record Direct Snipping Note       |                     |                         |
|                                                                                   | Fixed Assets Management                    | Stock Management Reports         |              | Record Shipping Note              |                     |                         |
|                                                                                   | Management Accounting                      |                                  | 4            | Edit / Confirm Shipping Note      |                     |                         |
|                                                                                   | Litilities N                               |                                  |              | View Shipping Note                |                     |                         |
|                                                                                   | Doutes P                                   |                                  |              | Create Quick Codes                |                     |                         |
|                                                                                   | DCOBE                                      |                                  |              | Edit Quick Codes                  |                     |                         |
|                                                                                   |                                            | ]                                |              | _ <b>_</b>                        |                     |                         |
|                                                                                   |                                            |                                  |              |                                   |                     |                         |
|                                                                                   |                                            |                                  |              |                                   | 🙂 59 Mini           | ute(s)   1:18:17 140 PM |

## Before using a Ramco Aviation Solution Web page

#### Components, activities and tasks

Before you get started on the Ramco Aviation Solution Web page, you need to know a few concepts based on which Ramco Aviation Solution works. These can be summed up in the few key words that follow.

- Business process
- Business component
- Activity
- Web page or user interface

A business process is a collection of interrelated components that pertain to a specific business domain/department, such as Book Keeping, Hangar Maintenance, Stock management, Human Resources Management, etc.

A business component refers to a set of logical actions or transactions that happen during the course of a business process. For example, components Stock Issue, Stock Return and Stock Receipt components are classified under the Stock Management BPC. Likewise, Journal Voucher, Currency Revaluation and Bank Reconciliation components are grouped under the Book Keeping BPC.

An activity refers to any task/transaction under a business component. For example, Create Maintenance Issue, Confirm Issue and Record Shipping Note activities under the

Stock Issue component enable users to perform specific functions of the Stock Issue process.

| Business<br>Component | Stock Management           Stock Management | Click the arrow of any business process to<br>display the list of components.<br>Alternatively, click this icon to display the list<br>of components for the previously selected<br>business process.               |
|-----------------------|---------------------------------------------|----------------------------------------------------------------------------------------------------|
| Activity              | Stock Management<br>Edit Issue              | Click the right arrow for any component to<br>view the list of activities.<br>Click the activity to view the first page of the<br>activity. You can click links in this page to<br>view more pages in the activity. |

Essentially, clicking an Activity opens the **Web page** with which you work. When you are working with a Web page, you would be performing a task in an activity. However, it may or may not be necessary to perform all the tasks in an activity at one go. You may revisit the activity and perform some other tasks that are not mandatory at a later point of time. Hence, it may be concluded that you may have worked with as many **Web pages** as the number of tasks you have performed.

Note that there are several instances when a single Web page is used to carry out the activity straight away. Many of the activities comprise of a single Web page by which the user can both search for a specific record and perform the relevant task on the record.

#### Correlating tasks to web pages

Given below is an example of the Web pages under an activity, and the task correlating to each Web page.

| Go to page                  | To carry out task                               |
|-----------------------------|-------------------------------------------------|
| Select Issue to Edit        | Selecting the stock issue for modification      |
| Edit Issue                  | Editing the stock issue details                 |
| Confirm Issue               | Confirming stock issue                          |
| Generate MMD Report         | Generating MMD for the stock issue              |
| Generate Part Barcode Label | Generate part barcode label for the stock issue |

The second page is a hyperlink from the first page. The remaining pages are hyperlinks from the first page or other pages.

#### More about Search Criteria and the Select web page

You normally encounter a Select page before recording, editing or viewing a record. The "Select Issue Document" is an example of a select page. From this page, you can search for stock issue document you want to edit/view in the following way:

- Select search criteria such as Issue #, Warehouse #, Issue Type or Issue Category.
- You may also specify attributes of a stock issue such as, Ref. Document Type, Ref. Document #, Part # and/or Aircraft Reg. Type.

- The system displays all the stock issue records that satisfy the search criteria, in a multiline.
- From the multiline, select the specific issue record whose details are to be viewed or edited.
- From the Select page, click the link that takes you to the Edit page, Record Page or the View page. Alternatively, one of the fields in the multiline employee records will be hyperlinked, in the Select page. Select the hyperlinked field, to enter the Edit, Record or View page.

# A typical Ramco Aviation Solution Web Page

Select a Web page by clicking on the activity on the left pane of the application.

| Business Process: Component Maintenance<br>Business Process • Recent Activities • Pavourites •<br>• Authorize Component Work Order<br>A group box.<br>The Application<br>to olb ar                                                                                                    | n The Hot Key                                                                  | DMUSER Organization Unit: ABC                                                                                                    | Rote: ACC Role                                 |  |  |
|----------------------------------------------------------------------------------------------------|--------------------------------------------------------------------------------|----------------------------------------------------------------------------------------------------|------------------------------------------------|--|--|
| Search Criteria  Display Option CWO-Task  Part # CWO-Category TOOLS-CALIBRATION Work Center # CWO-Category TOOLS-CALIBRATION Work Center # CWO-Category Tools-CALIBRATION Work Center # CWO-Preventy AOG Planned Date: Prom Customer #  Search Results  ()  Tools-CALIBRATION Transent Status  ()  Tools-CALIBRATION Transent Status  ()  Tools-CALIBRATION Use Center #  Search Results  ()  Tools-CALIBRATION Transent Status  ()  Tools-CALIBRATION Transent Status ()  Tools-CALIBRATION Transent Status ()  Tools-CALIBRATION Transent Status ()  Tools-CALIBRATION Transent Status ()  Tools-CALIBRATION Transent Status ()  Tools-Tools Tools-Tools-Tools Tools-Tools Tools-Tools-Tools Tools-Tools-Tools Tools-Tools Tools-Tools-Tools Tools-T | Search<br>Hold<br>Release<br>Return<br>Authorize CWI<br>Edit CWO<br>Total Cost | An Up arrow<br>Component =<br>Marke / Pece Part =<br>Work Scope =<br>User Status<br>Planned Date: To<br>Customer Name<br>The Right-click menu lists<br>pushbutton and link tasks you | w indicates<br>s open.<br>en<br>ds.<br>seral # |  |  |
| 3 CWO-011214-2008 10002<br>4 CWO-011215-2008 10002                                                                                                    |                                                                                | 26.51 5-3001                                                                                                    | PIECE<br>AMT-129                               |  |  |
| Work Order Options     A pushb utton task.       A hyperlink task.     The Trail bar.       A hyperlink task.     Freize       Click this icon to reactivate       Status bar       Component Work Order -> Authorize Component Work Order       Ready. Search Successfully Completed (Tatal: 7609 / Server: 5484 / Clent: 1359 / Mex: 766 ms)                                                                                                    |                                                                                |                                                                                                    |                                                |  |  |

The web page appears.

## Knowing what a Web page consists of

A web page constitutes the entire document that you view online, which you use to either type in information or view information. All other elements described below, except the Menu button, will be inside the Web page.

| Element                         | Icon                                                                                                    | Description                                                                                                    |
|---------------------------------|----------------------------------------------------------------------------------------------------|----------------------------------------------------------------------------------------------------|
| List of<br>Tasks in<br>Web Page | <ul> <li>Search</li> <li>Hold</li> <li>Release</li> <li>Return</li> <li>Authorize CWO</li> <li>Edit CWO</li> </ul> | Right-click anywhere on the Web page to<br>display a drop-down menu that lists the tasks<br>you can perform in the Web page. The tasks<br>include pushbuttons and links.                                                             |
| Record                          |                                                                                                    | A record refers to a collection of fields that<br>represent attributes of an entity, such as<br>aircraft, aircraft model, component or part. A<br>record is uniquely identified by a key field,<br>such as an identification number. |
| Multiline                       |                                                                                                    | A table, consisting of multiple rows and<br>columns. Each row contains a single record.<br>Each attribute of the record appears under a<br>column with the field as the header in the<br>multiline.                                  |
| Field                           | Issue Date                                                                                                    | Each data element in a page, which is either<br>displayed automatically or which you enter/<br>type in, is a field.<br>A display field appears in an Italic Regular<br>font.                                                         |
|                                 | Aircraft Reg #                                                                                                    | An input field may be a text box or a drop-<br>down list box. You may provide a valid input<br>value.                                                                                                    |
|                                 | Issue Type Maintenance Issue                                                                                       | A drop-down list box displays a list of values from which you may select the required value.                                                                                                    |
|                                 | Prog. Item Type                                                                                                    | An input field appearing in Bold format implies data entry is mandatory for the field.                                                                                                    |

While using a Web page, here are the basic elements you will be working with.

| Field Input<br>Window | User Defined Detail - 1 ×    | Place your cursor inside an input field in any<br>Web page and click the F2 key to open the<br>input window. You can now type the required<br>information, and click the correct pushbutton to<br>close the window. This proves convenient for<br>data entry as you can type in text<br>continuously without scrolling as well as view<br>the typed text in its entirety.                                                                                                    |
|-----------------------|------------------------------|----------------------------------------------------------------------------------------------------|
| Link                  |                              | A hyperlink when selected opens up another<br>Web page.                                                                                                    |
| Data<br>Hyperlink     |                              | Any data in a field when selected, takes you to another Web page.                                                                                                    |
| Search<br>Criteria    |                              | Refers to a group of fields you can specify,<br>such as "From Date" and "To Date". It<br>enables the system to retrieve those records<br>that have the same attributes as you have<br>specified. Essentially, fields in the Search<br>Criteria group box are filters to enable the<br>system to retrieve specific and precise<br>records. After you specify filters for retrieving<br>records from the database, you must click<br>the Search pushbutton to display records<br>in the "Search Results" multiline.<br>The number of records to be retrieved for<br>each user interface is decided by the system<br>administrator. Contact your system<br>administrator for more details.<br>The Search Criteria group box most<br>commonly appears in Select pages; though it<br>is not uncommon to find them in other pages<br>as well. |
| Drop-down<br>List Box | Issue Type Maintenance Issue | This refers to the list box that appears when<br>you click inside a field containing a<br>downward arrow. The list box shows a list of<br>items, each of which represent an action you<br>can choose.                                                                                                    |

| Lens                  | Q              | The icon positioned next to fields where code<br>search facility is available. Click this icon to<br>search for a code or number. For example,<br>Help on Employee Code.                                |
|-----------------------|----------------|----------------------------------------------------------------------------------------------------|
| Pushbutton            |                | A rectangular button that performs an action<br>when clicked. For example, clicking the "Add<br>Employee" pushbutton saves the employee<br>details entered in the page.                                 |
| Up Arrow              | -              | Click this icon appearing at the top of certain drop-down menus to view the hidden list above.                                                                                                    |
| Down<br>Arrow         |                | Click this icon appearing at the bottom of certain drop-down menus to view the hidden list below.                                                                                                    |
| Show<br>Group Box     |                | Select this button to show/ expand a group box.                                                                                                    |
| Hide Group<br>Box     |                | Select this button to hide a group box.                                                                                                    |
| Reactivate<br>Session | 🕑 41 Minute(s) | Click this icon to reactivate the current<br>instance of the application. The timer next to<br>the icon at the right bottom of the screen<br>displays the time remaining for the end of the<br>session. |
| Access<br>Keys        |                | Click this icon located at the bottom right of a<br>Web page to view the short cut keys<br>currently available for pushbuttons in the<br>Web page.                                                      |

| System<br>Error<br>Message | 1 Error(s) 🕶 | Click this icon located at the bottom right of<br>any Web page to view error messages<br>generated by the application whenever<br>erroneous data is input. Note that this icon<br>appears only when an error occurs. |
|----------------------------|--------------|----------------------------------------------------------------------------------------------------|
|                            |              |                                                                                                    |

# **Application Toolbar**

| Busine      | ss P   | vocess: Component Maintenance               |                  | User: DMUSER         | Organization Unit: ASC  | Role: ABC Role |
|-------------|--------|---------------------------------------------|------------------|----------------------|-------------------------|----------------|
| in lus      | iness  | Process • 🛛 🎉 Recent Activities • 🗋 🚖 Pavou | rites •          |                      | P 🕷 🛍 🐂 🎡 🎝 🖭 🔶 🛽       | 📓 🗄 Themes •   |
| <b>:</b> •• | Selec  | ct Component Work Order                     | 7                |                      | 🔐 Traiber + 🗌 🏠 (       | 🚔 🛱 🏹 🔟 😣      |
|             |        |                                             | The              | Application toolbar. | te Format dd/mm/yyyy    | ^              |
| Direct      | t Entr | ry .                                        |                  |                      |                         |                |
| Searc       | h Cri  | iteria                                      |                  |                      |                         |                |
|             |        |                                             |                  | Search               |                         |                |
| Searc       | h Re   | sults                                       |                  |                      |                         |                |
| [et] [e     | d E    | 1 - 10 / 500 () () () () () ()              |                  |                      | AJ 👻                    | ٩              |
|             |        | Comp. Work Order #                          | Maintenance Type | Part #               | Part Description        |                |
| 1           | ٥      | CW0-00003-2006                              | Overhaul         | KB11001-003          | BLADE ASSY, SEASPRITE G |                |
| 2           | Ð      | CW0-000004-2006                             | Overhaul         | K614081-1            | SH-2G T/R BLADE&GRIP    |                |
| 3           | Ð.     | CW0-000005-2006                             | Overhaul         | HC-83TN-3D           | PROP HARTZELL           |                |

| Element              | Icon     | Description                                                                                                    |
|----------------------|----------|----------------------------------------------------------------------------------------------------|
| Hot Key<br>Menu      |          | Use this text box to type in the menu<br>code and then click the Q icon for<br>directly launching an activity page.<br>Through the menu code you can open<br>any activity page straightway by avoiding<br>traversal across business components or<br>business processes. Contact your<br>System Administrator for more<br>information. |
| Change<br>Password   | <b>8</b> | Use this icon on the Web page toolbar to change the password settings for the currently logged in user.                                                                                                    |
| Setup<br>Preferences | 200 - C  | Use this icon to set the style and format for numeric, date and time displays.                                                                                                    |

You will find the following elements in the Application Toolbar.

| Change User<br>Context | <b>≈</b>   | Use this icon to switch across organization units or roles.                                                                                                    |
|------------------------|------------|----------------------------------------------------------------------------------------------------|
| Setup<br>Defaults      |            | Use this icon to select the organization<br>unit to which you will be logged in, by<br>default.                                                                                                    |
| Define<br>Favorites    | *          | Use this icon to list down all the activities<br>defined in the favorites.<br>i) Click this icon to open the Organize<br>Favorites window. ii) Specify the<br>activities that must be set as favorites. iii)<br>Click the Save user favorites pushbutton. |
| About<br>VirtualWorks  | (į)        | Click this icon to know more about<br>Ramco Aviation Solution.                                                                                                    |
| Signout                | <b>2</b> ] | Click this icon to log out of the current session of the Ramco Aviation Solution.                                                                                                    |
| Themes                 | Themes -   | Use this drop-down list box to set the theme for the user interface (UI). Theme defines the color scheme, style and appearance of the user interface.                                                                                                    |

Note: Some more icons may appear in the Application toolbar, which may not be useful to end-users.

After the page appears, you may view it and then exit by clicking the Exit button on the Web page toolbar, after viewing the contents of the page.

When you complete selecting / viewing / entering data in all the required fields in the page, you can either:

- Save the details you entered in the current Web page, by clicking the relevant pushbutton.
- Select or choose a row in the multiline, by checking the box that appears as the first field of the row. Traverse to the next page, by selecting a link in the current page. In the next page, you can enter additional details that pertain to the multiline row. (A row in a multiline represents a record.)
- Exit the Web page without effecting any action that you might have carried out in the Web page.

## Adding a record

You can add a new record in a web page. You are to enter a unique code to identify the record, along with other details of the record such as description, type, etc. This unique code of the record

- Can identify it from other records
- Cannot be edited
- Can be used to retrieve the record for edit and delete tasks
- Selecting a record

For certain other actions such as edit, delete, authorize or report generation, at the onset you need to find and choose a record in a **Select** page.

| •    |
|------|
|      |
|      |
| ρ    |
| or l |
| 306  |
| 201  |
| 306  |
| ~    |
|      |

The Select page provides a **Search** facility to find a record based on the search criteria that you can specify. The application retrieves and displays records that match the search criteria in a multiline. You may then proceed to do the following,

- Select or choose a record in the multiline, by checking the box that appears in the second column of the multiline. (The first column displays the sequence number of the record, which depicts the order in the multiline.)
- Click the link for the required action/event at the bottom of the page.

The page for the chosen action/event appears, displaying all the details of the record you selected in the multiline of the previous page. You may now edit, delete, authorize or carry out any other valid action on the record.

However, some Select pages facilitate deletion, authorization or release of records in addition to the search and find feature.

| Sear        | ch Re | sults                    |                                            |                   |                               |                                                                |                |                                   |             |
|-------------|-------|--------------------------|--------------------------------------------|-------------------|-------------------------------|----------------------------------------------------------------|----------------|-----------------------------------|-------------|
|             | 4) (N | io records to display] 💽 |                                            |                   | / 🖞 🖸                         | a 🛯 🖉 🖬 🖬 🛔 🗐 🗛                                                |                | ×                                 | P           |
|             | 8     | Work Order #             | Work Order Description                     | Job Status        | Job Type                      | Work Center #                                                  | Arcraft Reg #  | WO Category                       | User Status |
| 1<br>2<br>3 | 2 2   | The Selec                | tion toquots of The<br>z7001 GROU<br>to ol | multiline<br>bar. | vroraft<br>vroraft<br>vroraft | 6403-ACPT MAINT NO 4 HANGAR<br>640 A Left-click drop-do<br>640 | N23806 24      | Sort Ascending<br>Sort Descending |             |
| 4<br>5      | 8     | HWO-000004-2006          | ADDW - Iroquois<br>Iroquois Group 1        | Closed<br>Closed  | Aircraft<br>Aircraft          | of a multiline colum                                           | nd 🧧 🧕<br>n. 🥑 | Lock<br>Unlock                    |             |
| 6           | 23    | H//0-000006-2006         | Iroquois Group 10                          | Closed            | Aircraft                      | 6403-ACFT MAINT NO 4 HANGAR                                    | NZ3802         | CUSTOMER JOB                      |             |
| 7           | 10    | HWO-000007-2006          | Iroquois Group 11<br>Iroquois Group 12     | Closed            | Aircraft<br>Aircraft          | 6403-ACFT MADIT NO 4 HANGAR                                    | NZ3802<br>02   | CUSTOMER JOB                      |             |
| 9<br>10     | 5     | HWO-00009-2006           | A data hyperlink.                          | Closed<br>Closed  | Aircraft<br>Aircraft          | 6403-ACPT the multiline.                                       | 02<br>02       | CUSTOMER JOB<br>CUSTOMER JOB      |             |
|             |       | ¢                        |                                            |                   |                               |                                                                | _              |                                   | 2           |

# Using the multiline

#### Adding a multiline row

A multiline row can be added, using the toolbar icons above the multiline. It can be either inserted between two existing multiline rows, or added to the end of the last row. You are to

- > Position the cursor in the multiline row above which the row must appear.
- Click the <sup>+</sup> icon on the toolbar above the multiline.

#### Deleting a multiline row

A multiline row can be deleted, using the toolbar icons above the multiline. The item to be deleted must not have been used in any transaction, so far. You are to

- Check the Selection check box for the record that appears in the second column of the multiline.
- Click the <sup>-</sup> icon on the toolbar above the multiline.

#### Multiline toolbar

The icons in the multiline toolbar are explained below.

| Element                | Icon | Description                                                                                                    |
|------------------------|------|----------------------------------------------------------------------------------------------------|
| Selection<br>check box |      | A check box normally occurring as the<br>second column of every multiline row. It<br>precedes the record in the row. Check<br>the Selection box to mark the record for<br>copy and append, cut and append or<br>deletion. You must also check this box to<br>perform any pushbutton task or hyperlink<br>task available in a Web page.<br>Use the check box in the same row as<br>the multiline header, to simultaneously<br>select all the displayed records in the<br>multiline. |

| First Record                 | <u>«</u> | Click this button, to view the first set of multiline records.                                                                                                    |
|------------------------------|----------|----------------------------------------------------------------------------------------------------|
| Previous<br>Row Set          | 4        | Click this button, to view the set of<br>multiline records immediately preceding<br>the currently displayed set of multiline<br>records.                                                                                                    |
| Next Row<br>Set              |          | Click this button, to view the next set of<br>multiline records. However, this is<br>applicable only if the number of retrieved<br>records cannot be accommodated in the<br>current set of multiline rows, and the rest<br>need to be displayed in the next set of<br>multiline rows. |
| Last Record                  | <u>»</u> | Click this button, to view the last set of multiline records.                                                                                                    |
| Insert<br>Record             | •        | Click this button on the toolbar above the<br>multiline, to insert a record in the<br>multiline.                                                                                                    |
| Delete<br>Record             | -        | Click this button on the toolbar above the multiline, to delete the selected record in the multiline.                                                                                                    |
| Copy and<br>Append<br>Record | ₽        | Click this button on the toolbar above the multiline, to copy a selected record and insert it at the end of the multiline.                                                                                                    |
| Cut and<br>Append<br>Record  | <b>4</b> | Click this button on the toolbar above the multiline, to remove a selected record and insert it at the end of the multiline.                                                                                                    |
| Export to<br>Excel           | αLS.     | Click this button on the toolbar above the multiline, to export the multiline contents to Microsoft Excel.                                                                                                    |

| Show PDF           | 1           | Click this button to view all the multiline<br>records in PDF format. All those records<br>the system cannot accommodate in the<br>current set of multiline rows can also be<br>viewed in PDF.                                                                                                    |
|--------------------|-------------|----------------------------------------------------------------------------------------------------|
| Show report        |             | Click this button to view the entire report<br>including the header and the records in a<br>pop-up window. All those records that<br>the system cannot accommodate in the<br>current set of multiline rows can also be<br>viewed by maximizing the window.<br>You can also (i) hide a column in the<br>report and/or' (ii) group and view a report<br>by any of the columns in the report. |
| Show Html          | NTN.        | Click this button to view the multiline<br>records in a browser. All those records<br>that the system cannot accommodate in<br>the current set of multiline rows are also<br>displayed in the browser.                                                                                                    |
| Export to<br>Excel | RLS         | Click this button to view the multiline<br>records in an Excel worksheet in the<br>XML format. All those records that the<br>system cannot accommodate in the<br>current set of multiline rows are also<br>displayed in the worksheet.                                                                                                    |
| Export to<br>csv   | CSU         | Click this button to view the multiline<br>records in an Excel worksheet in the<br>CSV format. All those records that the<br>system cannot accommodate in the<br>current set of multiline rows are also<br>displayed in the worksheet.                                                                                                    |
| Export to<br>text  |             | Click this button to view the multiline<br>records in the Text format. All those<br>records that the system cannot<br>accommodate in the current set of<br>multiline rows can be viewed in Notepad.                                                                                                    |
| Show chart         | <b>ii</b> . | Click this button for generating charts based on numeric columns.                                                                                                    |

| Import data                                                       |                                                                                                    | Select this button to import data from a CSV or an XML file.                                                                                                    |
|-------------------------------------------------------------------|----------------------------------------------------------------------------------------------------|----------------------------------------------------------------------------------------------------|
| Save<br>Personalize                                               | <b>=</b>                                                                                                    | Use this button to save any change in<br>the size or order of the columns in the<br>multiline that you have made. Once<br>saved, the changed settings will appear<br>when the page is launched again.                                                                                                    |
| Remove<br>Personalize                                             | <b>≞</b> .                                                                                                    | Select this button to remove the personalization that you previously made.                                                                                                    |
| List of<br>columns in<br>the multiline                            | All                                                                                                    | Use the first drop-down list box at the top<br>right of a multiline for a complete list of<br>columns in the multiline.                                                                                                    |
| Find specific<br>record from<br>among the<br>retrieved<br>records | All Ref. Doc #                                                                                                    | Select the required column from the first<br>drop-down list box on the top right of a<br>multiline. Specify a search value for that<br>column in the input box alongside.<br>Thereafter, click the icon to pass the<br>control to the first instance of the value in<br>the selected column in the multiline. |
| Sort/lock<br>multiline<br>columns                                 | A       Sort Ascending         Image: Image: Im | You can use this menu to<br>(i) sort rows in the multiline in<br>ascending/descending order.<br>(ii) lock columns in the multiline.                                                                                                    |

## Editing a record

You can edit most records through an Edit page. Although the rules governing the fields to be edited will differ between record types, most records do not allow an edit of the unique code identifying the record. Example, an employee record can allow most of the fields to be edited except the Employee Code field.

You can edit a record, provided the record has not been authorized or mapped to any other record. In short, the record must not have been used by any other transaction. You are to

- > Select the Edit activity option on the left pane. The Select page appears.
- Select the record to be edited, from the Select page.
- Select the "Edit" link from the Select page. The Edit page appears, showing the details of the selected record.
- Edit the fields that the system permits you to edit. After completion, save the page. The edited details are updated in the database.

#### Authorizing a record

A record is authorized by any employee who has been given supervisory rights. The rules governing the authorization of records will differ between record types.

#### Keeping two web pages open simultaneously

To keep two pages open at the same time, you are to open the browser twice. This implies that you login separately each time, and select the required activity and page.

IE8 is the recommended browser platform for Ramco Aviation Solution.

#### What is the bare minimum to enter?

In a typical Ramco Aviation Solutions Web page, certain fields crucial for identification of a record appear in **Bold** font. This implies they are mandatory and you must specify a value for the field. Conversely, any field that appears in the Regular font is not mandatory and hence the user need not provide any value for the field. However, certain mandatory fields are set to default values for easy usage, which you may modify, if required.

## Web Page / User Interface Toolbar

| Busin          | es           | is Pr | rocess: Component Maintenance               |                    | User: DMUSER | Organization Unit: ABC  | Role: ABC Role |
|----------------|--------------|-------|---------------------------------------------|--------------------|--------------|-------------------------|----------------|
| 品加             | <i>i</i> sin | ess   | Process 🕶 🛛 🎡 Recent Activities 🕶 🗎 🌟 Pavov | rites •            |              | e 🏹 😘 🐂 🎡 🌫 🖄 🔶 🚳       | 📓 🗄 Themes 🔹   |
| ۰.             | s            | elec  | t Component Work Order                      | ~                  |              | 😂 Traibar =   🏡 (       | 9 7 8 8 8      |
|                |              |       |                                             | The Web page toolb | ar. Dete     | Format dd/mm/yyyy       | - A            |
| Direc          | ct           | Entr  | Y                                           | L                  |              |                         |                |
| Sear           | rch          | Crit  | teria                                       |                    |              |                         | •              |
|                |              |       |                                             | Se                 | arch         |                         |                |
| Search Results |              |       |                                             |                    |              |                         |                |
| [«] [          |              |       | 1 - 10 / 500 ) (*) (*) (*) (*)              |                    | 1            | u 💌                     | Q              |
|                |              | 8     | Comp. Work Order #                          | Maintenance Type   | Part #       | Part Description        |                |
| 1              |              | 6     | C//O-000003-2006                            | Overhaul           | KB11001-003  | BLADE ASSY, SEASPRITE G |                |
| 2              |              | 8     | CWO-000004-2006                             | Overhaul           | K614081-1    | SH-2G T/R BLADE&GRIP    |                |
| 3              |              | Ð.    | C///O-000005-2006                           | Overhaul           | HC-83TN-3D   | PROP HARTZELL           |                |

| Element            | Icon       | Description                                                                                                    |
|--------------------|------------|----------------------------------------------------------------------------------------------------|
| Trailbar           | Trailbar 🕶 | The Trailbar drop-down list box displays<br>all the Web pages traversed to reach the<br>current Web page.                                                                                                    |
| Go to Home<br>page |            | An icon you select to go to the Home page.                                                                                                    |
| Print screen       |            | Use this icon to obtain a hard copy of the Web page.                                                                                                    |
| Refresh<br>Screen  |            | A button that you select on the Web<br>Page toolbar to enable the system to<br>fetch the most recently updated data<br>from the database. When you select this<br>button in a Create page, the fields are<br>made empty.                                          |
| Go Back            | <b>.</b>   | Click this icon to traverse to the previous page.                                                                                                    |
| Launch UDS         | LUS        | Click this icon to launch the user-defined screens.                                                                                                    |
| Show Help          | 9          | Click this icon to open the online context<br>-sensitive help for a Web page.<br>Alternatively, click the F1 key to open the<br>Help page. However, to access online<br>Help for a tab page, position the cursor<br>on the tab page and then click the F1<br>key. |

Here are the elements you will be working with, in the Webpage Toolbar.

# Receivable Management – Usage Manual

# **Receivable Management – Themes**

# **Regular Part Sales**

This theme covers the invoicing function based on the material that has been supplied vide a pack slip. "Regular Invoice" will be available for selection if a "Pack slip" business component has been mapped to the login organizational unit.

# **Service Sales**

This theme includes the invoicing function based on the service order raised on the customer to whom the services were rendered. Miscellaneous Invoice creation is covered under this theme.

# Cash Sales

The theme covers the receipt of the sale consideration soon after the transaction gets completed.

# Asset Disposal

This theme manages the payment receivable during the process of disposing assets.

# Sundry Receipts

This theme manages the recording of cash inflows from one-time sources other than customers or suppliers.

# Customer Payment

This theme covers the details of payments made to customers as regular advance or deposits.

# **Using Ramco Aviation Solution**

This section explains the basics of using a Ramco Aviation Solution web page. At the end of this section, you will be familiar with the concepts based on which Ramco Aviation Solution works, and also understand how to navigate around Ramco Aviation Solution.

# Logging into Ramco Aviation Solution for the first time

Enter the URL of the Ramco Aviation Solution in the Internet Explorer window. For example, URL: <u>http://mecs.vueling.com/rvw</u>.

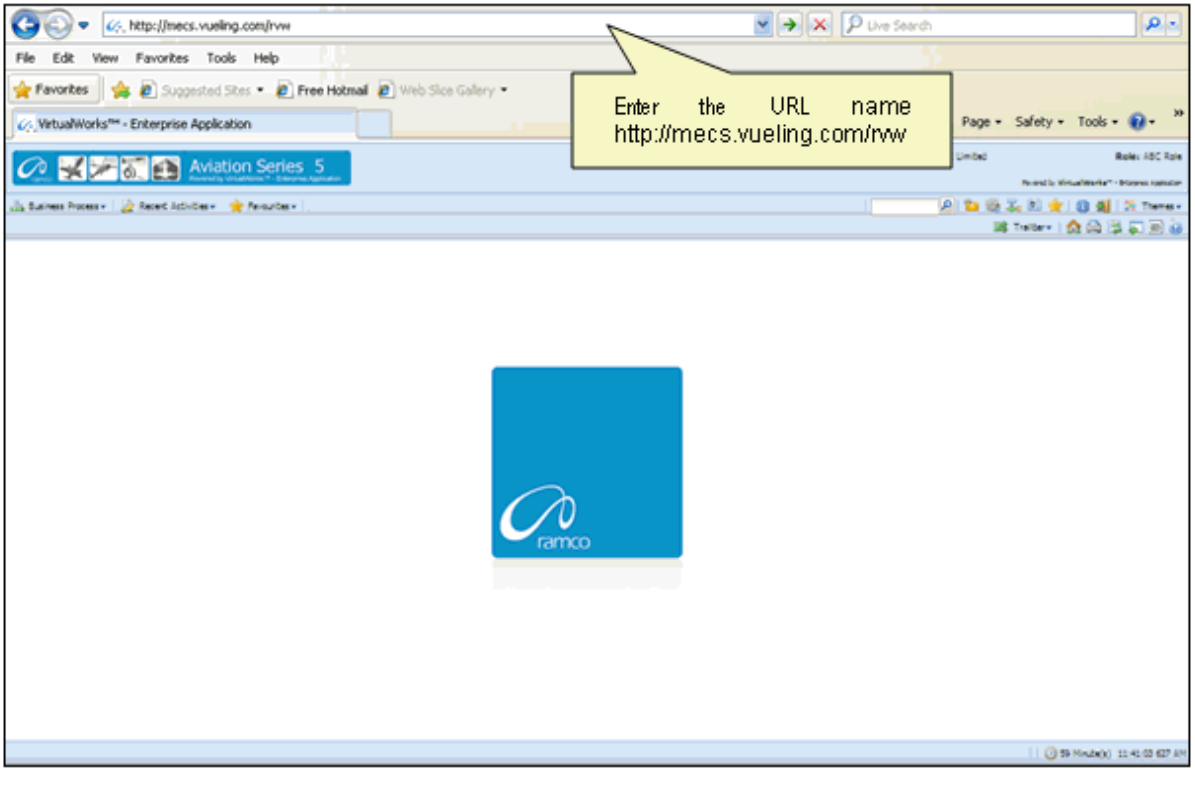

Note: The recommended browser platform for Ramco Aviation Solution is IE8.
 The Login page appears.

⊵ ی 🎝 🖏

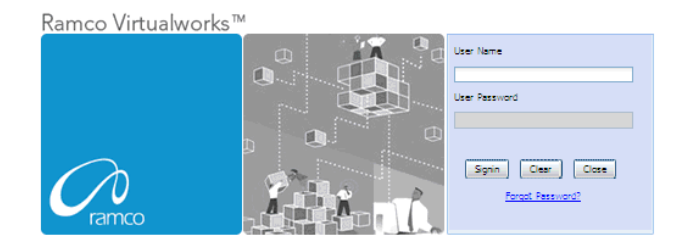

Enter your **User Name** and **User Password** in the Login page, which have been provided by the System Administrator. Refer to the figure below.

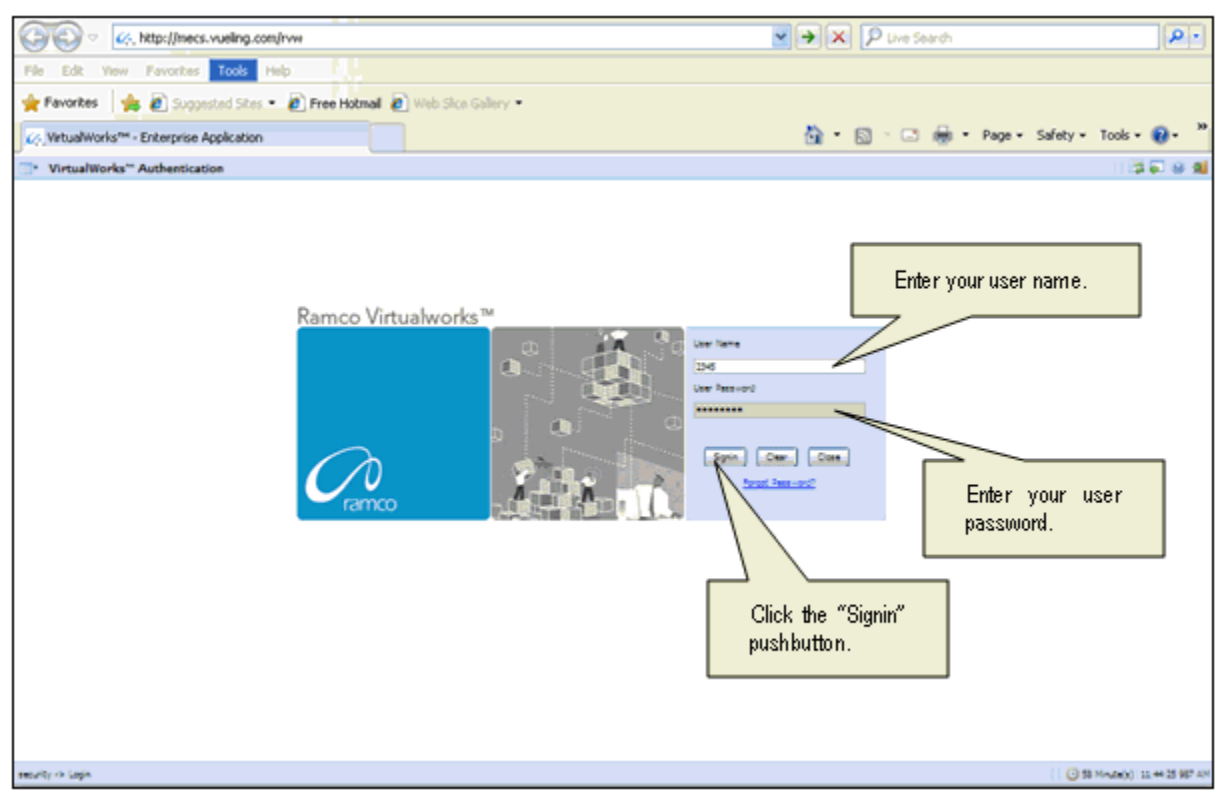

User Name: A unique identifier name or code for logging into Ramco Aviation Solution.

**Password**: A sequence of characters which, when combined with the user name, ensures that only the user with this password and user name can access Ramco Aviation Solution, where Ramco Aviation Solution offers the user a predefined set of business processes and components.

Passwords must be difficult to guess, and kept secret by the user.

#### What is a Special Character?

A special character is a non-numeric character (not in the a-z alphabet and 0-9 numbers). Common examples are "!", "@", "#", "\$", "%", ^"", "&", "\*".

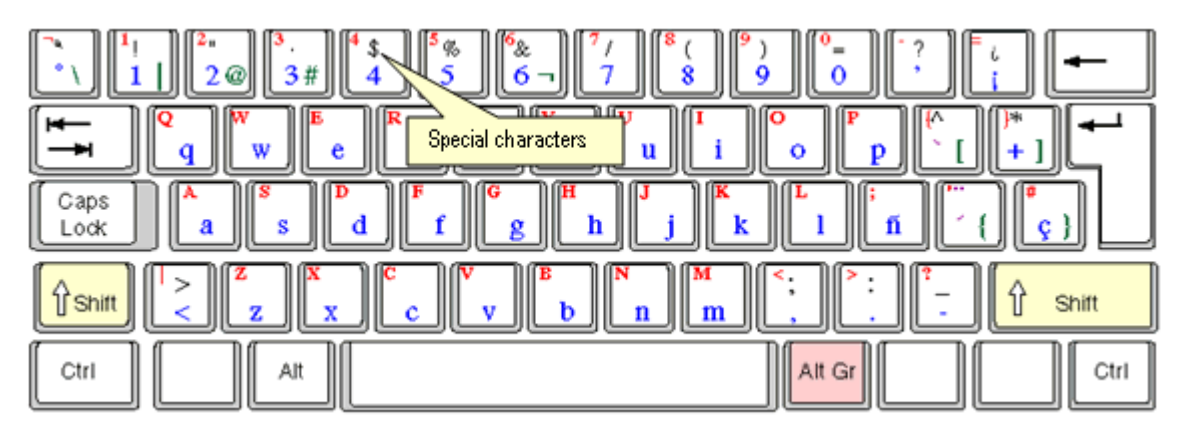

You can type the special characters by pressing Shift + the required character key.

Example: If you want to type "&" as the special character, then press Shift button + 6 Key.

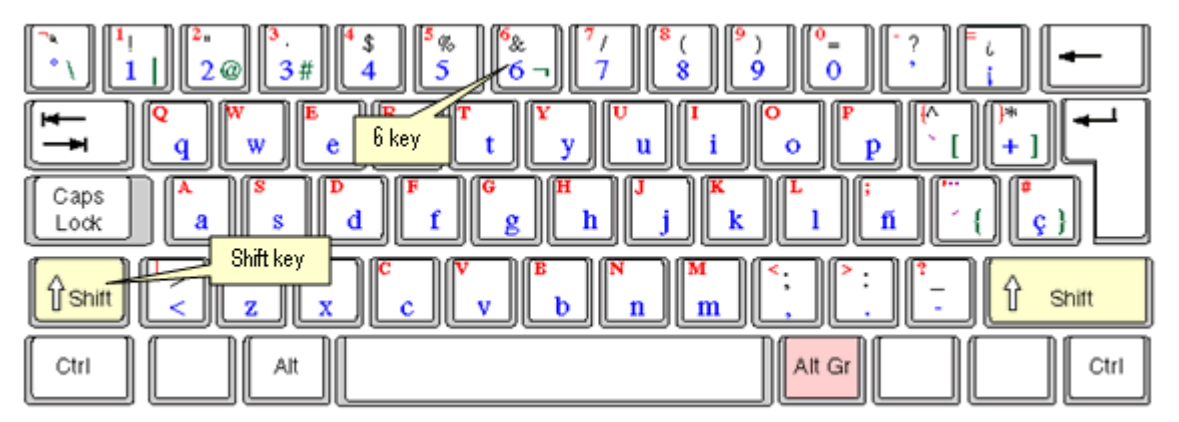

After entering the User Name and Password, click the Login pushbutton.

The system will prompt you to change the password, because it is your first login. Refer to the following figure.

| " VirtualWorks" Authentication                                   | 20 U 10                        |
|------------------------------------------------------------------|--------------------------------|
| This message urges you to change<br>the password on first logon. |                                |
| meuty -> Login                                                   | ( 38 Minute(s) 11:32-04 987 AM |

Close the window by clicking the **Close** pushbutton.

The **Password Reminder Question** screen appears. The system prompts you to provide an answer to the question.

| Password Reminder Question                        | । (\$ <b>ब</b> ब                      |
|---------------------------------------------------|---------------------------------------|
| User fame                                         | 400 (Bit)                             |
| Question                                          | Pauloria star v.                      |
| Arever                                            |                                       |
|                                                   | in                                    |
|                                                   | 2. Click the Save pushbutton.         |
|                                                   |                                       |
| 1 Enter the answer for the secret question        |                                       |
| 1. Enter are and the first the deel of globalish. |                                       |
|                                                   |                                       |
|                                                   |                                       |
|                                                   |                                       |
|                                                   |                                       |
|                                                   |                                       |
|                                                   |                                       |
|                                                   |                                       |
|                                                   |                                       |
|                                                   |                                       |
|                                                   |                                       |
|                                                   |                                       |
|                                                   |                                       |
|                                                   |                                       |
|                                                   |                                       |
|                                                   |                                       |
|                                                   |                                       |
|                                                   | · · · · · · · · · · · · · · · · · · · |
|                                                   | v                                     |
| ¢                                                 |                                       |
| security -> Researd Reminder Question             | 0 59 Minute(s) 11 34 15 083 AM        |

Enter the answer.

Click the **Save** pushbutton to save the answer.

Note: The answer provided here will be used for changing the password if you forget your password.

The "Change Password" screen appears.

| Change password for disabled user                                                                                                    | 13 R & A                         |
|----------------------------------------------------------------------------------------------------|----------------------------------|
| The finance     The finance     The finan | rd                               |
| neurly -> Charge permot for destind User                                                                                                    | 1 3 50 Minute(s) 11:36:13 969 AM |

Enter a password of your choice. Ensure that the new password comprises a minimum of six characters and a maximum of 15 characters and includes a special character as well.

Example of passwords: abcd&, abcd\*, abc@best

Click the Set User Password pushbutton, to save the password.

The home page of Ramco Aviation Solution appears. You can now access the activities for which you have permission, from this page.

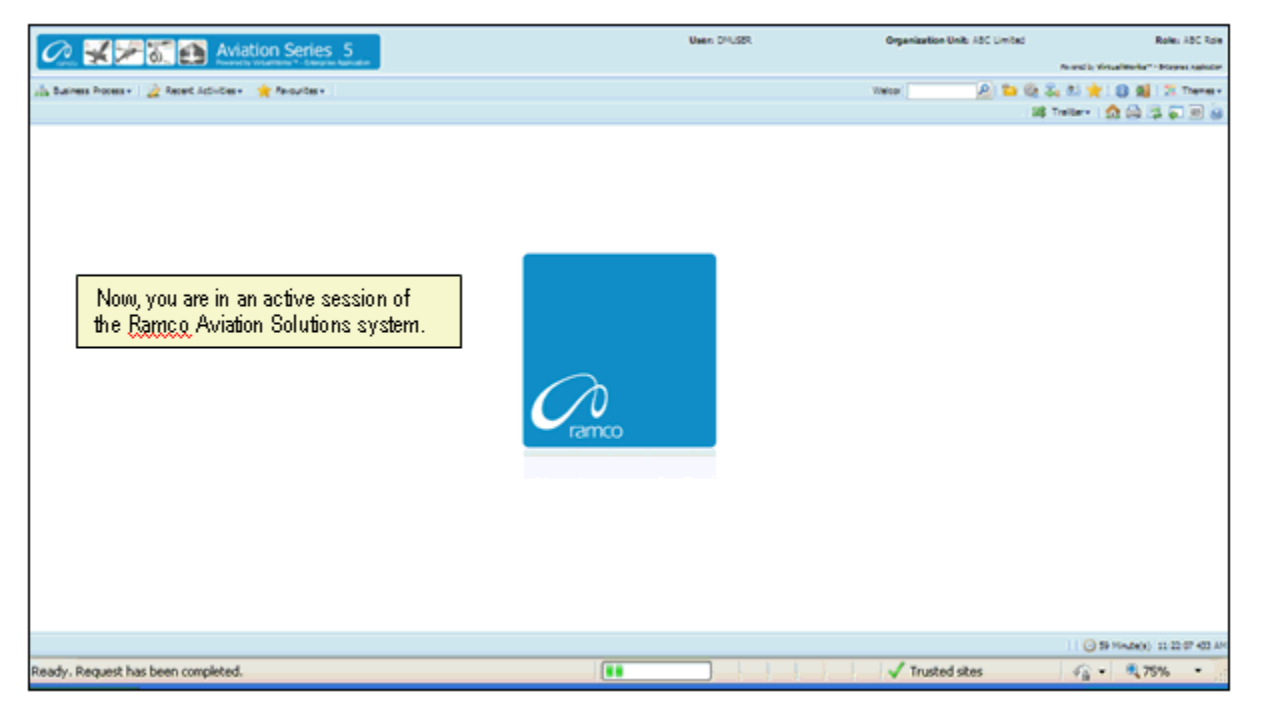

# Ramco Aviation Solution Home page

Welcome to Ramco Aviation Solutions!

You are now in the Ramco Aviation Solutions Home page. This is the first page you encounter, after successfully logging into the application.

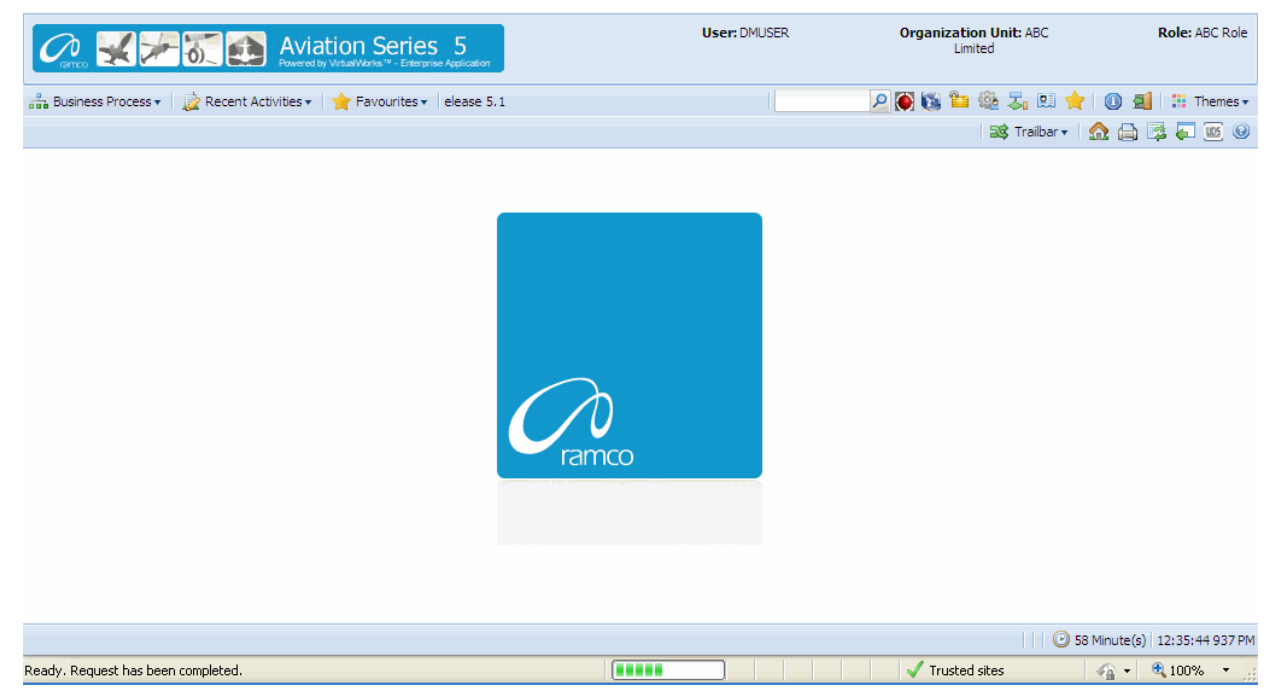

From now on, your user name, organization unit and role are displayed on the top right of every Ramco Web page.

## **Default login details**

This section, which occupies the area immediately below the address bar and to the right, side, shows:

- Your user name
- The default role to which your user name is mapped
- > The organization unit mapped to the default role

#### How a user inherits permissions

During deployment, each user name can be mapped or linked to multiple roleorganization unit combinations. Shown below are a few examples.

| User Name | Role                        | Organization Unit             |
|-----------|-----------------------------|-------------------------------|
| John      | Configuration Administrator | Tech Records-Indianapolis     |
| John      | Engineering Manager         | Engineering-New York          |
| John      | HR User                     | Engineering-New York          |
| Andrea    | Stores Clerk                | Central Warehouse-Los Angeles |
| Andrea    | Shift In charge             | Line Station-Chicago          |
| Daniel    | Shop Maintenance Manager    | Maintenance Shop-Memphis      |
| Daniel    | Project Engineer            | Head office-New York          |

For each user name-role-organization unit combination, permission is given to a set of activities. These activities could be across the components deployed in the organization unit. Each user name-role-organization unit combination, therefore, refers to access to (i) a specific organization unit and (ii) one or more activities.

Although a user name can be mapped to multiple role-organization units, the user is assigned a default role-organization unit. This is accomplished through the Setup Defaults icon on the Web toolbar. Therefore, when you login with a given user name, the system retrieves the default role-organization unit and displays it to the right of the page.

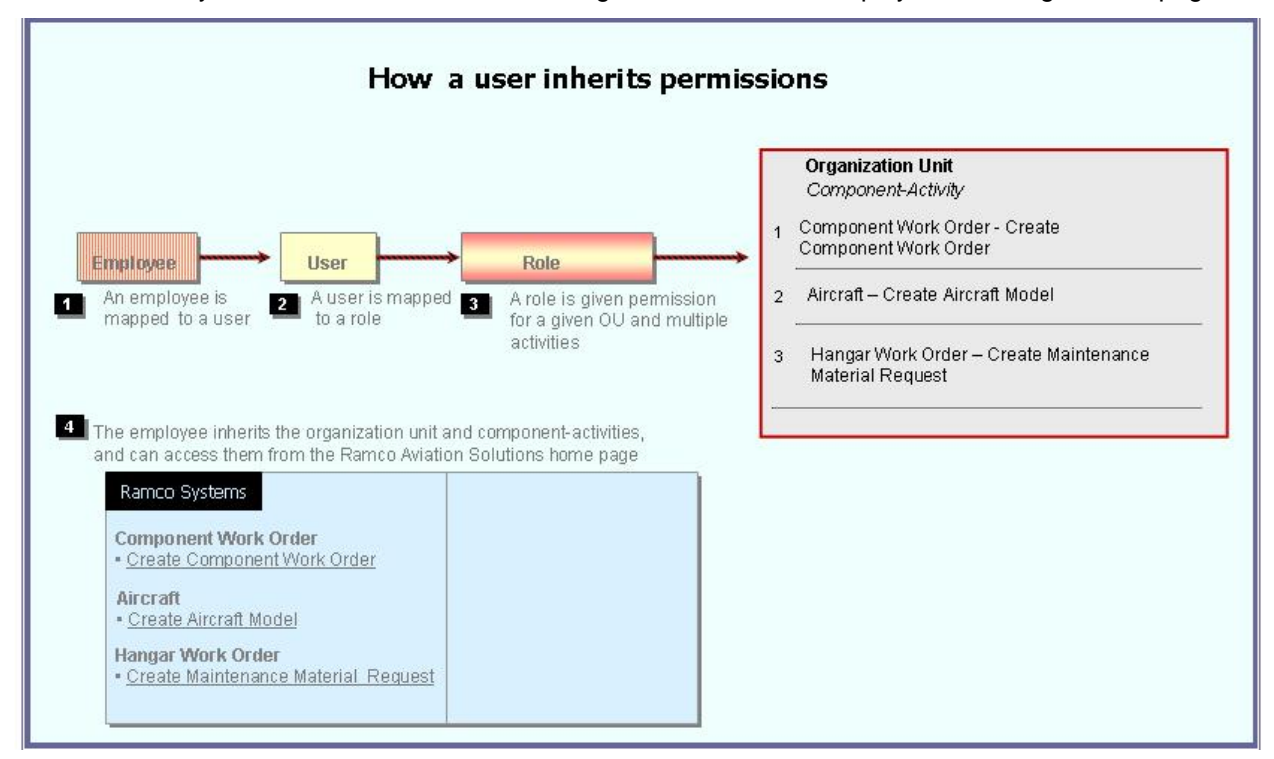

Note that there is no separate permission to be obtained for a business process or a component. When you log into a permitted organization unit, the system displays all the business processes and components whose activities your role is permitted to access.

For example, your role may be given permission to two activities under the **Component Work Order** component, and one activity under the **Aircraft** component. When you log in, the system will show the following business processes: **Component Work Order** and **Aircraft**.

- Under the Component Work Order business process, the Create Component Work Order and Edit Component Work Order activities for which you have permission are displayed.
- Under the Aircraft business process, the Create Aircraft Record activity for which you have permission is displayed.
| Busine The husiness process            |     | hat the leave wear has no        |    | ricciona to work with       | <b></b>          | Organization Unit: ABC   | Role: ASC Role        |
|----------------------------------------|-----|----------------------------------|----|-----------------------------|------------------|--------------------------|-----------------------|
| ine pusiness process                   | 651 | nat the login user has pe        |    | ISSIONS ID OUDTR OUDT.      | The              | activities in the        | 1 : H Themes -        |
| Flight Operations                      | ×   | The components in                | E  |                             | sele             | cted component that      |                       |
| Component Maintenance                  | ×   | the selected                     | ľ  |                             | → the            | login user has           |                       |
| Hangar Maintenance                     | ъ.  | business process                 | Ш  | Create Maintenance Issue    | 👝 perr           | nissions to work with.   | (2)                   |
| Compliance Management                  | ×.  | that the login user              | H  | Create Stock Transfer Issue |                  |                          |                       |
| Reliability Management                 | × 1 | has permissions to               | 1  | Create Repair Order Issue   |                  |                          |                       |
| Maintenance Activity And Cost Porecast | x.  | work with                        | Н  | Create Exchange Issue       | Status           | - ×                      |                       |
| Facility / Tool Management             | 1   |                                  |    | Create Loan / Rental Issue  | Issue Category   | ~                        |                       |
| Library Management                     | ×ſ  | Material Request                 |    | Create General Issue        | Document Type    | Maint Material Request 💌 |                       |
| Inventory Setup                        |     | Stock Demand Management          |    | Edit Issue                  | Lesting Location | ABC Limited M            |                       |
| Stock Management                       |     | Stock Transfer                   | ×  | Confirm Issue               | ading Partner #  | × .                      |                       |
| Procurement Management                 |     | Stock Issue                      | ×  | Create Unplanned Issue      |                  |                          |                       |
| Loans & Rentals Management             |     | Stock Return                     | ×  | Edit Unplanned Issue        |                  |                          |                       |
| Repair Order Management                |     | Stock Receipt                    | ×  | Confirm Urplanned Issue     |                  |                          | •                     |
| Warranty Management                    |     | Stock Maintenance                | ×  | View Issue                  | a Al             | ~                        | P                     |
| Sales Setup                            | 1   | Stock Status Conversion          | ×  | Record Direct Shipping Note | Category         | Status                   |                       |
| Sales Management                       |     | Physical Inventory & Cycle Count |    | Record Shipping Note        |                  |                          |                       |
| Finance Setup                          |     | Stock Analysis                   |    |                             |                  |                          |                       |
| Book Keeping                           |     | Stock Planning                   | +  |                             | -                |                          | ×.                    |
| Payables Management                    | ×   | Stock Management Reports         | Þ. |                             |                  | 🔂 🕈 🛛 🧿 59 Mini          | te(s) 11:20:16 785 AM |

#### **Business Processes and Activities**

Immediately below your user name, the system displays two rows of icons in the Web page toolbar.

On the left half of the first row, there will be three adjacent tabs: they are labeled Business Processes, Recent Activities and Favorites.

| Business Process 🕶    | Those business processes to which your role-organization unit has been entitled permission.<br>Click this icon at the left top of the Web page to find the business process list.                                                                                         |
|-----------------------|----------------------------------------------------------------------------------------------------|
| 눭 Recent Activities 🕶 | The most recent list of business activities that you have visited. These activities could be across components and even business processes Click any link, to directly launch the recently visited page.                                                                  |
| 🚖 Favourites 🕶        | This list, represented by the third icon from the left in the Web toolbar, shows those activities already earmarked as your favorites, using the Favorite icon on the Web toolbar. They will be activities to which your user name-role has been entitled permission.     |
|                       | An activity under Favorites provides you a short cut to directly select it after you log into Ramco Aviation Solution, without having to search for the business process and component under which it is logically arranged.                                              |
|                       | Pull down the Favorites menu and select the required activity. The activity is instantly invoked and the first page of the activity appears. This saves users time and effort of traversing to a Web page from the business process, the component and then the activity. |

#### To start an activity under the Recent Activities or Favorites tabs

Select an activity listed under the Recent Activities or Favorites tab.

The system displays the first page of the selected activity.

For instance, if the activity Create Component Work Order is listed under the Favorites tab and you select it, the system will display the Select Component page.

#### To start a business process under the Business Process tab

Select any business process listed under the Business Process tab.

The system displays the components of the selected business process, in the submenu to the right of the selected business process.

| 4 | Rence 🛃 🚈 🚮 🛃 Avia                         | tion Series 5<br>y Virtus/Works ** - Enterprise Application | Г | User: DMUSER                 | Organization Unit: ABC<br>Limited | Role: ABC Role          |  |
|---|--------------------------------------------|-------------------------------------------------------------|---|------------------------------|-----------------------------------|-------------------------|--|
| å | Business Process 🔹 🗋 📩 Recent Activities 🕶 | ☆ Favourites 	ions Release 5.1                              |   | Create Stock Transfer Issue  | P 🕅 🖏 🖆 🍭 🎝 🛤 🔶 I 🛽               | 🗐 🔡 Themes 🔻            |  |
|   |                                            |                                                             |   | Create Repair Order Issue    | 📑 Trailbar 🗸 🏠                    | 🗎 📴 🌄 🔟 🥹               |  |
|   | Stock Management                           | Material Request                                            |   | Create Exchange Issue        |                                   |                         |  |
|   | Procurement Management                     | Stock Demand Management                                     |   | Create Loan / Rental Issue   |                                   |                         |  |
|   | Loans & Rentals Management                 | Stock Transfer                                              |   | Create General Issue         |                                   |                         |  |
|   | Repair Order Management                    | Stock Issue                                                 |   | Edit Issue                   |                                   |                         |  |
|   | Warranty Management                        | Stock Return                                                |   | Confirm Issue                |                                   |                         |  |
|   | Sales Setup                                | Stock Receipt                                               |   | Create Unplanned Issue       |                                   |                         |  |
|   | Sales Management                           | Stock Maintenance                                           |   | Edit Lipplanned Issue        |                                   |                         |  |
|   | Finance Setup                              | Stock Status Conversion                                     |   | Confirm Linnlanned Indua     |                                   |                         |  |
|   | Book Keeping                               | Physical Inventory & Cycle Count                            |   | View Terrie                  |                                   |                         |  |
|   | Payables Management                        | Stock Analysis                                              |   | New Issue                    |                                   |                         |  |
|   | Receivables Management                     | Stock Planning                                              |   | Record Direct Snipping Note  |                                   |                         |  |
|   | Fixed Assets Management                    | Stock Management Reports                                    |   | Record Shipping Note         |                                   |                         |  |
|   | Management Accounting                      |                                                             | 4 | Edit / Confirm Shipping Note |                                   |                         |  |
|   | Litilities                                 |                                                             |   | View Shipping Note           |                                   |                         |  |
|   | Doutes P                                   |                                                             |   | Create Quick Codes           |                                   |                         |  |
|   | DCOBE                                      |                                                             |   | Edit Quick Codes             |                                   |                         |  |
|   |                                            | ]                                                           |   | _ <b>_</b>                   |                                   |                         |  |
|   |                                            |                                                             |   |                              |                                   |                         |  |
|   |                                            |                                                             |   |                              | 🙂 59 Mini                         | ute(s)   1:18:17 140 PM |  |

#### Before using a Ramco Aviation Solution Web page

#### Components, activities and tasks

Before you get started on the Ramco Aviation Solution Web page, you need to know a few concepts based on which Ramco Aviation Solution works. These can be summed up in the few key words that follow.

- Business process
- Business component
- Activity
- Web page or user interface

A business process is a collection of interrelated components that pertain to a specific business domain/department, such as Book Keeping, Hangar Maintenance, Stock management, Human Resources Management, etc.

A business component refers to a set of logical actions or transactions that happen during the course of a business process. For example, components Stock Issue, Stock Return and Stock Receipt components are classified under the Stock Management BPC. Likewise, Journal Voucher, Currency Revaluation and Bank Reconciliation components are grouped under the Book Keeping BPC.

An activity refers to any task/transaction under a business component. For example, Create Maintenance Issue, Confirm Issue and Record Shipping Note activities under the

Stock Issue component enable users to perform specific functions of the Stock Issue process.

| Business<br>Component | Stock Management           Stock Management | Click the arrow of any business process to<br>display the list of components.<br>Alternatively, click this icon to display the list<br>of components for the previously selected<br>business process.               |
|-----------------------|---------------------------------------------|----------------------------------------------------------------------------------------------------|
| Activity              | Stock Management<br>Edit Issue              | Click the right arrow for any component to<br>view the list of activities.<br>Click the activity to view the first page of the<br>activity. You can click links in this page to<br>view more pages in the activity. |

Essentially, clicking an Activity opens the **Web page** with which you work. When you are working with a Web page, you would be performing a task in an activity. However, it may or may not be necessary to perform all the tasks in an activity at one go. You may revisit the activity and perform some other tasks that are not mandatory at a later point of time. Hence, it may be concluded that you may have worked with as many **Web pages** as the number of tasks you have performed.

Note that there are several instances when a single Web page is used to carry out the activity straight away. Many of the activities comprise of a single Web page by which the user can both search for a specific record and perform the relevant task on the record.

#### Correlating tasks to web pages

Given below is an example of the Web pages under an activity, and the task correlating to each Web page.

| Go to page                  | To carry out task                               |
|-----------------------------|-------------------------------------------------|
| Select Issue to Edit        | Selecting the stock issue for modification      |
| Edit Issue                  | Editing the stock issue details                 |
| Confirm Issue               | Confirming stock issue                          |
| Generate MMD Report         | Generating MMD for the stock issue              |
| Generate Part Barcode Label | Generate part barcode label for the stock issue |

The second page is a hyperlink from the first page. The remaining pages are hyperlinks from the first page or other pages.

#### More about Search Criteria and the Select web page

You normally encounter a Select page before recording, editing or viewing a record. The "Select Issue Document" is an example of a select page. From this page, you can search for stock issue document you want to edit/view in the following way:

- Select search criteria such as Issue #, Warehouse #, Issue Type or Issue Category.
- You may also specify attributes of a stock issue such as, Ref. Document Type, Ref. Document #, Part # and/or Aircraft Reg. Type.

- The system displays all the stock issue records that satisfy the search criteria, in a multiline.
- From the multiline, select the specific issue record whose details are to be viewed or edited.
- From the Select page, click the link that takes you to the Edit page, Record Page or the View page. Alternatively, one of the fields in the multiline employee records will be hyperlinked, in the Select page. Select the hyperlinked field, to enter the Edit, Record or View page.

# A typical Ramco Aviation Solution Web Page

Select a Web page by clicking on the activity on the left pane of the application.

| Business Process: Component Maintenance<br>Business Process • Recent Activities • Pavourites •<br>• Authorize Component Work Order<br>A group box.<br>The Application<br>to olb ar                                                                                                    | n The Hot Key                                                                  | DMUSER Organization Unit: ABC                                                                                                    | Rote: ACC Role                                                     |
|----------------------------------------------------------------------------------------------------|--------------------------------------------------------------------------------|----------------------------------------------------------------------------------------------------|--------------------------------------------------------------------|
| Search Criteria     Display Option<br>Comp. Work Order #<br>Part #       CWO-Task ♥       Part #       CWO-Category       TOOLS-CALIBRATION<br>Work Center #       CWO-Category       Tools-CALIBRATION<br>Work Center #       CWO-Category       Tools-CALIBRATION<br>Work Center #       CWO-tools-CALIBRATION<br>Work Center #       CWO-tools-CALIBRATION<br>Work Center #       CWO-tools-Calibration<br>Customer #       Search Results       #     Comp. Work Center #       1     CWO-000003-2006 | Search<br>Hold<br>Release<br>Return<br>Authorize CWI<br>Edit CWO<br>Total Cost | An Up arrow<br>Component =<br>Marke / Pece Part =<br>Work Scope =<br>User Status<br>Planned Date: To<br>Customer Name<br>The Right-click menu lists<br>pushbutton and link tasks you | w indicates<br>s open.<br>en<br>ds.<br>seral #                     |
| 3 CWO-011214-2008 10002<br>4 CWO-011215-2008 10002                                                                                                    |                                                                                | 26.51 5-3001                                                                                                    | PIECE<br>AMT-129                                                   |
| Work Order Options  Work Order Options  A hyperfink task. Hold Reise  Eat Citic  Component Work Order -> Authorize Component Work Order  Ready. Search Successfully Completed (Table 7009 / Server: 5484 / Cleret                                                                                                    | ar.<br>The Process<br>Status bar                                               | Autorase Click this icon<br>to find the<br>Access keys.                                                                                                    | Click this icon<br>to reactivate<br>session of the<br>application. |

The web page appears.

#### Knowing what a Web page consists of

A web page constitutes the entire document that you view online, which you use to either type in information or view information. All other elements described below, except the Menu button, will be inside the Web page.

| Element                         | Icon                                                                                                    | Description                                                                                                    |
|---------------------------------|----------------------------------------------------------------------------------------------------|----------------------------------------------------------------------------------------------------|
| List of<br>Tasks in<br>Web Page | <ul> <li>Search</li> <li>Hold</li> <li>Release</li> <li>Return</li> <li>Authorize CWO</li> <li>Edit CWO</li> </ul> | Right-click anywhere on the Web page to<br>display a drop-down menu that lists the tasks<br>you can perform in the Web page. The tasks<br>include pushbuttons and links.                                                             |
| Record                          |                                                                                                    | A record refers to a collection of fields that<br>represent attributes of an entity, such as<br>aircraft, aircraft model, component or part. A<br>record is uniquely identified by a key field,<br>such as an identification number. |
| Multiline                       |                                                                                                    | A table, consisting of multiple rows and<br>columns. Each row contains a single record.<br>Each attribute of the record appears under a<br>column with the field as the header in the<br>multiline.                                  |
| Field                           | Issue Date                                                                                                    | Each data element in a page, which is either<br>displayed automatically or which you enter/<br>type in, is a field.<br>A display field appears in an Italic Regular<br>font.                                                         |
|                                 | Aircraft Reg #                                                                                                    | An input field may be a text box or a drop-<br>down list box. You may provide a valid input<br>value.                                                                                                    |
|                                 | Issue Type Maintenance Issue                                                                                       | A drop-down list box displays a list of values from which you may select the required value.                                                                                                    |
|                                 | Prog. Item Type                                                                                                    | An input field appearing in Bold format implies data entry is mandatory for the field.                                                                                                    |

While using a Web page, here are the basic elements you will be working with.

| Field Input<br>Window | User Defined Detail - 1 ×    | Place your cursor inside an input field in any<br>Web page and click the F2 key to open the<br>input window. You can now type the required<br>information, and click the correct pushbutton to<br>close the window. This proves convenient for<br>data entry as you can type in text<br>continuously without scrolling as well as view<br>the typed text in its entirety.                                                                                                    |
|-----------------------|------------------------------|----------------------------------------------------------------------------------------------------|
| Link                  |                              | A hyperlink when selected opens up another<br>Web page.                                                                                                    |
| Data<br>Hyperlink     |                              | Any data in a field when selected, takes you to another Web page.                                                                                                    |
| Search<br>Criteria    |                              | Refers to a group of fields you can specify,<br>such as "From Date" and "To Date". It<br>enables the system to retrieve those records<br>that have the same attributes as you have<br>specified. Essentially, fields in the Search<br>Criteria group box are filters to enable the<br>system to retrieve specific and precise<br>records. After you specify filters for retrieving<br>records from the database, you must click<br>the Search pushbutton to display records<br>in the "Search Results" multiline.<br>The number of records to be retrieved for<br>each user interface is decided by the system<br>administrator. Contact your system<br>administrator for more details.<br>The Search Criteria group box most<br>commonly appears in Select pages; though it<br>is not uncommon to find them in other pages<br>as well. |
| Drop-down<br>List Box | Issue Type Maintenance Issue | This refers to the list box that appears when<br>you click inside a field containing a<br>downward arrow. The list box shows a list of<br>items, each of which represent an action you<br>can choose.                                                                                                    |

| Lens                  | Q            | The icon positioned next to fields where code<br>search facility is available. Click this icon to<br>search for a code or number. For example,<br>Help on Employee Code.                                |
|-----------------------|--------------|----------------------------------------------------------------------------------------------------|
| Pushbutton            |              | A rectangular button that performs an action<br>when clicked. For example, clicking the "Add<br>Employee" pushbutton saves the employee<br>details entered in the page.                                 |
| Up Arrow              | -            | Click this icon appearing at the top of certain drop-down menus to view the hidden list above.                                                                                                    |
| Down<br>Arrow         |              | Click this icon appearing at the bottom of certain drop-down menus to view the hidden list below.                                                                                                    |
| Show<br>Group Box     |              | Select this button to show/ expand a group box.                                                                                                    |
| Hide Group<br>Box     |              | Select this button to hide a group box.                                                                                                    |
| Reactivate<br>Session | 21 Minute(s) | Click this icon to reactivate the current<br>instance of the application. The timer next to<br>the icon at the right bottom of the screen<br>displays the time remaining for the end of the<br>session. |
| Access<br>Keys        |              | Click this icon located at the bottom right of a<br>Web page to view the short cut keys<br>currently available for pushbuttons in the<br>Web page.                                                      |

| System<br>Error<br>Message | 1 Error(s) 🕶 | Click this icon located at the bottom right of<br>any Web page to view error messages<br>generated by the application whenever<br>erroneous data is input. Note that this icon<br>appears only when an error occurs. |
|----------------------------|--------------|----------------------------------------------------------------------------------------------------|
|                            |              |                                                                                                    |

# **Application Toolbar**

| Busine      | ss P   | vocess: Component Maintenance               |                  | User: DMUSER         | Organization Unit: ASC  | Role: ABC Role |
|-------------|--------|---------------------------------------------|------------------|----------------------|-------------------------|----------------|
| in lus      | iness  | Process • 🛛 🎉 Recent Activities • 🗋 🚖 Pavou | rites •          |                      | P 🕷 🛍 🐂 🎡 🎝 🖭 🔶 🗕       | 📓 🗄 Themes •   |
| <b>:</b> •• | Selec  | ct Component Work Order                     | 7                |                      | 🔐 Traiber + 🗌 🏠 (       | 🚔 🛱 🏹 🔟 😣      |
|             |        |                                             | The              | Application toolbar. | te Format dd/mm/yyyy    | ^              |
| Direct      | t Entr | ry .                                        |                  |                      |                         |                |
| Searc       | h Cri  | iteria                                      |                  |                      |                         |                |
|             |        |                                             |                  | Search               |                         |                |
| Searc       | h Re   | sults                                       |                  |                      |                         |                |
| [et] [e     | d E    | 1 - 10 / 500 ) () () () () ()               |                  |                      | AJ 👻                    | ٩              |
|             |        | Comp. Work Order #                          | Maintenance Type | Part #               | Part Description        |                |
| 1           | ٥      | CW0-00003-2006                              | Overhaul         | KB11001-003          | BLADE ASSY, SEASPRITE G |                |
| 2           | Ð      | CW0-000004-2006                             | Overhaul         | K614081-1            | SH-2G T/R BLADE&GRIP    |                |
| 3           | Ð.     | CW0-000005-2006                             | Overhaul         | HC-83TN-3D           | PROP HARTZELL           |                |

| Element              | Icon     | Description                                                                                                    |
|----------------------|----------|----------------------------------------------------------------------------------------------------|
| Hot Key<br>Menu      |          | Use this text box to type in the menu<br>code and then click the Q icon for<br>directly launching an activity page.<br>Through the menu code you can open<br>any activity page straightway by avoiding<br>traversal across business components or<br>business processes. Contact your<br>System Administrator for more<br>information. |
| Change<br>Password   | <b>8</b> | Use this icon on the Web page toolbar to change the password settings for the currently logged in user.                                                                                                    |
| Setup<br>Preferences | 200 - C  | Use this icon to set the style and format for numeric, date and time displays.                                                                                                    |

You will find the following elements in the Application Toolbar.

| Change User<br>Context | <b>≈</b>   | Use this icon to switch across organization units or roles.                                                                                                    |
|------------------------|------------|----------------------------------------------------------------------------------------------------|
| Setup<br>Defaults      |            | Use this icon to select the organization<br>unit to which you will be logged in, by<br>default.                                                                                                    |
| Define<br>Favorites    | *          | Use this icon to list down all the activities<br>defined in the favorites.<br>i) Click this icon to open the Organize<br>Favorites window. ii) Specify the<br>activities that must be set as favorites. iii)<br>Click the Save user favorites pushbutton. |
| About<br>VirtualWorks  | (į)        | Click this icon to know more about<br>Ramco Aviation Solution.                                                                                                    |
| Signout                | <b>2</b> ] | Click this icon to log out of the current session of the Ramco Aviation Solution.                                                                                                    |
| Themes                 | Themes -   | Use this drop-down list box to set the theme for the user interface (UI). Theme defines the color scheme, style and appearance of the user interface.                                                                                                    |

Note: Some more icons may appear in the Application toolbar, which may not be useful to end-users.

After the page appears, you may view it and then exit by clicking the Exit button on the Web page toolbar, after viewing the contents of the page.

When you complete selecting / viewing / entering data in all the required fields in the page, you can either:

- Save the details you entered in the current Web page, by clicking the relevant pushbutton.
- Select or choose a row in the multiline, by checking the box that appears as the first field of the row. Traverse to the next page, by selecting a link in the current page. In the next page, you can enter additional details that pertain to the multiline row. (A row in a multiline represents a record.)
- Exit the Web page without effecting any action that you might have carried out in the Web page.

#### Adding a record

You can add a new record in a web page. You are to enter a unique code to identify the record, along with other details of the record such as description, type, etc. This unique code of the record

- Can identify it from other records
- Cannot be edited
- Can be used to retrieve the record for edit and delete tasks
- Selecting a record

For certain other actions such as edit, delete, authorize or report generation, at the onset you need to find and choose a record in a **Select** page.

| •    |
|------|
|      |
|      |
| ρ    |
| or l |
| 306  |
| 201  |
| 306  |
| ~    |
|      |

The Select page provides a **Search** facility to find a record based on the search criteria that you can specify. The application retrieves and displays records that match the search criteria in a multiline. You may then proceed to do the following,

- Select or choose a record in the multiline, by checking the box that appears in the second column of the multiline. (The first column displays the sequence number of the record, which depicts the order in the multiline.)
- Click the link for the required action/event at the bottom of the page.

The page for the chosen action/event appears, displaying all the details of the record you selected in the multiline of the previous page. You may now edit, delete, authorize or carry out any other valid action on the record.

However, some Select pages facilitate deletion, authorization or release of records in addition to the search and find feature.

| Sear        | ch Re | sults                    |                                            |                   |                               |                                                                |                |                                   |             |
|-------------|-------|--------------------------|--------------------------------------------|-------------------|-------------------------------|----------------------------------------------------------------|----------------|-----------------------------------|-------------|
|             | 4) (N | io records to display] 💽 |                                            |                   | / 🖞 🖸                         | a 🛯 🖉 🖬 🖬 🛔 🗐 🗛                                                |                | ×                                 | P           |
|             | 8     | Work Order #             | Work Order Description                     | Job Status        | Job Type                      | Work Center #                                                  | Arcraft Reg #  | WO Category                       | User Status |
| 1<br>2<br>3 | 2 2   | The Selec                | tion toquots of The<br>z7001 GROU<br>to ol | multiline<br>bar. | vroraft<br>vroraft<br>vroraft | 6403-ACPT MAINT NO 4 HANGAR<br>640 A Left-click drop-do<br>640 | N23806 24      | Sort Ascending<br>Sort Descending |             |
| 4<br>5      | 8     | HWO-000004-2006          | ADDW - Iroquois<br>Iroquois Group 1        | Closed<br>Closed  | Aircraft<br>Aircraft          | of a multiline colum                                           | nd 🧧 🧕<br>n. 🥑 | Lock<br>Unlock                    |             |
| 6           | 23    | H//0-000006-2006         | Iroquois Group 10                          | Closed            | Aircraft                      | 6403-ACFT MAINT NO 4 HANGAR                                    | NZ3802         | CUSTOMER JOB                      |             |
| 7           | 10    | HWO-000007-2006          | Iroquois Group 11<br>Iroquois Group 12     | Closed            | Aircraft<br>Aircraft          | 6403-ACFT MADIT NO 4 HANGAR                                    | NZ3802<br>02   | CUSTOMER JOB                      |             |
| 9<br>10     | 5     | HWO-00009-2006           | A data hyperlink.                          | Closed<br>Closed  | Aircraft<br>Aircraft          | 6403-ACPT the multiline.                                       | 02<br>02       | CUSTOMER JOB<br>CUSTOMER JOB      |             |
|             |       | ¢                        |                                            |                   |                               |                                                                | _              |                                   | 2           |

### Using the multiline

#### Adding a multiline row

A multiline row can be added, using the toolbar icons above the multiline. It can be either inserted between two existing multiline rows, or added to the end of the last row. You are to

- > Position the cursor in the multiline row above which the row must appear.
- Click the <sup>+</sup> icon on the toolbar above the multiline.

#### Deleting a multiline row

A multiline row can be deleted, using the toolbar icons above the multiline. The item to be deleted must not have been used in any transaction, so far. You are to

- Check the Selection check box for the record that appears in the second column of the multiline.
- Click the <sup>-</sup> icon on the toolbar above the multiline.

#### Multiline toolbar

The icons in the multiline toolbar are explained below.

| Element                | Icon | Description                                                                                                    |
|------------------------|------|----------------------------------------------------------------------------------------------------|
| Selection<br>check box |      | A check box normally occurring as the<br>second column of every multiline row. It<br>precedes the record in the row. Check<br>the Selection box to mark the record for<br>copy and append, cut and append or<br>deletion. You must also check this box to<br>perform any pushbutton task or hyperlink<br>task available in a Web page.<br>Use the check box in the same row as<br>the multiline header, to simultaneously<br>select all the displayed records in the<br>multiline. |

| First Record                 | <u>«</u> | Click this button, to view the first set of multiline records.                                                                                                    |
|------------------------------|----------|----------------------------------------------------------------------------------------------------|
| Previous<br>Row Set          | 4        | Click this button, to view the set of<br>multiline records immediately preceding<br>the currently displayed set of multiline<br>records.                                                                                                    |
| Next Row<br>Set              |          | Click this button, to view the next set of<br>multiline records. However, this is<br>applicable only if the number of retrieved<br>records cannot be accommodated in the<br>current set of multiline rows, and the rest<br>need to be displayed in the next set of<br>multiline rows. |
| Last Record                  | <u>»</u> | Click this button, to view the last set of multiline records.                                                                                                    |
| Insert<br>Record             | •        | Click this button on the toolbar above the multiline, to insert a record in the multiline.                                                                                                    |
| Delete<br>Record             | -        | Click this button on the toolbar above the multiline, to delete the selected record in the multiline.                                                                                                    |
| Copy and<br>Append<br>Record | ₽        | Click this button on the toolbar above the multiline, to copy a selected record and insert it at the end of the multiline.                                                                                                    |
| Cut and<br>Append<br>Record  | <b>4</b> | Click this button on the toolbar above the multiline, to remove a selected record and insert it at the end of the multiline.                                                                                                    |
| Export to<br>Excel           | αLS.     | Click this button on the toolbar above the multiline, to export the multiline contents to Microsoft Excel.                                                                                                    |

| Show PDF           | 1           | Click this button to view all the multiline<br>records in PDF format. All those records<br>the system cannot accommodate in the<br>current set of multiline rows can also be<br>viewed in PDF.                                                                                                    |
|--------------------|-------------|----------------------------------------------------------------------------------------------------|
| Show report        |             | Click this button to view the entire report<br>including the header and the records in a<br>pop-up window. All those records that<br>the system cannot accommodate in the<br>current set of multiline rows can also be<br>viewed by maximizing the window.<br>You can also (i) hide a column in the<br>report and/or' (ii) group and view a report<br>by any of the columns in the report. |
| Show Html          | NTN.        | Click this button to view the multiline<br>records in a browser. All those records<br>that the system cannot accommodate in<br>the current set of multiline rows are also<br>displayed in the browser.                                                                                                    |
| Export to<br>Excel | RLS         | Click this button to view the multiline<br>records in an Excel worksheet in the<br>XML format. All those records that the<br>system cannot accommodate in the<br>current set of multiline rows are also<br>displayed in the worksheet.                                                                                                    |
| Export to<br>csv   | CSU         | Click this button to view the multiline<br>records in an Excel worksheet in the<br>CSV format. All those records that the<br>system cannot accommodate in the<br>current set of multiline rows are also<br>displayed in the worksheet.                                                                                                    |
| Export to<br>text  |             | Click this button to view the multiline<br>records in the Text format. All those<br>records that the system cannot<br>accommodate in the current set of<br>multiline rows can be viewed in Notepad.                                                                                                    |
| Show chart         | <b>ii</b> . | Click this button for generating charts based on numeric columns.                                                                                                    |

| Import data                                                       |                                                                                                    | Select this button to import data from a CSV or an XML file.                                                                                                    |
|-------------------------------------------------------------------|----------------------------------------------------------------------------------------------------|----------------------------------------------------------------------------------------------------|
| Save<br>Personalize                                               | <b>=</b>                                                                                                    | Use this button to save any change in<br>the size or order of the columns in the<br>multiline that you have made. Once<br>saved, the changed settings will appear<br>when the page is launched again.                                                                                                    |
| Remove<br>Personalize                                             | <b>≞</b> .                                                                                                    | Select this button to remove the personalization that you previously made.                                                                                                    |
| List of<br>columns in<br>the multiline                            | All                                                                                                    | Use the first drop-down list box at the top<br>right of a multiline for a complete list of<br>columns in the multiline.                                                                                                    |
| Find specific<br>record from<br>among the<br>retrieved<br>records | All Ref. Doc #                                                                                                    | Select the required column from the first<br>drop-down list box on the top right of a<br>multiline. Specify a search value for that<br>column in the input box alongside.<br>Thereafter, click the icon to pass the<br>control to the first instance of the value in<br>the selected column in the multiline. |
| Sort/lock<br>multiline<br>columns                                 | A       Sort Ascending         Image: Sort Descending         Image: Descending         Image: Descending </th <th>You can use this menu to<br/>(i) sort rows in the multiline in<br/>ascending/descending order.<br/>(ii) lock columns in the multiline.</th> | You can use this menu to<br>(i) sort rows in the multiline in<br>ascending/descending order.<br>(ii) lock columns in the multiline.                                                                                                    |

#### Editing a record

You can edit most records through an Edit page. Although the rules governing the fields to be edited will differ between record types, most records do not allow an edit of the unique code identifying the record. Example, an employee record can allow most of the fields to be edited except the Employee Code field.

You can edit a record, provided the record has not been authorized or mapped to any other record. In short, the record must not have been used by any other transaction. You are to

- > Select the Edit activity option on the left pane. The Select page appears.
- Select the record to be edited, from the Select page.
- Select the "Edit" link from the Select page. The Edit page appears, showing the details of the selected record.
- Edit the fields that the system permits you to edit. After completion, save the page. The edited details are updated in the database.

#### Authorizing a record

A record is authorized by any employee who has been given supervisory rights. The rules governing the authorization of records will differ between record types.

#### Keeping two web pages open simultaneously

To keep two pages open at the same time, you are to open the browser twice. This implies that you login separately each time, and select the required activity and page.

IE8 is the recommended browser platform for Ramco Aviation Solution.

#### What is the bare minimum to enter?

In a typical Ramco Aviation Solutions Web page, certain fields crucial for identification of a record appear in **Bold** font. This implies they are mandatory and you must specify a value for the field. Conversely, any field that appears in the Regular font is not mandatory and hence the user need not provide any value for the field. However, certain mandatory fields are set to default values for easy usage, which you may modify, if required.

#### Web Page / User Interface Toolbar

| Busin | es   | is Pr | rocess: Component Maintenance               |                    | User: DMUSER | Organization Unit: ABC  | Role: ABC Role |
|-------|------|-------|---------------------------------------------|--------------------|--------------|-------------------------|----------------|
| 品加    | /sin | ess i | Process 🕶 🛛 🎡 Recent Activities 🕶 🗎 🌟 Pavov | rites •            |              | e 🖗 😘 ៉ 🎡 🌫 🖭 🔶 🔘       | 🕽 🕺 🗄 Themes 🔹 |
| ۰.    | s    | elec  | t Component Work Order                      | ~                  |              | 😂 Traibar =   🏡         |                |
|       |      |       |                                             | The Web page toolb | ar. Dete     | e Format dd/mm/yyyyy    | 1              |
| Direc | ct   | Entr  | Y                                           | L                  |              |                         | <u>.</u>       |
| Sear  | rch  | Crit  | teria                                       |                    |              |                         | •              |
|       |      |       |                                             | Se                 | arch         |                         |                |
| Sear  | rch  | Re    | sults                                       |                    |              |                         |                |
| [«] [ |      |       | 1 - 10 / 500 ) (*) (*) (*) (*)              |                    | 1            | Al 👻                    | Q              |
|       |      | 8     | Comp. Work Order #                          | Maintenance Type   | Part #       | Part Description        |                |
| 1     |      | 8     | C//O-000003-2006                            | Overhaul           | KB11001-003  | BLADE ASSY, SEASPRITE G |                |
| 2     |      | 8     | CWO-000004-2006                             | Overhaul           | K614081-1    | SH-2G T/R BLADE&GRIP    |                |
| 3     |      | Ð.    | C///O-000005-2006                           | Overhaul           | HC-83TN-3D   | PROP HARTZELL           |                |

| Element            | Icon       | Description                                                                                                    |
|--------------------|------------|----------------------------------------------------------------------------------------------------|
| Trailbar           | Trailbar 🕶 | The Trailbar drop-down list box displays<br>all the Web pages traversed to reach the<br>current Web page.                                                                                                    |
| Go to Home<br>page |            | An icon you select to go to the Home page.                                                                                                    |
| Print screen       |            | Use this icon to obtain a hard copy of the Web page.                                                                                                    |
| Refresh<br>Screen  |            | A button that you select on the Web<br>Page toolbar to enable the system to<br>fetch the most recently updated data<br>from the database. When you select this<br>button in a Create page, the fields are<br>made empty.                                          |
| Go Back            | <b>.</b>   | Click this icon to traverse to the previous page.                                                                                                    |
| Launch UDS         | ULS        | Click this icon to launch the user-defined screens.                                                                                                    |
| Show Help          | 0          | Click this icon to open the online context<br>-sensitive help for a Web page.<br>Alternatively, click the F1 key to open the<br>Help page. However, to access online<br>Help for a tab page, position the cursor<br>on the tab page and then click the F1<br>key. |

Here are the elements you will be working with, in the Webpage Toolbar.

# **Business Scenarios**

### **Business Scenario for Regular Part Sales**

Advance Receipts Customer Supplier Adjustment

### **Business Scenario for Service Sales**

Regular Service Billings

### **Business Scenario for Cash Sales**

Customer Supplier Adjustment

### **Business Scenario for Asset Disposal**

Advance Receipts Customer Supplier Adjustment

### **Business Scenario for Sundry Receipts**

Sundry Receipts

#### **Business Scenario for Customer Payment**

Customer Payment

# Chapter 1 / Regular Part Sales

#### Theme Regular Part Sales: Scenario 1 – Advance Receipts

| S No | Flow of<br>Events                       | Primary<br>Actors   | Component<br>Name   | Activity<br>Name         | UI Name                         | Functional Steps                                                                                                    |
|------|-----------------------------------------|---------------------|---------------------|--------------------------|---------------------------------|----------------------------------------------------------------------------------------------------|
| 1    | Receiving<br>Check from the<br>customer | Accountant<br>sales | Customer<br>Receipt | Create<br>Receipt        | <u>Create</u><br><u>Receipt</u> | <ol> <li>Enter the<br/>voucher<br/>information and<br/>receipt<br/>Information. If<br/>the receipt<br/>mode is check,<br/>receipt category<br/>is "Advance",<br/>enter the<br/>instrument<br/>information<br/>after providing<br/>the debit<br/>document (PPI)<br/>as the doc<br/>reference.</li> <li>Enter the<br/>reference.</li> <li>Enter the<br/>reference<br/>document<br/>(Optional)</li> <li>Click Create.<br/>The receipt<br/>voucher is<br/>created in fresh<br/>status</li> </ol> |
| 2    | Authorize<br>Customer<br>receipt        | Manager<br>Sales    | Customer<br>Receipt | Edit Receipt             | Edit Receipt                    | 1. Select the<br>receipt voucher<br>and authorize<br>the same                                                                                                    |
| 3    | Hold/Release<br>Customer<br>Receipt     | Manager<br>Sales    | Customer<br>Receipt | Hold/Releas<br>e Receipt | Hold/Release<br>Receipt         | <ol> <li>Select the receipt that needs to be held or released.</li> <li>Enter the reason and remarks for holding / releasing the invoice.</li> <li>Click the Hold Receipt pushbutton to put the receipt on hold.</li> </ol>                                                                                                    |

| 4 | Create<br>Pay in slip                                                   | Accountant sales    | Realize<br>Receipt            | Create Pay<br>in slip | <u>Create Pay in</u><br>slip      | 5. | Click the<br>Release<br>Receipt<br>pushbutton to<br>release the<br>Customer<br>receipt.<br>Select the<br>instruments<br>which has to be<br>deposited in<br>bank and create<br>pay in slip                                                          |
|---|-------------------------------------------------------------------------|---------------------|-------------------------------|-----------------------|-----------------------------------|----|----------------------------------------------------------------------------------------------------|
| 5 | Depositing in<br>Bank                                                   | Accountant<br>sales | Realize<br>Receipt            | Edit Pay in<br>slip   | <u>Edit Pay in</u><br><u>slip</u> | 1. | Select the pay<br>in slips and<br>click deposit<br>instruments.<br>The status of<br>the pay in slip<br>becomes<br>deposited.                                                                                                    |
| 6 | Bouncing the<br>instrument<br>deposited in<br>the bank                  | Accountant<br>sales | Realize<br>Receipt            | Bounce<br>Instruments | Bounce<br>Instruments             | 1. | Search and<br>select the<br>instrument that<br>you want to<br>bounce.<br>Click "Bounce<br>Instruments" to<br>bounce the<br>instrument. The<br>status of the<br>instrument is<br>updated as<br>"Bounced" in<br>the<br>corresponding<br>pay-in slip. |
| 7 | Raising regular<br>Invoice, actual<br>liability occurs<br>at this stage | Accountant<br>sales | Customer<br>Direct<br>Invoice | Create<br>Invoice     | <u>Create</u><br>Invoice          | 1. | Create the<br>invoice in fresh<br>status                                                                                                    |
| 8 | Authorize the<br>Invoice                                                | Manager<br>Sales    | Customer<br>Direct<br>Invoice | Authorize<br>Invoice  | Authorize<br>Invoice              | 2. | Fetch the<br>invoice created<br>in the previous<br>step and<br>authorizes the<br>same.<br>The status<br>upgrades to<br>that of<br>authorized<br>stage                                                                                              |
| 9 | Hold/Release                                                            | Manager             | Customer<br>Direct            | Hold/Releas           | Hold/Release                      | 3. | Select the direct invoice that                                                                                                    |

|    | Invoice                                      | Sales                                              | Invoice                       | e Invoice                         | Invoice                                             | 4.<br>5.       | needs to be put<br>on hold or<br>released.<br>Enter the<br>reason and<br>remarks for<br>holding /<br>releasing the<br>invoice.<br>Click the Hold<br>Invoice<br>pushbutton or<br>Release Invoice<br>to hold / release<br>the direct<br>invoice. |
|----|----------------------------------------------|----------------------------------------------------|-------------------------------|-----------------------------------|-----------------------------------------------------|----------------|----------------------------------------------------------------------------------------------------|
| 10 | Edit / Authorize<br>Miscellaneous<br>Invoice | Assistant<br>Accountants<br>/ Senior<br>Accountant | Customer<br>Direct<br>Invoice | Edit<br>Miscellaneo<br>us Invoice | Edit Invoice                                        | 1.<br>2.<br>3. | Retrieve the<br>details of the<br>invoice that<br>must be<br>modified or<br>modified/authori<br>zed.<br>Edit/Authorize<br>the invoice with<br>or without<br>modification.<br>Invoice turns to<br>Authorized<br>status                          |
| 11 | Authorize<br>Miscellaneous<br>Invoice        | Senior<br>Accountant<br>/ Finance<br>Controller    | Customer<br>Direct<br>Invoice | Authorize<br>Invoice              | Authorize<br>Invoice                                | 4.<br>5.<br>6. | Retrieve the<br>invoice for<br>authorization.<br>Authorize the<br>invoice with or<br>without<br>modification.<br>Invoice turns to<br>Authorized<br>status.                                                                                     |
| 12 | Generate<br>dunning letters                  |                                                    | Credit<br>Management          | Generate<br>Dunning<br>Letters    | <u>Generate</u><br><u>Dunning</u><br><u>Letters</u> | 1.             | Generates the<br>dunning letters<br>for the specified<br>date.                                                                                                    |
| 13 | Adjust the                                   | Accountant                                         | Customer                      | Create<br>Single                  | Create Single                                       | 1.             | Fetch the                                                                                                    |

|    | documents                       | sales            | adjustment                        | Currency<br>adjustment                   | <u>Adjustment</u>                        |    | prepayment<br>Invoice (credit<br>Document) and<br>fetch the order<br>based invoice<br>(credit<br>document)<br>Propose,<br>Compute and<br>create<br>adjustment.                                                                    |
|----|---------------------------------|------------------|-----------------------------------|------------------------------------------|------------------------------------------|----|----------------------------------------------------------------------------------------------------|
| 14 | Authorizing the adjustment made | Manager<br>Sales | Customer<br>balance<br>adjustment | Edit<br>Single<br>Currency<br>Adjustment | Edit<br>Single<br>Currency<br>Adjustment | 1. | Fetch the<br>adjustment<br>voucher create<br>in the previous<br>step and<br>authorize the<br>same                                                                                                    |
| 15 | Creating a part<br>note         | Sales            | Customer<br>debit credit<br>note  | Create item<br>based note                | <u>Create Item</u><br><u>Based Note</u>  | 2. | Create a part<br>note for<br>variance in<br>price for the<br>parts invoiced,<br>for the return of<br>sold parts, for<br>parts lost in<br>transit or<br>changes in the<br>tax, charge or<br>discount<br>applicable for<br>the part |

# **Advance Receipts**

### **Create Receipt**

- 1. Launch the page "Create Receipt". See Figure 1.1
- 2. Select the Receipt Date, **Receipt category**, **Finance Book** and **Numbering Type**.
- 3. Enter the Customer #, Receipt Route, Currency, and Exchange Rate.
- 4. Select the Adjustment as manual or automatic.
- 5. Select the Bank/Cash #Code then enter the Receipt Amount.
- 6. If the receipt mode is check, enter the instrument information.
- 7. Get the reference document against which the receipt is raised (optional).
- 8. Click **Compute** pushbutton to retrieve the running balance of the reference document.
- 9. Click Create Receipt, receipt voucher created in fresh status.
- 10. Click Create and Authorize Receipt to create a fresh receipt and authorize the receipt.

| Create Receipt           |                |                     |                         |                       | 式 Trailbar 🕶 🛛 | Ω 🖨 🗟 🖉 🖻      |
|--------------------------|----------------|---------------------|-------------------------|-----------------------|----------------|----------------|
| Voucher Information      |                |                     |                         |                       |                |                |
| Receipt #                | ŧ              | Receipt Catego      | ry Regular 🗸            | St                    | atus           |                |
| Receipt Date             | 30/06/2009     | Finance Bo          | ok SALPFB 👻             | Numbering 1           | Type CRV 🗸     |                |
| Receipt Information      |                |                     |                         |                       |                |                |
| Customer # 🍳             | 1008           | Customer Name       | MASPORT NZ LTD CONSUM 🚔 | Forward Cover Applica | ble No 🗸       |                |
| Receipt Route            | Bank 🐱         | Receipt Mode        | Check 🗸                 | Adjustme              | ent Manual     | *              |
| Currency                 | NZD 🐱          | Exchange Rate       | 1.00000000              | Receipt Amou          | nt             |                |
| Bank/Cash #              | 01-BNZNZD 🗸    | Description         | BNZ-NZD Bank A/c        | Collector             | * #            |                |
| Remitter                 |                | Draft               | <b>V</b>                | Unapplied Amou        | unt            |                |
| Comments                 |                |                     |                         |                       |                |                |
| Instrument Information   |                |                     |                         |                       |                |                |
| Instrument #             |                | MICR #              |                         | Instrument Amou       | unt            |                |
| Instrument Date          |                | 📑 🛛 🔤 Bank #        |                         | Charg                 | jes            |                |
| Cost Center 🍳            | AM             | Analysis # 🍳        | DL170                   | Sub Analysis          | ; #            |                |
| Document Reference       |                |                     |                         |                       |                |                |
| Debit Document Informati | on             |                     |                         |                       |                |                |
| (No records to           | display] 🕨 💓 🕂 | - 🖻 省 🛛 🔹 🖬         | ) ma aus cau na 🖬 💼   🛄 | ] 😑   All             | ~              | Q              |
| # 🗏 Debit Document I     | Гуре           | Document #          | Term #                  | Due Date              | Currency       | Document Amoun |
| 1 🗖                      |                |                     |                         |                       |                |                |
| <                        | III            |                     |                         |                       |                | >              |
| Compute                  |                | Total Receipt Amoun | t                       |                       |                | _              |
| Card Information         |                |                     |                         |                       |                | <b></b>        |
| Card #                   |                | Authorization #     |                         |                       |                |                |
| Issuer                   |                | Valid Till Month    | Year                    |                       |                |                |
|                          | Create Receipt | ]                   | Create and Authorize Re | ceipt                 |                |                |
| Edit Receipt             |                | Adjust Receipt      |                         |                       |                |                |
| Accounting Information   |                | Attach Notes        |                         |                       |                |                |
|                          | Created by     |                     |                         | Created Date          |                |                |

Figure 1.1 Create Receipt

### Edit Receipt

- 1. Enter the **Receipt Voucher Number** and click "Edit receipt". See Figure 1.2.
- 2. If the Receipt voucher number is not known, with the help of the search criteria, fetch the receipt voucher that has to be authorized.
- 3. Click on the **Receipt Number** (hyperlink) then in the edit receipt page, after making the necessary changes, click Edit and Authorize Receipt.

| Edit Receipt             |                                                                       |              |                 |                  |                             | 式 Trailbar 🔹 🔤 | ) 🖨 🗟 🌄 🔟      |  |  |  |
|--------------------------|-----------------------------------------------------------------------|--------------|-----------------|------------------|-----------------------------|----------------|----------------|--|--|--|
|                          |                                                                       |              |                 |                  |                             |                |                |  |  |  |
| Voucher Information      |                                                                       |              |                 |                  |                             |                |                |  |  |  |
| Receipt #                | CRV-000589-2008                                                       |              | Receipt Categor | y Regular        | S                           | tatus Fresh    |                |  |  |  |
| Receipt Date             | 28/08/2008                                                            |              | Finance Boo     | k SALPFB 🗸       |                             |                |                |  |  |  |
| Receipt Information      |                                                                       |              |                 |                  |                             |                |                |  |  |  |
| Customer # 🍳             | 100                                                                   |              | Customer Name   | SOUNDSAIR        | Forward Cover Applica       | ible No 🗸      |                |  |  |  |
| Receipt Route            | Bank                                                                  |              | Receipt Mode    | Check 🗸          | Adjustm                     | ent Manual 🗸   | •              |  |  |  |
| Currency                 | NZD 🗸                                                                 | E            | xchange Rate    | 1.0000000        | Receipt Amou                | int            | 1.00           |  |  |  |
| Bank/Cash #              | 01-BNZNZD 🗸                                                           |              | Description     | BNZ-NZD Bank A/c | Collecto                    | r#             |                |  |  |  |
| Remitter                 |                                                                       | Draft        |                 |                  | Unapplied Amo               | unt 1.00       |                |  |  |  |
| Comments                 | saddsadadasdsadasdaddsfljs                                            | Jalkfk       |                 |                  |                             |                |                |  |  |  |
| Instrument Information   |                                                                       |              |                 |                  |                             |                |                |  |  |  |
| Instrument #             | 678                                                                   |              | MICR #          |                  | Instrument Amo              | unt            | 1.00           |  |  |  |
| Instrument Date          | 28/08/2008                                                            | •            | Bank #          | 1209             | Char                        | ges 0.00       |                |  |  |  |
| Cost Center 🍳            | ACC                                                                   |              | Analysis # 🍳    | MKTCM            | Sub Analysi                 | s #            |                |  |  |  |
| Document Reference       |                                                                       |              |                 |                  |                             |                |                |  |  |  |
| Debit Document Type      | Debit Document Type Customer Payments V Debit Document Currency All V |              |                 |                  |                             |                |                |  |  |  |
| Document #               |                                                                       |              |                 | Get              |                             |                |                |  |  |  |
| Debit Document Informati | on                                                                    |              |                 |                  |                             |                |                |  |  |  |
|                          |                                                                       |              |                 |                  |                             |                |                |  |  |  |
| K INO records to         | oispiay] 🕨 🔌 🛨                                                        |              |                 |                  |                             | · ·            |                |  |  |  |
| # 🗖 Debit Document I     | уре                                                                   | Document #   |                 | Term #           | Due Date                    | Currency       | Document Amoun |  |  |  |
| 1 🗉                      |                                                                       |              |                 |                  |                             |                |                |  |  |  |
|                          |                                                                       |              |                 |                  |                             |                |                |  |  |  |
|                          |                                                                       |              |                 |                  |                             |                |                |  |  |  |
|                          |                                                                       |              |                 |                  |                             |                |                |  |  |  |
|                          |                                                                       |              |                 |                  |                             |                |                |  |  |  |
| <                        |                                                                       |              |                 |                  |                             |                | >              |  |  |  |
| Card Information         |                                                                       |              |                 |                  |                             |                |                |  |  |  |
| Card Information         |                                                                       |              |                 |                  | Authorization #             |                |                |  |  |  |
| Laru                     |                                                                       | D            |                 | Valid Till       | Month                       | Vear #         |                |  |  |  |
|                          | a Qwernoqwernotorm                                                    | 5            |                 |                  | Monen                       | ical #         |                |  |  |  |
|                          | Edit Receipt                                                          |              | Edit and Au     | thorize Receipt  |                             | elete Receipt  |                |  |  |  |
| Adjust Receipt           |                                                                       |              |                 |                  |                             |                |                |  |  |  |
| Accounting Information   |                                                                       | Attach Notes |                 |                  |                             |                |                |  |  |  |
|                          |                                                                       |              |                 |                  |                             |                |                |  |  |  |
|                          | Created by DMUSER                                                     |              |                 |                  | Created Date 28/08/2008     | 1              |                |  |  |  |
|                          | Last Modified by DMUSER                                               |              |                 | Las              | st Modified Date 28/08/2008 | 1              |                |  |  |  |

4. The receipt voucher status turns into "Authorized" status

Figure1.2: Edit Receipt

### Hold / release customer receipt

 Specify the search criteria and select the customer receipt to be held or released, in the Select Receipt page. Click the hyperlinked receipt number and launch the Hold / Release Receipt page. See Figure 1.3

| ■ • Hold/Re          | lease Receipt               |                |                        |                            | 式 Trailbar 🕶       | I 🏡 🚔 📑 📮 🔤     |  |  |  |
|----------------------|-----------------------------|----------------|------------------------|----------------------------|--------------------|-----------------|--|--|--|
|                      |                             |                |                        |                            |                    |                 |  |  |  |
| <b>Voucher Infor</b> | mation                      |                |                        |                            |                    |                 |  |  |  |
|                      | Receipt # CRV-000020-2006   | Receipt Cate   | egory Regular          |                            | Status Authorize   | ed              |  |  |  |
|                      | Receipt Date 11/12/2006     | Finance        | Book SALPFB            |                            |                    |                 |  |  |  |
| Receipt Inform       | mation                      |                |                        |                            |                    |                 |  |  |  |
|                      | Customer # 660              | Customer N     | lame IAN GARLICK       | Forward Cover Applicable N |                    |                 |  |  |  |
|                      | Receipt Route Bank          | Receipt N      | Node Direct Credit     |                            | Adjustment Manual  |                 |  |  |  |
|                      | Currency NZD                | Exchange       | Rate 1.00000000        | Rec                        | eipt Amount 230.78 |                 |  |  |  |
|                      | Bank/Cash # 01-BNZNZD       | Descri         | ption BNZ-NZD Bank A/c |                            | Collector #        |                 |  |  |  |
|                      | Remitter                    | Unapplied Am   | ount 230.78            |                            | Comments Referen   | ce - Apr-13     |  |  |  |
|                      | Reason Code HOLD 🗸          | Remarks for    | Hold                   |                            |                    |                 |  |  |  |
| Instrument In        | nformation                  |                |                        |                            |                    |                 |  |  |  |
|                      | Instrument #                | MI             | CR #                   |                            |                    |                 |  |  |  |
| I                    | instrument Date             | Bé             | ank #                  | Charges                    |                    |                 |  |  |  |
|                      | Cost Center                 | Analy          | /sis #                 | Su                         | b Analysis #       |                 |  |  |  |
| Debit Docume         | ent Information             |                |                        |                            |                    |                 |  |  |  |
| ≪ ◀ [                | [No records to display] 💿 🔊 | -              | 🔀 🔃 ma xis csu xxi 🏰   | 📳 🚍   All                  | ~                  | ٩               |  |  |  |
| # Debit Do           | cument Type                 | Document #     | Term #                 | Due Date                   | Currency           | Document Amount |  |  |  |
|                      |                             |                |                        |                            | ,                  |                 |  |  |  |
|                      |                             |                |                        |                            |                    |                 |  |  |  |
|                      |                             |                |                        |                            |                    |                 |  |  |  |
|                      |                             |                |                        |                            |                    |                 |  |  |  |
|                      |                             |                |                        |                            |                    |                 |  |  |  |
|                      |                             |                |                        |                            |                    |                 |  |  |  |
|                      |                             |                |                        |                            |                    |                 |  |  |  |
|                      |                             |                |                        |                            |                    |                 |  |  |  |
| Card Informat        | tion                        |                |                        |                            |                    |                 |  |  |  |
|                      | Card #                      |                |                        | Authorization #            |                    |                 |  |  |  |
|                      | Issuer                      |                |                        | Validity                   |                    |                 |  |  |  |
|                      |                             | Hold Receipt   | Delease Per            | eint                       |                    |                 |  |  |  |
|                      |                             | - Hold Nocolpe | Noidase Red            | on pro-                    |                    |                 |  |  |  |
| Accounting Infor     | mation                      |                |                        |                            |                    |                 |  |  |  |
|                      | Created by DMUSE            | ER             |                        | Created Date 19/1          | 12/2006            |                 |  |  |  |
|                      | Last Modified by            |                |                        | Last Modified Date         |                    |                 |  |  |  |
|                      |                             |                |                        |                            |                    |                 |  |  |  |

Figure 1.3 Holding or releasing customer receipt

- 2. Enter the **Reason Code** and **Remarks for Hold**, and click the **Hold Receipt** pushbutton. The status of the receipt is updated as "Held".
- 3. Click the **Release Receipt** pushbutton to release the customer receipt. The status of the receipt is updated as "Authorized".

### Create Pay in slip

1. With the help of the search criteria, fetch the instruments for which the pay in slips has to be created. *See Figure 1.4.* 

| •     | Crea                 | te Pay-in-Slip       |                                        |                       |                   |              | 式 Trailbar   | •   🏡 🖨 🗔 | i 🌄 🌃    |  |
|-------|----------------------|----------------------|----------------------------------------|-----------------------|-------------------|--------------|--------------|-----------|----------|--|
|       |                      |                      |                                        |                       |                   |              |              |           |          |  |
| Sear  | ch Cri               | iteria               |                                        |                       |                   |              |              |           |          |  |
|       |                      | Bank #               | ALL 🗸                                  |                       |                   |              | Status       |           |          |  |
|       |                      | Amount From          |                                        | To                    | )                 |              | Currency NZD | <b>~</b>  |          |  |
|       | Ins                  | trument Date From    | 02/06/2009                             | To To                 | , ⋭3/06/2009 🔗 📑  | 1            |              | ~         |          |  |
|       | C                    | ollection Point From | SALOU 🗸                                | To                    | To SALOU V Collec |              |              |           |          |  |
|       |                      | Instrument # From    |                                        | To                    | To                |              |              |           |          |  |
| Inst  | umei                 | nt Information       |                                        |                       |                   |              |              |           |          |  |
| «     | •                    | 1 - 5 / 131          | ) () ( ( ( ( ( ( ( ( ( ( ( ( ( ( ( ( ( | 1                     |                   | I 😑   All    |              | ¥         | Q        |  |
| #     | П                    | Bank #               |                                        | Instrument #          | Instrument Date   | Currency     | Amount       |           | Remitter |  |
| 1     | E.                   | 01-BNZNZD            |                                        | 8/29/2008 12:32:17 PM | 29/08/2008        | NZD          |              | 23.00     | 12       |  |
| 2     | E.                   | 01-BNZNZD            |                                        | 9/2/2008 5:28:17 PM   | 02/09/2008        | NZD          |              | 23.00     |          |  |
| 3     | Г                    | 01-BNZNZD            |                                        | 9/10/2008 4:40:49 PM  | 10/09/2008        | NZD          |              | 23.00     |          |  |
| 4     | F                    | 01-BNZNZD            |                                        | 9/10/2008 4:52:02 PM  | 10/09/2008        | NZD          |              | 23.00     | 12       |  |
| 5     | E.                   | 01-BNZNZD            |                                        | 9/11/2008 2:10:13 PM  | 11/09/2008        | NZD          |              | 23.00     |          |  |
|       |                      |                      |                                        |                       |                   |              |              |           |          |  |
| _     |                      | <                    |                                        |                       |                   |              |              |           | >        |  |
|       | Compute Total Amount |                      |                                        |                       |                   |              |              |           |          |  |
|       | Create Pay-in-Slip   |                      |                                        |                       |                   |              |              |           |          |  |
| Accou | nting (              | Information          |                                        |                       |                   |              |              |           |          |  |
|       |                      |                      | Created by                             |                       |                   | Created Date |              |           |          |  |
| <     |                      |                      |                                        |                       |                   |              |              |           | >        |  |

Figure 1.4 Create Pay in slip

- 2. Select the instruments in the multiline, (which has to be deposited) and click Compute
- 3. The sum of all the instruments selected is shown as the total amount
- 4. Then click Create Pay in slip pushbutton
- 5. Single Pay in slip for all the instruments selected is created in fresh status with a unique number.

### Edit Pay in slip

- 1. Select the **Bank Code** and enter the **Pay In Slip number** (if it is known) and Click "**Edit Pay in slips**" **link** in the "Select Pay-in-Slip" screen.
- 2. If pay in slip number is not known, fetch the number through search criteria.
- 3. All the pay in slips in fresh status, which fulfills the search criteria, appears in the multiline
- 4. Click on the pay in slip Number (Hyperlink). The "Edit Pay-in-Slip" screen appears. See *Figure 1.5*

| •            | Edit Pay-in-Slip                    |                        |                             |                                          | 📑 Trailbar 🔹 🏠 🚔             | \$ 📮 📧 |
|--------------|-------------------------------------|------------------------|-----------------------------|------------------------------------------|------------------------------|--------|
|              | Pay-in-Slip # 3<br>Bank # 01-BNZNZD | P<br>BNZ-NZD Bank A/c  | 'ay-in-Slip Date 23/09/2008 |                                          | Status FRESH<br>Currency NZD |        |
| Instr        | ument Information                   | 117 1                  |                             |                                          |                              |        |
| <b>«</b>     |                                     |                        | 🔂 💌 ATAL 21.5 (50)          | 🚥 🔥 🗐 🗐 All                              | <b>v</b>                     | P      |
| #            | Instrument #                        | Instrument Date        | Amount                      | Remitter                                 |                              | Rem    |
| 1            | □ 101088                            | 21/12/2006             | 60.00                       | G Murphy Vodafone                        |                              | 0604   |
|              | <                                   |                        |                             |                                          |                              | >      |
| Col          | mpute                               | Total Amount 60.00     |                             |                                          |                              |        |
|              | Deposit Instruments                 | Edit Pay-in-Slip       | Dele                        | te Pay-in-Slip                           | Print                        |        |
| <u>Accou</u> | nting Information                   |                        |                             |                                          |                              |        |
|              | Created<br>Last Modified            | by DMUSER<br>by DMUSER |                             | Created Date 23<br>Last Modified Date 23 | /09/2008<br>/09/2008         |        |
| <            |                                     |                        |                             |                                          |                              | >      |

Figure1.5 Edit Pay in slip

- 5. In the next UI, Click on **Deposit Instruments.**
- 6. The status of the pay in slips becomes "Deposited".
- 7. Click on the Edit Pay-in-Slip pushbutton to edit the pay-in-slip.
- 8. Click on the **Delete Pay-in-Slip** pushbutton to delete the pay-in-slip.
- 9. Click the **Print** pushbutton to take a print out of the pay-in-slip.

### **Bounce Instruments**

1. Select the **Bounce Instruments** link under the **Realize Receipt** business component. The "**Bounce Instruments**" page appears. *See Figure 1.6.* 

|       | 3our   | nce Instruments    |             |          |              |               |                 |         | 📑 式 式        | ailbar 🔻   🏡 🧯 | 🗎 🗟 🌄   | ] 🔟 🔞 |
|-------|--------|--------------------|-------------|----------|--------------|---------------|-----------------|---------|--------------|----------------|---------|-------|
|       |        |                    |             |          |              |               |                 |         |              |                |         |       |
| Searc | h Cri  | iteria             |             |          |              |               |                 |         |              |                |         |       |
|       |        | Bank #             | 01-BNZNZD 🗸 |          | Remitter     |               |                 |         | Collector #  |                |         |       |
|       |        | Instrument # From  |             |          | То           |               |                 |         | Currency     | ALL 🗸          |         |       |
|       | In     | strument Date From |             | •        | То           |               |                 |         | Receipt Type | ALL            | ~       |       |
|       | Instru | ument Amount From  |             |          | То           |               |                 |         |              | Search         |         |       |
| Instr | umei   | nt Information     |             |          |              |               |                 |         |              |                |         |       |
| « [   | •]     | 1 -2/2 🕨           | »   + - P & |          | 1            | ITA ILS ESU T | 🖬 🖪 🏰   💷       | 😑   All |              | ~              |         | P     |
| #     | Π      | Bank #             |             | Currency | Instrument # |               | Instrument Date |         | Instrument A | mount          |         | Remi  |
| 1     |        | 01-BNZNZD          |             | NZD      | 100608       |               | 15/01/2007      |         |              |                | 33.36   | PAUL  |
| 2     | П      | 01-BNZNZD          |             | NZD      | 108069       |               | 20/12/2006      |         |              |                | 4033.06 |       |
| 3     | П      |                    |             |          |              |               |                 |         |              |                |         |       |
|       |        |                    |             |          |              |               |                 |         |              |                |         |       |
|       |        |                    |             |          |              |               |                 |         |              |                |         |       |
|       |        | <                  |             |          |              |               |                 |         |              |                |         | >     |
|       |        |                    |             |          |              |               |                 |         |              |                |         |       |
|       |        |                    |             |          | Bounce Inst  | ruments       |                 |         |              |                |         |       |

Figure 1.6 Bounce Instruments

- 2. Search for the instrument that you wish to bounce by specifying the Search Criteria.
- 3. Enter the Reason Code and Remarks for bouncing the instrument, and click the **Bounce Instruments** pushbutton.
  - Note: The system updates the status of the instrument as "Bounced" in the corresponding pay-in-slip.

### Create Invoice

- 1. Launch the "Create Pack Slip Invoice" page. See Figure 1.7
- 2. Enter the Pack Slip # in the Select Packslip page, if you know the number. Otherwise, search for the packslip using search criteria.
- 3. Call the relevant Pack Slip No. in the Create Invoice screen.

| Create Invoice                  |                                     | 🎫 Trailbar 🕶             | 🏡 🚔 🛤 🐺 🔟 |
|---------------------------------|-------------------------------------|--------------------------|-----------|
|                                 |                                     |                          |           |
| Invoice Information             |                                     |                          |           |
| Invoice #                       |                                     | Status                   |           |
| Invoice Date 02/12/2008         | Finance Book SALPFB 🗸               | Numbering Type PSI 🐱     |           |
| Payment Information             |                                     |                          |           |
| Bill To Customer # 100          | Bill To Customer Name SOUNDSAIR     |                          |           |
| Sale Type OTH                   | Cash #                              | Sales Person #           |           |
| Currency NZD 🗸                  | Exchange Rate 1.00000000            | Receipt Type CREDIT 👻    |           |
| Pay Term Standard               | Anchor Date 30/06/2009              | Receipt Method Regular 🗸 |           |
| Price list #Q CP-NZ-STD-15      | Total Invoice Amount                | Freight Amount           |           |
| Auto Adjust No 🐱                | Draft                               | Comments                 |           |
| Part Information                |                                     |                          |           |
|                                 |                                     |                          |           |
| Default Tax Key                 | Tax Exclusive                       |                          |           |
| « • • • · · · / 1 • »   + - • 4 |                                     | 📙 🗐 🖶 🛛 All 🔍 🗸          | ٩         |
| # 🗉 Line # Pack Slip #          | Part #                              | Part Variant #           | UOM       |
| 1 T 1 <u>PSP-001761-2008</u>    | 0.008N                              |                          | EA        |
| 2 🗏                             |                                     |                          |           |
|                                 |                                     |                          |           |
|                                 |                                     |                          |           |
|                                 |                                     |                          |           |
|                                 |                                     |                          |           |
|                                 |                                     |                          | >         |
|                                 |                                     |                          |           |
| Compute                         |                                     |                          |           |
| Invoice Value Details           |                                     |                          |           |
| Value Excluding Tax             | Tax                                 | With-holding Tax         |           |
| Charges                         | Value Net of Tax                    |                          |           |
|                                 | Create Invoice Create and Authorize |                          |           |
| Edit Invoice<br>Freidht Charges | <u>T/C/D</u>                        | Payment Schedule         |           |
|                                 | Accounting Information              | Attach Natas             |           |
| Thronce printingly              | Accounting Information              | Audon Notes              |           |
| Created by                      | Created Date                        |                          |           |

Figure 1.7 Create Invoice

- 4. Click the Get Item Details to view the invoice information in the multiline.
- 5. Modify the **Unit Price** if required and click the **Compute** pushbutton.
- 6. Click Create Invoice pushbutton.
- 7. The **Customer Pack slip Invoice** is generated in **Fresh** status.
- 8. Click the **Create and Authorize Invoice** pushbutton to generate an invoice in fresh and authorized status.

### Authorize Invoice

1. Select the Invoice Category. See Figure 1.8.

| •                    | A         | uthorize Inv    | oice                    |              |                                                |                     |                | 29                       | Trailbar 🔹 🛛 🔮 | 🗎 📑 📮 🔝 |
|----------------------|-----------|-----------------|-------------------------|--------------|------------------------------------------------|---------------------|----------------|--------------------------|----------------|---------|
|                      |           |                 |                         |              |                                                |                     |                |                          |                |         |
| Inv                  | oice      | e Information   |                         |              |                                                |                     |                |                          |                |         |
|                      |           | Ir              | voice # CDI-000004-2008 |              |                                                |                     |                | State                    | is Fresh       |         |
|                      |           | Invoid          | e Date 07/08/2008       |              | Finance                                        | Book SALPFB 🗸       |                |                          |                |         |
| Pay                  | me        | nt Informatio   | n                       |              |                                                |                     |                |                          |                |         |
|                      |           | Bill To Custor  | ner # 100               |              | Bill To Customer Name                          | SOUNDSAIR           |                |                          |                |         |
|                      | Sh        | ip To Custom    | er # 100 🗸              | S            | ihip To Customer Name                          | SOUNDSAIR           |                | Ship To Id               | 2 🗸            |         |
|                      |           | Sale            | туре ОТН 🗸              |              | Cash #                                         | PC-NZD 👻            |                |                          |                |         |
|                      |           | Curr            | ency NZD 🗸              |              | Exchange Rate                                  | 1.00000000          |                | Receipt Type             | CREDIT 🗸       |         |
|                      |           | Pay Ter         | m  Standard             |              | Anchor Date                                    | 07/08/2008          |                | Receipt Method           | Regular 👻      |         |
|                      | Т         | otal Invoice Am | iount 10.00             |              | Freight Amount                                 |                     | 0.00           | Price list # 🔍           |                |         |
|                      |           | Auto A          | djust No 🗸              | Draft        |                                                |                     |                | Comments                 |                |         |
|                      |           |                 |                         |              |                                                |                     |                |                          |                |         |
| Par                  |           |                 |                         |              | _                                              |                     |                |                          |                |         |
| <b>«</b>             | •         | 1 -1/1          |                         | 4            | T I                                            |                     | 1 🖸 🏰   🎚 .    | al Al                    | *              | ٩       |
| #                    |           | 🗆 Line #        | Part Type               | Р            | 'art # 🔍                                       |                     | Part Variant # |                          | UOM 🍳          |         |
| 1                    |           |                 | Component               | 0            | -1450PSI-100                                   |                     |                |                          | 20L            |         |
| 2                    |           |                 | Component               |              |                                                |                     |                |                          |                |         |
|                      |           |                 |                         |              |                                                |                     |                |                          |                |         |
|                      |           |                 |                         |              |                                                |                     |                |                          |                |         |
|                      |           |                 |                         |              |                                                |                     |                |                          |                |         |
|                      |           | <               |                         | )            |                                                |                     |                |                          |                | >       |
|                      | Get       | Item Details    |                         |              | Compute                                        |                     |                |                          |                |         |
|                      |           |                 | _                       |              |                                                |                     |                |                          |                |         |
|                      |           |                 |                         |              |                                                |                     |                |                          |                |         |
|                      |           |                 |                         | Edit Invoice | Edit an                                        | d Authorize Invoice | R              | eturn Invoice            |                |         |
| <u>T/C/</u><br>Alloc | D<br>atio | n Details       |                         | Pay<br>Iten  | r <u>ment Schedule</u><br>m Serial No. Details |                     | 9              | hipping Details          |                |         |
| Invo                 | ice S     | 5ummary         |                         | Acc          | ounting Information                            |                     | E              | Attach Notes             |                |         |
|                      |           |                 | Created by D            | MUSER        |                                                |                     |                | Created Date 07/08/2008  |                |         |
|                      |           |                 | Last Modified by D      | MUSER        |                                                |                     | Last           | Modified Date 07/08/2008 |                |         |

Figure 1.8 Authorize invoice

- 2. If the Invoice # is known enter the invoice number in the editable field.
- 3. Then Click on Edit Invoice.
- 4. If the invoice number is not known, then fetch the invoices by entering the appropriate search criteria.
- 5. Click **Search** button to fetch the invoices, which has to be authorized.
- 6. All the invoices that are in fresh status and also fulfilling the search criteria appear in the multiline.
- 7. Select the **invoice**, which has to be authorized, by clicking on the (hyperlink) invoice number.
- 8. Click on the **Edit and Authorize** push button, after providing the cost center and making necessary changes (if needed).
- 9. The status of the Invoice becomes "Authorized".

### Hold / release customer direct invoice

- 1. Select the Invoice Category as "Direct Invoice", "Pack Slip Invoice" or "Miscellaneous Invoice", and search for the invoice to be held or released in the Select Invoice page.
- 2. Select the Hold / Release Invoice link. The Hold / Release Invoice page appears. See Figure 1.9.
- 3. Enter the Reason Code for hold/release and Remarks for Hold, and click the Hold pushbutton. The status of the invoice is updated as "Held".
- 4. Click the Release Invoice pushbutton to release the invoice in the held status. The status of the invoice is updated as "Released".

| ■ • Hold/Release Invoice      |                                        | 33                            | Trailbar 🗸   🏡 🚔 🎩 🍱 |
|-------------------------------|----------------------------------------|-------------------------------|----------------------|
|                               |                                        |                               |                      |
| Invoice Information           |                                        |                               |                      |
| Invoice # 611380-3            | Invoice Category miscellaneous invoice | e Status                      | Authorized           |
| Invoice Date 11/12/2006       |                                        |                               |                      |
| Payment Information           |                                        |                               |                      |
| Bill To Customer # 416        | Bill To Customer Name RNZAF            |                               |                      |
| Currency NZD                  | Exchange Rate 1.00000000               | Pay Term                      | Contract             |
| Anchor Date 11/10/2006        | Finance Book SALPFB                    | Comments                      |                      |
| Total Invoice Amount 22864.97 | Freight Amount                         |                               |                      |
|                               |                                        |                               |                      |
| Part/T/C/D Information        |                                        |                               |                      |
| ≪ ◀ 1 -1/1 ▶ ≫ ⊢              |                                        | 💷 🋻 🗐 🚍 🗛                     | <u>م</u>             |
| # Line # Pack Slip #          | Part/T/C/D #                           | Variant #                     | UOM                  |
| 1 1                           | Opening Balance                        |                               |                      |
|                               |                                        |                               |                      |
|                               |                                        |                               |                      |
|                               |                                        |                               |                      |
|                               |                                        |                               |                      |
|                               |                                        |                               |                      |
|                               |                                        |                               | >                    |
| Reason # 🛛 💌                  | Remarks for Hold                       |                               |                      |
|                               | Hold Invoice Release Invoice           | ]                             |                      |
| Attach Notes                  |                                        |                               |                      |
|                               |                                        |                               |                      |
|                               |                                        |                               |                      |
| Invoice Summary Ac            | counting Information                   | Payment Schedule              |                      |
| Created by dmuser             |                                        | Created Date 19/12/2006       |                      |
| Last Modified by DMUSER       |                                        | Last Modified Date 19/12/2006 |                      |
|                               |                                        |                               |                      |

Figure 1.9 Hold / Release customer direct invoice

### Edit Miscellaneous Invoice

This sequence explains the process of modifying the miscellaneous invoices.

- 1. Select and retrieve miscellaneous invoice for modification/authorization from the "Select Invoice" page.
- 2. The Edit Invoice page is launched. See Figure 1.10.
- 3. In the **Invoice Information** group box, modify the **Invoice Date** and **Finance Book**.

| •                                      | Edit                                | Invoice        |                   |                       |                      |                | 23                   | Trailbar 🔻 🛛 🏠 | : 🖨 🗟 🖉 🔟 |
|----------------------------------------|-------------------------------------|----------------|-------------------|-----------------------|----------------------|----------------|----------------------|----------------|-----------|
|                                        |                                     |                |                   |                       |                      |                |                      |                |           |
| Invo                                   | ice In                              | formation      |                   |                       |                      |                |                      |                |           |
|                                        |                                     | Invoice        | # CDI-000002-2008 |                       |                      |                | Status               | Fresh          |           |
|                                        |                                     | Invoice Da     | ate 07/08/2008    | 📑 Finance             | e Book SALPFB 🗸      |                |                      |                |           |
| Payr                                   | nent I                              | Information    |                   |                       |                      |                |                      |                |           |
| E                                      | ill To                              | Customer # 🤍   | 100               | Bill To Customer Name | SOUNDSAIR            |                |                      |                |           |
| 1                                      | Ship T                              | o Customer #   | 100 🗸             | Ship To Customer Name | SOUNDSAIR            |                | Ship To Id           | 1 🗸            |           |
|                                        |                                     | Sale Type      | OTH 🗸             | Cash #                | PC-NZD 🗸             |                |                      |                |           |
|                                        |                                     | Currency       | NZD 🐱             | Exchange Rate         | 1.00000000           |                | Receipt Type         | CASH 🗸         |           |
|                                        |                                     | Pay Term 🍳     | Standard          | Anchor Date           | 07/08/2008           |                | Receipt Method       | Regular 🐱      |           |
|                                        | Total                               | Invoice Amount | 1.00              | Freight Amount        |                      | 0.00           | Price list # 🍳       |                |           |
|                                        |                                     | Comments       |                   | Draft                 | <b></b>              |                | Auto Adjust          | No 🗸           |           |
|                                        |                                     |                |                   |                       |                      |                |                      |                |           |
| Part                                   | /T/C/                               | D Information  |                   |                       |                      |                |                      |                |           |
|                                        |                                     |                |                   |                       |                      |                |                      |                |           |
|                                        |                                     |                |                   |                       |                      |                |                      |                |           |
| #                                      |                                     | line #         | Part Type         | Davt # 0              |                      | Part Variant # |                      |                |           |
| 1                                      | 1                                   | 1000 **        | Component         | Part # -              |                      | rait fanant #  |                      | 201            |           |
| 2                                      | 1                                   |                | Component         | 0-191                 |                      |                |                      | 200            |           |
| -                                      |                                     |                | Component         |                       |                      |                |                      |                |           |
|                                        |                                     |                |                   |                       |                      |                |                      |                |           |
|                                        |                                     |                |                   |                       |                      |                |                      |                |           |
|                                        |                                     |                |                   |                       |                      |                |                      |                |           |
|                                        |                                     | <              |                   |                       |                      |                |                      |                | >         |
|                                        |                                     |                |                   |                       |                      |                |                      |                |           |
|                                        | Get Item Details Compute            |                |                   |                       |                      |                |                      |                |           |
|                                        |                                     |                |                   |                       |                      |                |                      |                |           |
|                                        |                                     | E              | dit Invoice       | Edit an               | Id Authorize Invoice |                | Delete               | Invoice        |           |
| T/C/D                                  |                                     |                |                   | Allocation Details    |                      | Pay 5          | ichedule             |                |           |
| Item :                                 | Serial N                            | lo, Details    |                   | Attach Notes          |                      |                |                      |                |           |
| Invoice Summary Accounting Information |                                     |                |                   |                       |                      | Shipp          | ing Details          |                |           |
|                                        |                                     |                | Created by DMUSER |                       |                      | Cre            | ated Date 07/08/2008 |                |           |
|                                        | Last Modified by Last Modified Date |                |                   |                       |                      |                |                      |                |           |
|                                        |                                     |                |                   |                       |                      |                |                      |                |           |

Figure 1.10 Modifying invoice

In the Payment Information group box,

- 4. Enter the code identifying the customer on whom the invoice must be raised, in the **Bill to Customer #** field.
- 5. Select the **Sales Type, Cash #** and **Currency**.

- 6. Select the **Receipt Type** as Cash or Credit.
- 7. Enter the Pay Term, Anchor Date and Freight Amount.
- 8. Set the **Adjust** drop-down list box to "Yes" if you wish to adjust invoice after authorization automatically with the credit documents. Select "No" otherwise.

In the Part/T/C/D Information multiline,

- 9. Enter the Part #, UOM, Quantity and Unit Price.
- 10. Click the **Compute** pushbutton to calculate the total invoice amount.
- 11. Click the Edit Invoice pushbutton to save the modifications.
  - Note: The system updates the status of the invoice as "Fresh".
- 12. Click the **Edit and Authorize** pushbutton if you wish to save the modifications made and to authorize the invoice.
  - Note: The system updates the status of the invoice as "Authorized".
- 13. Click the **Delete Invoice** pushbutton to delete the invoice.

# Authorize Miscellaneous Invoice

- 1. Search and retrieve miscellaneous invoice in Fresh status for authorization from the "Select Invoice" page.
- 2. The "Authorize Invoice" page is launched. See Figure 1.11.
- 3. Enter the Invoice Date.
- 4. Modify the appropriate fields, if required.
- 5. Click the Edit and Authorize pushbutton after providing the Payment Information and Part/T/C/D details.

|                        | A+l-    | orizo Inuoico   |                      |              |                                          |                      |          |          | 58                   | Trailbar - 🗌 ∧ |   |
|------------------------|---------|-----------------|----------------------|--------------|------------------------------------------|----------------------|----------|----------|----------------------|----------------|---|
|                        | Aum     | IONZE INVOICE   |                      |              |                                          |                      |          |          | 60                   |                |   |
| Invo                   | ice In  | formation       |                      |              |                                          |                      |          |          |                      |                |   |
|                        |         | Invoice         | # CDI-000005-20      | 008          |                                          |                      |          |          | Statu                | s Fresh        |   |
|                        |         | Invoice Da      | te 16/09/2008        |              | Financ                                   | e Book SALPFB 🗸      |          |          |                      |                |   |
| Payn                   | nent I  | Information     |                      |              |                                          |                      |          |          |                      |                |   |
|                        | Bi      | I To Customer # | 100                  |              | Bill To Customer Name                    | SOUNDSAIR            |          |          |                      |                |   |
| 9                      | 5hip T  | o Customer #    | 100 🗸                |              | Ship To Customer Name                    | SOUNDSAIR            |          |          | Ship To Id           | 2 🗸            |   |
|                        |         | Sale Type       | OTH 🗸                |              | Cash #                                   | PC-NZD 👻             |          |          |                      |                |   |
|                        |         | Currency        | NZD 🗸                |              | Exchange Rate                            | 1.00000000           |          |          | Receipt Type         | CREDIT 🗸       |   |
|                        |         | Pay Term 🍳      | Standard             |              | Anchor Date                              | 16/09/2008           |          | 3        | Receipt Method       | Regular 👻      |   |
|                        | Total   | Invoice Amount  | 12340.00             |              | Freight Amount                           |                      |          | 0.00     | Price list # 🍳       | CO-AUS-STD-19  | 5 |
|                        |         | Auto Adjust     | No 🗸                 | Draft        | :                                        |                      |          |          | Comments             |                |   |
|                        |         |                 |                      |              |                                          |                      |          |          |                      |                |   |
| Part,                  | (T/C/   | D Information   |                      |              |                                          |                      |          |          |                      |                |   |
| «                      | •       | 1 -1/1 🕩        | ) »   <del>+</del> = | 6 2          | 1                                        | 🕺 📃 mik ilis isv i   | II 🖬 🏰   |          | All                  | ~              | 9 |
| #                      | E       | Line #          | Part Type            |              | Part # 🍳                                 |                      | Part Var | iant #   |                      | UOM 🍳          |   |
| 1                      | Е       |                 | 1 Component          |              | 010-00210                                |                      |          |          |                      | 20L            |   |
| 2                      |         |                 | Component            |              |                                          |                      |          |          |                      |                |   |
|                        |         |                 |                      |              |                                          |                      |          |          |                      |                |   |
|                        |         | <               |                      |              |                                          |                      |          |          |                      |                | > |
| G                      | et Itei | m Details       |                      |              | Compute                                  |                      |          |          |                      |                |   |
|                        |         |                 |                      | Edit Invoice | Edit a                                   | nd Authorize Invoice |          | Retur    | n Invoice            |                |   |
| <u>T/C/D</u><br>Alloca | tion De | <u>etails</u>   |                      | P<br>It      | ayment Schedule<br>em Serial No. Details |                      |          | Shipp    | bing Details         |                |   |
| Invoic                 | e Sum   | mary            |                      | Δ            | ccounting Information                    |                      |          | Attac    | th Notes             |                |   |
|                        |         |                 | Created b            | y DMUSER     |                                          |                      |          | Cre      | ated Date 16/09/2008 |                |   |
|                        |         |                 | Last Modified b      | у            |                                          |                      |          | Last Moo | lified Date          |                |   |

Note: The status of the invoice becomes "Authorized".

Figure 1.11 Authorizing invoice

### **Generate Dunning Letters**

This activity enables you to generate Dunning letters for a specified date.

- 1. Select the **Generate Dunning Letter** activity under the credit Management business component. The Generate Dunning Letters page appears. *See Figure 1.12.*
- 2. Enter the **Dunning Date**.
- Enter any / all the following fields in the Search Criteria group box to find the dunning details required for generating dunning letter: Customer # From, To, Billing Point, Overdue Date From, To, Currency, Document # From, To, Document Type, Due Date From, To, Finance Book, Overdue Days From, To, Dun Level at least, Customer Group # From, To, Sort By.

| 🖃 🔨 Generate Dunning Letters                                                                                                    |                            |                        | 式 Tra               | ailbar 🕶   🏡 🚔 🎼 🌆 |
|----------------------------------------------------------------------------------------------------|----------------------------|------------------------|---------------------|--------------------|
| Dunning Date 01/07/2009                                                                                                    |                            |                        |                     |                    |
| Search Criteria                                                                                                    |                            |                        |                     |                    |
| Customer # From                                                                                                    | То                         |                        | Billing Point       | All 🗸              |
| Overdue Amount From                                                                                                    | То                         |                        | Currency            | NZD 🗸              |
| Document # From                                                                                                    | То                         |                        | Document Type       | All                |
| Due Date From 01/06/2009                                                                                                    | То                         | 22/07/2009             | Finance Book        | SALPFB 🗸           |
| Overdue Days From                                                                                                    | То                         |                        | Dun Level at least  |                    |
| Customer Group # From                                                                                                    | То                         |                        | Sort by             | Overdue Days       |
|                                                                                                    |                            |                        |                     | Search             |
| Dunning Details                                                                                                    |                            |                        |                     |                    |
| (In the image of the image of t | - 🖻 🍯                      | 💽 🚥 🚥 💷 🖬 📕 📮          | ) 😑   All           | <b>ب</b> ا         |
| # Document Type                                                                                                    | Document No.               | Currency Customer Code | Term No             | Due Date           |
| 1                                                                                                    |                            |                        |                     |                    |
|                                                                                                    |                            |                        |                     |                    |
|                                                                                                    |                            |                        |                     |                    |
|                                                                                                    |                            |                        |                     |                    |
|                                                                                                    |                            |                        |                     |                    |
| <                                                                                                    |                            |                        |                     | >                  |
| Cost Center Q                                                                                                    | Analysis Code <sup>0</sup> | 2                      | Sub Analysis Code 🤍 |                    |
| Generate                                                                                                    |                            |                        |                     |                    |
| <                                                                                                    |                            |                        |                     |                    |

4. Click the **Search** pushbutton to retrieve the dunning details.

Figure 1.12 Generate Dunning Letters

The **Dunning Details** multiline displays the following fields for generating the dunning letter that satisfy the search criteria: **Document Type, Document No., Currency, Customer Code, Due Date, Finance Book, Billing Point, Customer Group Code**.

In the **Dunning Details** multiline,

- 5. Enter the Term No. that identifies the pay term of the debit document.
- 6. Enter the **Overdue Amount** that identifies the overdue amount for the debit document.
- 7. Enter the **Overdue Days** that identifies overdue days for the debit document.
- 8. Enter the **Pre Dun Level** that identifies the dunning level at which the previous dunning letter generated for the customer # and document # combination.
- 9. Enter the **Dun Level** that identifies the current dunning level for the debit document.
- 10. Enter the **Dunning Charges** that identifies the current dunning level for the debit document.
- 11. Click the **Generate** pushbutton to generate the dunning letters.
  - Note: If the dunning charges are provided, the account based debit note will be generated.

## **Create Adjustments**

- 1. Select "Create Single Currency Adjustment" under the "Customer Balance Adjustment" business component. The "Create Single Currency Adjustments Voucher" page appears. See *Figure 1.13*.
- 2. Select the Finance Book and the numbering type.
- 3. Enter **Customer Code** and select the **currency**.
- 4. In the Credit document multiline, select the document type as account "Receipt Voucher".
- 5. And fetch the information relating to that receipt voucher created before in the multiline.
- 6. In Debit Document multiline, select the document type as "Pack Slip Invoice".
- 7. And fetch the information relating to the debit document created before in the multiline.
- 8. The unadjusted amount of the debit document will be fetched in the multiline.
- 9. Click on Propose adjustment, Compute adjustment.
- 10. Click Create Voucher push button to create the single currency adjustment voucher.
  - Note: The adjustment voucher is created in "Fresh" status.
  - For the Adjustment Vouchers selected for authorization, If the credit document is of type "Prepayment Invoice" and if the selected Prepayment Invoice have any taxes, the system transfers the tax amount (proportionate to adjustment amount) to the TCD account or to Expenses account based on the option set in the "Set Function Defaults" activity. The tax amount to be transferred to Expense account or to TCD Account will be computed proportionately:

Tax Amount to be Expensed Off or to be Transferred to TCD Account = Prepayment Invoice Tax / Total Prepayment Invoice Amount \* Current Adjustment Amount against the Prepayment Invoice

| Create Single Currency                                                                                                    | Adjustment Voucher |                                                                                 |                     |                                                                        | 📑 Trailbar 🔹 🏠 🗎  | \$ <b>\$</b> 100 |
|----------------------------------------------------------------------------------------------------|--------------------|---------------------------------------------------------------------------------|---------------------|------------------------------------------------------------------------|-------------------|------------------|
| Youcher Information                                                                                                    |                    |                                                                                 |                     |                                                                        |                   |                  |
| Voucher #                                                                                                    |                    |                                                                                 |                     |                                                                        | Status            |                  |
| Youcher Date                                                                                                    | 0/06/2009          | Finance                                                                         | Book SALPEB         | Numb                                                                   |                   |                  |
| Fuctomer Information                                                                                                    |                    |                                                                                 | BOOK                | NGHD                                                                   | shing type        |                  |
| Customer mitormation                                                                                                    |                    | C. dama                                                                         |                     | C                                                                      |                   |                  |
| Currency                                                                                                    | IZD 🗸              | Customer                                                                        | Name                | Customer<br>Adjustment                                                 | Sequence FIFO     |                  |
| Credit Documents                                                                                                    |                    |                                                                                 |                     |                                                                        |                   |                  |
| < 💽 [No records to disp                                                                                                    | lay] 🕨 💓   🕂       | - 🖻 💰 🛛 🛙 🗖                                                                     | 💽 MAN KUS ESU TAT 🎩 | 🚹   📮 🚍   All                                                          | ×                 | Q                |
| # 🗖 Document Type                                                                                                    |                    | Document # 🭳                                                                    | Document Date       | Document Amount                                                        | Unadjusted Amount |                  |
| 1 🗉 Receipt Voucher                                                                                                    |                    |                                                                                 |                     |                                                                        |                   |                  |
| Comparison Comparison |                    |                                                                                 |                     |                                                                        |                   | >                |
| < 💽 [No records to disp                                                                                                    | lay] 🕨 💓 🛨         |                                                                                 | 🔽 MAN XAS ESU TXT 👢 | 🚹 🕘 🗐 All                                                              | ×                 | Q                |
| # 🗖 Document Type                                                                                                    |                    | Document # 🭳                                                                    | Due Date            | Unadjusted Amount                                                      | Customer #        |                  |
| 1 Order Based Invoice                                                                                                    |                    |                                                                                 |                     |                                                                        |                   |                  |
| Propose Adjustment     Adjustment Summers in Fred                                                                                                    | lit Doc Furrency   | Compute Adjustment                                                              |                     |                                                                        |                   | >                |
| Debit Doc Adjustment Amount                                                                                                    | in both currency   | Discoupt All                                                                    | wed                 | Charges                                                                | Collected         |                  |
| Total Receipt Amount Adjusted                                                                                                    |                    | Discourte Aire                                                                  | wea                 | charges                                                                | Concerca          |                  |
|                                                                                                    | Create Voucher     |                                                                                 |                     | Create and Authorize                                                   | Voucher           |                  |
| Edit Voucher                                                                                                    |                    |                                                                                 |                     |                                                                        |                   |                  |
| Accounting Information                                                                                                    |                    |                                                                                 |                     |                                                                        |                   |                  |
| Authorized Prepayment Invoice<br>Item Based Debit Note<br>Payments<br>Attach Notes                                                                                                    |                    | Account Based Credit Note<br>Direct Invoice<br>View Service Invoice<br>Receipts |                     | Account Based Debit N<br>Item Based Credit Not<br>Paid Prepayment Invo | lote<br>2<br>Ce   |                  |

Figure 1.13 Create Adjustments

- 11. Click **Create And Authorize Voucher** push button to create and authorize the adjustment voucher.
  - Note: The adjustment voucher is created and the status of the voucher is updated to "Authorized".

## Edit and Authorize Single Currency Adjustment Voucher

- 1. Enter the **Voucher #** or Enter the Customer Code and fetch the same using the search criteria. See *Figure 1.14*.
- 2. The adjustment vouchers in fresh status that fulfills the search criteria are fetched in the multiline.
- 3. Select the **adjustment voucher** which has to be authorized, by clicking on the voucher number (hyperlink).
- 4. In the "Edit Single Currency Adjustment Voucher" screen, make changes (if any needed) then click Edit and Authorize Voucher pushbutton to authorize the voucher.
  - Note: Upon authorization, the adjustment voucher turns into "Authorized" status.
  - For the Adjustment Vouchers selected for authorization, If the credit document is of type "Prepayment Invoice" and if the selected Prepayment Invoice have any taxes, the system transfers the tax amount (proportionate to adjustment amount) to the TCD account or to Expenses account based on the option set in the "Set Function Defaults" activity.
  - The tax amount to be transferred to Expense account or to TCD Account will be computed proportionately:

Tax Amount to be Expensed Off or to be Transferred to TCD Account = Prepayment Invoice Tax / Total Prepayment Invoice Amount \* Current Adjustment Amount against the Prepayment Invoice

#### User Guide

| ••••                                          | Edit S                                            | ingle Currency Adjustment Voucher                                                    |                                                                                                 |                        |                              | <b>3</b> \$                                                                              | Frailbar 🔹 🛛 줌                        | ) 🖨 🛱 📮 🔟 |
|-----------------------------------------------|---------------------------------------------------|--------------------------------------------------------------------------------------|-------------------------------------------------------------------------------------------------|------------------------|------------------------------|------------------------------------------------------------------------------------------|---------------------------------------|-----------|
| Vouc                                          | her In                                            | formation                                                                            |                                                                                                 |                        |                              |                                                                                          |                                       |           |
|                                               |                                                   | Voucher # CAV-000565-2009                                                            |                                                                                                 |                        |                              | Statu                                                                                    | s Fresh                               |           |
|                                               |                                                   | Youcher Date 80/06/2009                                                              |                                                                                                 |                        |                              | Finance Boo                                                                              | salpfb 🗸                              | •         |
| Custo                                         | omer I                                            | Information                                                                          |                                                                                                 |                        |                              |                                                                                          |                                       |           |
|                                               |                                                   | Customer # 100                                                                       | Customer Nam                                                                                    | e SOUNDSAIR            |                              | Customer Hierarchy                                                                       | LOCAL 🗸                               |           |
|                                               |                                                   | Currency NZD                                                                         |                                                                                                 |                        |                              | Adjustment Sequence                                                                      | FIFO 🗸                                |           |
| Credi                                         | it Docu                                           | uments                                                                               |                                                                                                 |                        |                              |                                                                                          |                                       |           |
|                                               | 41                                                |                                                                                      |                                                                                                 | ्रिया जन्म स्वा स्वा । |                              |                                                                                          | ×                                     |           |
|                                               |                                                   |                                                                                      |                                                                                                 |                        |                              | · •                                                                                      | · · · · · · · · · · · · · · · · · · · |           |
| #                                             | -                                                 | Document Type                                                                        |                                                                                                 | Document Date          | Docume                       | ne Amoune                                                                                | Unadjusted A                          | tmoune    |
| 1                                             | 13                                                | Receipt Voucher                                                                      | CRV-000634-2009                                                                                 | 23/06/2009             |                              | 1000.00                                                                                  |                                       | 1         |
|                                               |                                                   | <                                                                                    |                                                                                                 |                        |                              |                                                                                          |                                       | >         |
| Debit                                         | Docu                                              | ments                                                                                |                                                                                                 |                        |                              |                                                                                          |                                       |           |
| ≪ [                                           | •                                                 | 1 -1/1 🕨 🔌 🛨 🗖 🐇                                                                     | 1                                                                                               | 📃 MTA 21.5 ESU TAT 💵 🛔 | ▙   표 🖻                      | All                                                                                      | ~                                     | 9         |
| #                                             | Г                                                 | Document Type                                                                        | Document # 🭳                                                                                    | Due Date               | Unadjusted A                 | Imount                                                                                   | Customer #                            |           |
| 1                                             | E                                                 | Miscellaneous Invoice                                                                | MIN-000138-2009                                                                                 | 01/07/2009             |                              | 100.00                                                                                   | 100                                   |           |
| 2                                             | E                                                 | •                                                                                    |                                                                                                 |                        |                              |                                                                                          |                                       |           |
| F                                             | Propose                                           | e Adjustment                                                                         | Compute Adjustment                                                                              |                        |                              |                                                                                          |                                       | >         |
| Adjus                                         | stmen                                             | t Summary in Credit Doc. Currency                                                    |                                                                                                 |                        |                              |                                                                                          |                                       |           |
| Debi<br>Total                                 | it Doc A<br>Receip                                | Adjustment Amount 100.00<br>ot Amount Adjusted 100.00                                | Discount Allowe                                                                                 | ed 0.00                |                              | Charges Collected                                                                        | 0.00                                  |           |
|                                               |                                                   | Edit Voucher                                                                         | Edit and A                                                                                      | uthorize Voucher       |                              | Delete                                                                                   | Voucher                               | )         |
| Accour<br>Author<br>Item B<br>Payme<br>Transf | nting In<br>rized Pr<br>ased D<br>ents<br>er Prep | n <u>formation</u><br>repayment Invoice<br><u>vebit Note</u><br>payment /Credit Note | Account Based Credit Note<br>Direct Invoice<br>View Service Invoice<br>Receipts<br>Attach Notes |                        | Acco<br>Iten<br>Paic<br>Trar | ount Based Debit Note<br>1 Based Credit Note<br>1 Prepayment Invoice<br>1sfer Debit Note |                                       |           |
|                                               |                                                   | Created by DMUSER                                                                    |                                                                                                 |                        | Cr                           | eated Date 30/06/2009                                                                    |                                       |           |
|                                               |                                                   | Last Modified by DMUSER                                                              |                                                                                                 |                        | Last Mo                      | dified Date 30/06/2009                                                                   |                                       |           |

Figure 1.14: Edit and authorize adjustment voucher

#### Theme Regular Part Sales: Scenario 2 – Customer Supplier Adjustment

| S<br>No | Flow of Events                                                         | Primary<br>Actors          | Component<br>Name                | Activity<br>Name                                     | UI Name                                                                | Functional Steps                                                                                                    |
|---------|------------------------------------------------------------------------|----------------------------|----------------------------------|------------------------------------------------------|------------------------------------------------------------------------|----------------------------------------------------------------------------------------------------|
| 1       | Raise the invoice<br>based on<br>reference<br>document (Pack<br>slips) | Accountant<br>sales        | Customer<br>Direct Invoice       | Create<br>Invoice                                    | <u>Create</u><br>Invoice                                               | <ol> <li>Enter the<br/>invoice<br/>information</li> <li>Retrieve the<br/>reference<br/>document<br/>(Pack slips)<br/>available in the<br/>multiline.</li> <li>Select the<br/>particular<br/>document for<br/>which invoice<br/>has to be<br/>created</li> <li>Generate<br/>invoice in Facel</li> </ol> |
| 2       | Authorize Invoice                                                      | Accountant<br>sales        | Customer<br>Direct Invoice       | Authorize<br>Invoice                                 | Authorize<br>Invoice                                                   | <ol> <li>Retrieve the invoice</li> <li>Retrieve the invoice</li> <li>Set the Auto Adjust option to "NO".</li> <li>Select the invoice, which has to be authorized</li> <li>Authorize the invoice. The invoice status turns into Authorized.</li> </ol>                                                  |
| 3       | Raise Credit<br>Note                                                   | Accountant                 | Customer<br>Debit Credit<br>Note | Create<br>account<br>based debit /<br>credit note    | <u>Create</u><br><u>account</u><br><u>based debit</u><br>/ credit note | <ol> <li>Raise a credit<br/>note for the<br/>amount,<br/>supplier<br/>balance or the<br/>customer<br/>invoice balance<br/>whichever is<br/>lower</li> </ol>                                                                                                    |
| 4       | Authorize credit<br>note                                               | Senior<br>Manager<br>Sales | Customer<br>Debit Credit<br>Note | Authorize<br>account<br>based debit /<br>credit note | Authorize<br>account<br>based debit<br>/ credit note                   | 1. Retrieve the<br>credit note<br>created in the<br>previous step<br>and authorize<br>the same                                                                                                    |

| - |                   | 0                | Output and a         |                                         | Liste/D -                                               | 4                    | O alla at the                                                                                                    |
|---|-------------------|------------------|----------------------|-----------------------------------------|---------------------------------------------------------|----------------------|----------------------------------------------------------------------------------------------------|
| 5 | Debit Credit Note | Manager<br>Sales | Debit Credit<br>Note | account<br>based debit /<br>credit note | <u>e account</u><br><u>based debit</u><br>/ credit note | ı.<br>2.<br>3.<br>4. | debit/credit note<br>that needs to be<br>held or<br>released.<br>Enter the<br>reason and<br>remarks for<br>holding /<br>releasing the<br>debit credit<br>note.<br>Click the Hold t<br>pushbutton to<br>put the debit<br>credit on hold.<br>Click the<br>Release t<br>pushbutton to<br>release the<br>account based<br>debit/credit note<br>Customer<br>receipt. |
| 6 | Adjust between    | Accountant       | Customer             | Create Single                           | Create                                                  | 1.                   | Retrieve the                                                                                                    |
|   | the Invoice and   | sales            | Balance              | Currency                                | <u>Single</u>                                           |                      | credit note                                                                                                    |
|   | the Credit Note   |                  | aujustment           | Adjustment                              | <u>Currency</u><br>Adjustment                           |                      | step 7                                                                                                    |
|   |                   |                  |                      |                                         | <u>//ujuotinioni</u>                                    | 2.                   | Retrieve the                                                                                                    |
|   |                   |                  |                      |                                         |                                                         |                      | invoice raised in                                                                                                    |
|   |                   |                  |                      |                                         |                                                         | -                    | step 2                                                                                                    |
|   |                   |                  |                      |                                         |                                                         | 3.                   | Propose and                                                                                                    |
|   |                   |                  |                      |                                         |                                                         |                      | compute a                                                                                                    |
|   |                   |                  |                      |                                         |                                                         |                      | adiustment                                                                                                    |
|   |                   |                  |                      |                                         |                                                         |                      | voucher.                                                                                                    |
| 7 | Receive cheque    | Accountant       | Customer             | Create                                  | Create                                                  | 1.                   | Enter the                                                                                                    |
|   | from the          | sales            | Receipt              | Receipt                                 | Receipt                                                 |                      | voucher                                                                                                    |
|   | cusiomei          |                  |                      |                                         |                                                         |                      | receipt                                                                                                    |
|   |                   |                  |                      |                                         |                                                         |                      | Information,                                                                                                    |
|   |                   |                  |                      |                                         |                                                         |                      | and if the                                                                                                    |
|   |                   |                  |                      |                                         |                                                         |                      | receipt mode is                                                                                                    |
|   |                   |                  |                      |                                         |                                                         |                      | instrument                                                                                                    |
|   |                   |                  |                      |                                         |                                                         |                      | information.                                                                                                    |
|   |                   |                  |                      |                                         |                                                         | 2.                   | Enter the                                                                                                    |
|   |                   |                  |                      |                                         |                                                         |                      | reference                                                                                                    |
|   |                   |                  |                      |                                         |                                                         |                      | document<br>(Optional)                                                                                                    |
|   |                   |                  |                      |                                         |                                                         | 3.                   | Click Create.                                                                                                    |
|   |                   |                  |                      |                                         |                                                         |                      | The receipt                                                                                                    |
|   |                   |                  |                      |                                         |                                                         |                      | voucher is                                                                                                    |
|   |                   |                  |                      |                                         |                                                         |                      | created in fresh                                                                                                    |

| 8  | Authorize<br>Customer receipt                          | Accountant sales    | Customer<br>Receipt | Edit Receipt          | Edit Receipt                        | 1. | Select the<br>receipt voucher<br>and authorize                                                                                                    |
|----|--------------------------------------------------------|---------------------|---------------------|-----------------------|-------------------------------------|----|----------------------------------------------------------------------------------------------------|
| 9  | Create Pay in<br>slip                                  | Accountant<br>sales | Realize<br>Receipt  | Create Pay in slip    | <u>Create Pay</u><br><u>in slip</u> | 1. | Select the<br>instruments<br>which has to be<br>deposited in<br>bank and create<br>pay in slip                                                                                                    |
| 10 | Depositing in<br>Bank                                  | Accountant<br>sales | Realize<br>Receipt  | Edit Pay in<br>slip   | <u>Edit Pay in</u><br><u>slip</u>   | 1. | Select the pay<br>in slips and<br>click deposit<br>instruments.<br>The status of<br>the pay in slip<br>becomes<br>deposited.                                                                                                    |
| 11 | Bouncing the<br>instrument<br>deposited in the<br>bank | Accountant<br>sales | Realize<br>Receipt  | Bounce<br>Instruments | Bounce<br>Instruments               | 2. | Search and<br>select the<br>instrument that<br>you want to<br>bounce.<br>Click "Bounce<br>Instruments" to<br>bounce the<br>instrument. The<br>status of the<br>instrument is<br>updated as<br>"Bounced" in<br>the<br>corresponding<br>pay-in slip. |

## Create Account Based Debit / Credit Note

This sequence describes the process of creating an account based debit note.

- 1. Launch the page, Create Account Based Note. See Figure 1.15.
- 2. Enter the customer code for whom the credit note has to be raised
- 3. Enter the **transaction amount** and the **account code**. The transaction amount should be the supplier balance or the customer invoice balance, whichever is lower.

| <b>•</b> •• | Creat | e Account Based  | Note       |         |                      |                       |         | 5                   | 这 Trailbar 🔻  | 🏡 🗋 l | 🛱 두 🍱 |
|-------------|-------|------------------|------------|---------|----------------------|-----------------------|---------|---------------------|---------------|-------|-------|
|             |       |                  |            |         |                      |                       |         |                     |               |       |       |
| Note        | Infor | mation           |            |         |                      |                       |         |                     |               |       |       |
|             |       | Note #           |            |         | Note Typ             | e Credit 🗸            |         | S                   | tatus         |       |       |
|             |       | Note Date        | 30/06/2009 |         | Finance Boo          | k salpfb 🗸            |         | Numbering           | Type CAC 🗸    |       |       |
| Custo       | mer   | Information      |            |         |                      |                       |         |                     |               |       |       |
|             |       | Customer # 🍳 1   | 006        |         | Customer Name        | G A WATERMAN          |         | Customer Registered | d At SALOU    |       | ~     |
|             |       | Customer Note No |            |         | Customer Note Amount |                       |         | Customer Note D     | ate 30/06/200 | )9    |       |
| Paym        | ent I | nformation       |            |         |                      |                       |         |                     |               |       | -     |
|             |       | Currency         | IZD 🗸      |         | Exchange Rate        | 1.00000000            |         | Pay Terr            | m 🔍 CASH      |       |       |
|             |       | Receipt Method   | ¥          |         | Anchor Date          | 30/06/2009            |         | Total Amo           | unt           |       |       |
|             |       | Comments         |            | Draft   |                      |                       |         |                     |               |       |       |
| Docu        | ment  | Information      |            |         |                      |                       |         |                     |               |       |       |
| « [         | •]    | 1 -1/1 🕨 🚿       | ) = - 0 2  |         | 1                    | D 1711 XLS CSU 7X1    | 🗖 🏨 🗐   | 😑   All             | ×             |       | Q     |
| #           | П     | Account # 🔍      |            | Dr/Cr   | Transaction Amoun    | t                     | Remarks |                     |               |       |       |
| 1           | E     | 012002           |            | Debit   |                      |                       |         |                     |               |       |       |
| 2           | П     |                  |            | Debit   |                      |                       |         |                     |               |       |       |
|             |       |                  |            |         |                      |                       |         |                     |               |       |       |
|             |       |                  |            |         |                      |                       |         |                     |               |       |       |
|             |       |                  |            |         |                      |                       |         |                     |               |       |       |
|             |       | <                |            |         |                      |                       |         |                     |               |       | >     |
| Con         | npute |                  |            |         |                      |                       |         |                     |               |       |       |
|             |       |                  |            | Cri     | eate Note 🚺 🔿        | reate and Authorize I | Note    |                     |               |       |       |
|             |       |                  |            |         |                      |                       |         |                     |               |       |       |
| Edit Ac     | count | Based Note       |            | Paymen  | t Schedule           |                       |         |                     |               |       |       |
| Note S      | umma  | ry               |            | Account | ting Information     |                       | ŧ       | Attach Notes        |               |       |       |
|             |       |                  | Created by |         |                      |                       |         | Created Date        |               |       |       |
| <           |       |                  |            |         |                      |                       |         |                     |               |       | >     |

Figure 1.15 Create Debit/Credit Note

- 4. Click the Create Note pushbutton.
- 5. Credit note created in Fresh status.

## Authorize Debit / Credit Note

- 1. Fetch the credit note created in the previous step.
- 2. Fetch the note by entering the note number in screen header Or
- 3. Click the Search Criteria button in the "Select" page See Figure 1.16.
- 4. Click the checkbox and select the row in the multiline to authorize the note.
- 5. Then click Authorize.
- 6. If the Credit note number is not known then fetch the note number by entering the appropriate information in the search criteria.
- 7. Fetch the Credit note
- 8. Click On Authorize.
- 9. The credit Note turns into "Authorized" status.

| •            | Selec   | t Debit/Credit N | Note          |                 |                 | 3\$                   | Trailbar 🔻   🏡 📒 | ) 🖾 🗖 🔟  |
|--------------|---------|------------------|---------------|-----------------|-----------------|-----------------------|------------------|----------|
|              |         | Note #           | ,             | NoteType        | Credit 🗸        |                       |                  |          |
| Sear         | :h Cri  | iteria           |               |                 |                 |                       |                  |          |
|              |         | Note Type        | All 🗸         | Note Category   | All 🗸           | Currenc               | y All 🗸          |          |
|              |         | Note # From      |               | То              |                 | Finance Boo           | k ALL 🗸          |          |
|              |         | Note Date From   |               | То              |                 | Customer Registered A | t SALOU          | ~        |
|              |         | Note amount From |               | То              |                 | User I                | d                |          |
|              |         | Customer From    |               | То              |                 |                       |                  |          |
|              |         |                  |               |                 |                 |                       | Search           |          |
| Sear         | :h Re   | sults            |               |                 |                 |                       |                  |          |
| <b>«</b>     | •]      | 1 -4/4 🕨         | »    –        | 1               |                 | ] 🚍   All             | *                | Q        |
| #            | П       | Note Type        | Note Category | Note #          | Note Date       | Note Amount           |                  | Currency |
| 1            | Е       | Credit           | Account Based | CAC-000124-     | 2008 17/11/2008 |                       | 23.00            | NZD      |
| 2            |         | Credit           | Account Based | CAC-000125-     | 2008 02/12/2008 |                       | 23.00            | NZD      |
| 3            | Е       | Debit            | Account Based | CAD-000049-     | 2008 26/09/2008 |                       | 1000.00          | NZD      |
| 4            |         | Debit            | Account Based | CAD-000051-     | 2008 26/09/2008 |                       | 150.00           | NZD      |
|              |         |                  |               |                 |                 |                       |                  |          |
|              |         | <                |               |                 |                 |                       |                  | >        |
|              |         |                  |               |                 |                 |                       |                  |          |
|              |         |                  |               | Author          | ze Note         |                       |                  |          |
| <u>Accou</u> | nt Bas  | ed Note          |               | Item Based Note |                 |                       |                  |          |
| Accou        | nting I | Information      |               |                 |                 |                       |                  |          |
| <            |         |                  |               |                 |                 |                       |                  | >        |

Figure 1.16 Select Debit/Credit Note for authorizing

## Hold / Release account based note

 Select the Note Category as "Account Based" and select the "Account Based Note" in the Select Debit / Credit Note page. The Hold / Release Account Based Note page appears. See Figure 1.17.

| Hold/Release Account Based Note |                        |                      |                         | 式 Trailbar 🕶                 | 🏠 🚔 🛤 🌄 📧 |
|---------------------------------|------------------------|----------------------|-------------------------|------------------------------|-----------|
|                                 |                        |                      |                         |                              |           |
| Note Information                |                        |                      |                         |                              |           |
| Note # CAC-000002-2006          |                        | Note Type Credit     |                         | Status Authoriz              | ed        |
| Note Date 11/12/2006            | Fir                    | nance Book SALPFB    |                         |                              |           |
| Customer Information            |                        |                      |                         |                              |           |
| Customer # 1992                 | Custo                  | omer Name            |                         | Customer Registered At SALOU |           |
| Customer Note No 680874-2       | Customer No            | te Amount 15158.90   |                         | Customer Note Date 11/12/20  | 006       |
| Payment Information             |                        |                      |                         |                              |           |
| Currency AUD                    | Exch                   | ange Rate 1,16185000 |                         | Pay Term                     |           |
| Receipt Method                  | A                      | nchor Date           |                         | Total Amount 15158.9         | 0         |
| Comments                        |                        |                      |                         |                              |           |
|                                 |                        |                      |                         |                              |           |
| Document Information            |                        |                      |                         |                              |           |
| ≪ ◀ 1 -1/1 ▶ ≫ =                |                        | 🔂 💽 🚥 🚥              | su 💷 🚹   🎩 📼            | All                          | <b>م</b>  |
| # Account #                     | Dr/Cr Transaction Amou | int                  | Remarks                 |                              |           |
| 1 OPBAL                         | D                      | 15158.90             | Opening balance transac | tion                         |           |
|                                 |                        |                      |                         |                              |           |
|                                 |                        |                      |                         |                              |           |
|                                 |                        |                      |                         |                              |           |
|                                 |                        |                      |                         |                              |           |
|                                 |                        |                      |                         |                              | 2         |
| Bearcon # HOLD as               | Demark                 | rs for Hold          |                         |                              | *         |
|                                 | Keinaik                |                      |                         |                              |           |
| Hold Note                       |                        | Release I            | Note                    |                              |           |
| Payment Schedule                |                        |                      |                         |                              |           |
| Note Summary                    | Accounting Information | <u>nc</u>            | Atta                    | ch Notes                     |           |
| Created by                      |                        |                      | Cre                     | ation Date 19/12/2006        |           |
| Last Modified by DMUS           | ER                     |                      | Last Mo                 | dified Date 19/12/2006       |           |
|                                 |                        |                      |                         |                              |           |

Figure 1.17 Hold / Release account based note

- 2. Enter the **Reason #** for hold/release, and **Remarks for Hold** regarding the necessity to put the debit / credit note on hold.
- 3. Click the **Hold Note** pushbutton, to put the note on hold. The status of the debit / credit note is updated as "Held".
- 4. Click the **Release Note** pushbutton if you wish to release the note.

## Create Item Based Note

This sequence describes the process of creating an account based debit note.

1. Launch the page, Create Item Based Note. See Figure 1.18.

| 🖃 🕶 Cr    | eate Item B     | ased No  | ote         |         |                               |                  |          | 式 Trailbar 🕇         | l 🏠 🚔 두     |
|-----------|-----------------|----------|-------------|---------|-------------------------------|------------------|----------|----------------------|-------------|
|           | 4m)             |          |             |         |                               |                  |          |                      |             |
| Note In   | formation       |          |             |         |                               |                  |          |                      |             |
|           |                 | Note # [ |             |         | Note Type Credit 💌            |                  |          | Status               |             |
|           | Financ          | te Book  | ABCPFB1 🕶   |         | Ref. Doc. Type Customer Order | ~                | Numb     | ering Type CIC 💌     |             |
|           | Note            | e Date   | 03/04/2012  | 3       |                               |                  |          |                      |             |
| Custon    | ner Informati   | on       |             |         |                               |                  |          |                      |             |
| Cust      | omer Registere  | d At SA  | LOU 🔻       |         | Customer # 400944             |                  | Custo    | omer Name AIR FRANCE |             |
|           | Customer Note   | e No     |             | Cust    | tomer Note Amount             |                  | Customer | Note Date 03/04/2012 |             |
| Payme     | nt Informatio   | n        |             |         |                               |                  |          | _                    | <b></b>     |
|           | Cur             | rrency C | CAD 🕶       |         | Exchange Rate 1.00000000      |                  | Pa       | y Term <sup>Q</sup>  |             |
|           | Receipt M       | lethod   | •           |         | Anchor Date 03/04/2012        | 2                | To       | tal Amount           |             |
|           | Com             | ments    |             |         | Draft 🛅                       |                  |          |                      |             |
| Search    | Criteria        | _        | _           |         |                               |                  |          |                      |             |
|           | Prepayment Ir   | ivoice   | 1           |         | Order Invoice                 |                  |          | Direct Invoice       |             |
|           | Urder #         | From     |             |         | 10                            |                  |          |                      |             |
| Order/Toy | voice/Note Date | From     |             |         | To                            |                  |          | crear note           |             |
| Toyoic    | e Note Amount   | From     | 85          |         | To                            |                  |          | Con                  | <del></del> |
|           |                 |          |             |         | 10                            |                  |          |                      |             |
| 1/C/D     | Information     |          |             |         |                               |                  |          |                      | L.          |
|           | Default         | Тах Кеу  | ×           |         | Tax Exclusive 💟               |                  |          |                      |             |
| ≪ ◀       | [No records to  | display] |             | 🙀 🏹     | 🕅 🔃 🚾 💷 🖬                     | I I 🔒 🗐 🖶        | All      | ~                    | Q           |
| # 8       | Line #          | Docu     | ment Type   |         | Originating Point             | Document #       |          | Part/T/C/D #         |             |
| 1 8       |                 |          |             |         |                               |                  |          |                      |             |
|           |                 |          |             |         |                               |                  |          |                      |             |
|           |                 |          |             |         |                               |                  |          |                      |             |
|           |                 |          |             |         |                               |                  |          |                      |             |
|           |                 |          |             |         |                               |                  |          |                      |             |
|           | <               |          |             |         |                               |                  |          |                      | >           |
|           |                 |          |             |         |                               |                  |          |                      |             |
| Compute   |                 |          |             |         |                               |                  |          |                      |             |
| Note Val  | ue Details      |          |             |         |                               |                  |          |                      |             |
| note val  | Value Excluding | Tax      |             |         | Tay                           |                  | With he  | Iding Tax            |             |
|           | Value Excluding | f Tax    |             |         | 183                           |                  | WITHIN   | iuing rax            |             |
|           | Value Net of    |          |             |         |                               |                  |          |                      |             |
|           |                 |          | Create Note |         | Create an                     | d Authorize Note |          |                      |             |
|           |                 |          |             |         |                               |                  |          |                      |             |
| T/C/D     |                 |          |             | Paymen  | <u>t Schedule</u>             |                  |          |                      |             |
| Edit Item | based Note      |          |             |         |                               |                  |          |                      |             |
| Note Sum  | mary            |          |             | Account | ing Information               |                  |          |                      |             |
|           |                 |          |             |         |                               |                  |          |                      |             |
|           |                 |          | Created by  |         |                               | Crea             | ted Date |                      |             |
|           |                 |          |             |         |                               |                  |          |                      |             |

Figure 1.18 Create Item based note

2. Enter the **Note Type** for which the item note has to be raised.

- Note: If "Debit" is selected in the "Note Type" field, the system will retrieve the numbering type for the login organization unit and the "Item Based Debit Note" transaction type.
- 3. Select the **Finance Book, Ref. Doc. Type, Numbering Type,** and **Note Date** in the "Note Information" group box.
- 4. Enter the customer related information in the "Customer Information" group box.
- 5. Select the **Currency**, **Pay Term**, **Receipt Method**, **Anchor Date**, **Comments** and check the "**Draft**" box to save the debit / credit note in the "Draft" status, in the "Payment Information" group box.
- 6. Enter information in the appropriate fields to search for documents that contain item details for which you want to create a debit / credit note.
- 7. Select the **Default Tax Key.**
- 8. Check **Tax Exclusive** box if the tax amount should be calculated based on the total debit or credit note amount. T
- 9. Enter information in the T/CD multiline and click the **Compute** pushbutton to calculate the total amount.
- 10. Click the "Create Note" pushbutton to create an item based debit / credit note.
- 11. Click the "Create and Authorize Note" pushbutton to create and authorize an item based debit / credit note.

To proceed, carry out the following

- 12. Select the "T/C/D" link at the bottom of the page to modify the tax, charge or discount calculated for the debit / credit note.
- 13. Select the "Payment Schedule" link at the bottom of the page to modify the default payment schedule.

Refer "Modifying payment schedule – An overview" for more details.

- 14. Select the "Edit Item Based Note" link at the bottom of the page to modify the details of the newly created item based debit / credit note.
- 15. Select the "Note Summary" link at the bottom of the page to view the summary of a debit / credit note.

Refer "Viewing debit / credit note summary – An overview" for more details.

16. Select the "Accounting Information" link at the bottom of the page to view the account posting information.

Refer "Viewing account posting information – An overview" for more details.

# Chapter 2 / Service Sales

| S<br>No | Flow of Events                                                                                               | Primary<br>Actors                               | Component<br>Name                 | Activity<br>Name                          | UI Name                     | Functional Steps                                                                                                    |
|---------|----------------------------------------------------------------------------------------------------|-------------------------------------------------|-----------------------------------|-------------------------------------------|-----------------------------|----------------------------------------------------------------------------------------------------|
| 1       | Raise the<br>invoice based<br>on Customer<br>Order (Order<br>Based<br>Prepayment or<br>Direct<br>Prepayment) | Accountant<br>sales                             | Customer<br>Prepayment<br>Invoice | Manage<br>Direct<br>Prepayment<br>Invoice | <u>Manage</u><br>Invoice    | <ol> <li>Enter the<br/>customer order<br/>information</li> <li>Retrieve the<br/>customer order<br/>details in the<br/>multiline.</li> <li>Select the<br/>particular order</li> </ol> |
|         |                                                                                                    |                                                 |                                   |                                           |                             | for which<br>invoice has to<br>be created<br>4. Generate<br>invoice in Fresh<br>status.                                                                                              |
| 2       | Authorize<br>Invoice                                                                                         | Senior<br>Accountant<br>/ Finance<br>Controller | Customer<br>Prepayment<br>Invoice | Authorize<br>Invoice                      | <u>Authorize</u><br>Invoice | <ol> <li>Retrieve the<br/>invoice details<br/>using the<br/>search criteria<br/>in the Select<br/>page</li> </ol>                                                                    |
|         |                                                                                                    |                                                 |                                   |                                           |                             | 2. Select the<br>invoice number,<br>which has to be<br>authorized                                                                                                    |
|         |                                                                                                    |                                                 |                                   |                                           |                             | 3. Authorize the<br>invoice. The<br>invoice status<br>turns into<br>"Authorized".                                                                                                    |
| 3       | Hold / Release<br>Invoice                                                                                    | Senior<br>Accountant<br>/ Finance<br>Controller | Customer<br>Prepayment<br>Invoice | Hold/Release<br>Invoice                   | Hold/Release<br>Invoice     | <ol> <li>Select the<br/>invoice that<br/>needs to be<br/>held or<br/>released using<br/>Search<br/>pushbutton.</li> </ol>                                                            |
|         |                                                                                                    |                                                 |                                   |                                           |                             | 2. Enter the<br>reason and<br>remarks for<br>holding /<br>releasing the<br>invoice                                                                                                   |
|         |                                                                                                    |                                                 |                                   |                                           |                             | 3. Click the Hold<br>Invoice<br>pushbutton to<br>put the invoice                                                                                                    |

#### Theme Service Sales: Scenario – Regular Service Billings –Invoicing

|   |                                                                                                    |                                                 |                                   |                      |                                            | 4.             | on hold.<br>Click the<br>Release<br>Invoice<br>pushbutton to<br>release the<br>invoice.                                                                                                    |
|---|----------------------------------------------------------------------------------------------------|-------------------------------------------------|-----------------------------------|----------------------|--------------------------------------------|----------------|----------------------------------------------------------------------------------------------------|
| 4 | Reverse<br>Invoice                                                                                                  | Accountant sales                                | Customer<br>Prepayment<br>Invoice | Reverse<br>invoice   | <u>Reverse</u><br><u>invoice</u>           | 1.<br>2.<br>3. | Retrieve the<br>prepayment<br>invoice by<br>specifying the<br>invoice details<br>in the Select<br>page<br>Select the<br>invoice number<br>that needs to<br>be reversed<br>from the<br>multiline.<br>Enter the<br>reversal details<br>such as<br>reversal date<br>and reversal<br>document<br>number, and<br>click the<br>Reverse<br>pushbutton<br>The status of |
|   |                                                                                                    |                                                 |                                   |                      |                                            |                | the invoice is<br>updated as<br>"Reversed".                                                                                                    |
| 5 | Raise the<br>invoice based<br>on reference<br>Document Type<br>(Customer<br>Order) for<br>reprocess or to<br>create | Accountant<br>sales                             | Customer<br>Service<br>Invoice    | Create Invoice       | Generate<br>Customer<br>Service<br>Invoice | 1.<br>2.<br>3. | Enter the<br>invoice<br>information<br>Retrieve the<br>reference<br>document<br>details in the<br>multiline.<br>Select the<br>particular<br>document for<br>which invoice<br>has to be<br>created<br>Generate                                                                                                    |
|   |                                                                                                    |                                                 |                                   |                      |                                            |                | invoice in Fresh<br>status.                                                                                                    |
| 6 | Authorize<br>Invoice                                                                                                | Senior<br>Accountant<br>/ Finance<br>Controller | Customer<br>Service<br>Invoice    | Authorize<br>Invoice | <u>Authorize</u><br><u>Invoice</u>         | 1.             | Retrieve the<br>invoice details<br>using the<br>search criteria<br>in the Select                                                                                                    |

|   |                           |                                                 |                                |                         |                                       | 2.<br>3.             | page<br>Select the<br>invoice number,<br>which has to be<br>authorized<br>Authorize the<br>invoice. The<br>invoice status<br>turns into<br>"Authorized".                                                                                                    |
|---|---------------------------|-------------------------------------------------|--------------------------------|-------------------------|---------------------------------------|----------------------|----------------------------------------------------------------------------------------------------|
| 7 | Hold / Release<br>Invoice | Senior<br>Accountant<br>/ Finance<br>Controller | Customer<br>Service<br>Invoice | Hold/Release<br>Invoice | <u>Hold/Release</u><br><u>Invoice</u> | 1.<br>2.<br>3.<br>4. | Select the<br>invoice that<br>needs to be<br>held or<br>released using<br>Search<br>pushbutton.<br>Enter the<br>reason and<br>remarks for<br>holding /<br>releasing the<br>invoice.<br>Click the Hold<br>Invoice<br>pushbutton to<br>put the invoice<br>on hold.<br>Click the<br>Release<br>Invoice<br>pushbutton to<br>release the<br>invoice |
| 8 | Reverse<br>Invoice        | Accountant<br>sales                             | Customer<br>Service<br>Invoice | Reverse<br>invoice      | Reverse<br>invoice                    | 1.<br>2.<br>3.       | Retrieve the<br>service invoice<br>by specifying<br>the invoice<br>details in the<br>Select page<br>Select the<br>invoice number<br>that needs to<br>be reversed<br>from the<br>multiline.<br>Enter the<br>reversal details<br>such as<br>reversal date<br>and reversal<br>document<br>number, and<br>click the<br>Reverse<br>pushbutton       |

|    |                  |            |          |                |               | 4. | The status of    |
|----|------------------|------------|----------|----------------|---------------|----|------------------|
|    |                  |            |          |                |               |    | updated as       |
| _  |                  |            |          |                |               |    | "Reversed".      |
| 9  | Receive check    | Accountant | Customer | Create         | Create        | 1. | Enter the        |
|    | from customer    | Sales      | Receipt  | Receipt        | Receipt       |    | voucher          |
|    |                  |            |          |                |               |    | information,     |
|    |                  |            |          |                |               |    | receipt          |
|    |                  |            |          |                |               |    | Information,     |
|    |                  |            |          |                |               |    | and if the       |
|    |                  |            |          |                |               |    | receipt mode is  |
|    |                  |            |          |                |               |    | check, then      |
|    |                  |            |          |                |               |    | instrument       |
|    |                  |            |          |                |               |    | instrument       |
|    |                  |            |          |                |               | 2  | Enter the        |
|    |                  |            |          |                |               | ۷. | reference        |
|    |                  |            |          |                |               |    | document         |
|    |                  |            |          |                |               | 3  | Create receipt   |
|    |                  |            |          |                |               | 0. | in Fresh status. |
| 10 | Authorize        | Accountant | Customer | Edit Receipt   | Edit Receipt  | 1. | Select the       |
|    | customer         | Sales      | Receipt  |                |               |    | receipt          |
|    | receipt          |            |          |                |               | 2. | Authorize the    |
|    | -                |            |          |                |               |    | same.            |
| 11 | Create Pay-in-   | Accountant | Realize  | Create Pay-in- | Create Pay in | 1. | Select the       |
|    | slip             | Sales      | Receipt  | slip           | <u>slip</u>   |    | instruments      |
|    |                  |            |          |                |               |    | which has to be  |
|    |                  |            |          |                |               |    | deposited in     |
|    |                  |            |          |                |               | ~  | bank             |
|    |                  |            |          |                |               | Ζ. | Create the pay-  |
| 12 | Deposit          | Accountant | Realiza  | Edit Pav in    | Edit Pay in   | 1  | Select the nav-  |
| 12 | Payment in       | Sales      | Receipt  | slin           | slip          | 1. | in-slins         |
|    | Bank             | Calco      | Receipt  |                |               | 2. | Deposit          |
|    |                  |            |          |                |               |    | instruments so   |
|    |                  |            |          |                |               |    | that the status  |
|    |                  |            |          |                |               |    | of the pay-in-   |
|    |                  |            |          |                |               |    | slips becomes    |
|    |                  |            |          |                |               |    | deposited.       |
| 13 | Bouncing the     | Accountant | Realize  | Bounce         | Bounce        | 1. | Search and       |
|    | instrument       | sales      | Receipt  | Instruments    | Instruments   |    | select the       |
|    | deposited in the |            |          |                |               |    | instrument that  |
|    | bank             |            |          |                |               |    | you want to      |
|    |                  |            |          |                |               | ~  | bounce.          |
|    |                  |            |          |                |               | Ζ. | CIICK "Bounce    |
|    |                  |            |          |                |               |    | hounce the       |
|    |                  |            |          |                |               |    | instrument The   |
|    |                  |            |          |                |               |    | status of the    |
|    |                  |            |          |                |               |    | instrument is    |
|    |                  |            |          |                |               |    | updated as       |
|    |                  |            |          |                |               |    | "Bounced" in     |
|    |                  |            |          |                |               |    | the              |
|    |                  |            |          |                |               |    | corresponding    |
|    |                  |            |          |                |               |    | pay-in slip.     |

| 14 | Settle the debit | Accountant | Customer    | Create Single | Create Single | 1. | Enter the       |
|----|------------------|------------|-------------|---------------|---------------|----|-----------------|
|    | and credit       | Sales      | Balance     | Currency      | Currency      |    | voucher         |
|    | balances         |            | adjustments | Adjustments   | Adjustment    |    | information and |
|    |                  |            |             |               |               |    | customer        |
|    |                  |            |             |               |               |    | information     |
|    |                  |            |             |               |               | 2. | Retrieve the    |
|    |                  |            |             |               |               |    | receipt voucher |
|    |                  |            |             |               |               |    | as the credit   |
|    |                  |            |             |               |               |    | document and    |
|    |                  |            |             |               |               |    | debit note as   |
|    |                  |            |             |               |               |    | debit           |
|    |                  |            |             |               |               |    | documents for   |
|    |                  |            |             |               |               |    | adjustments     |
|    |                  |            |             |               |               | 3. | Propose and     |
|    |                  |            |             |               |               |    | compute         |
|    |                  |            |             |               |               |    | adjustment      |
|    |                  |            |             |               |               | 4. | Create the      |
|    |                  |            |             |               |               |    | adjustment      |
|    |                  |            |             |               |               |    | voucher in      |
|    |                  |            |             |               |               |    | Fresh status.   |
| 15 | Authorize        | Accountant | Customer    | Edit Single   | Edit Single   | 1. | Select the      |
|    | Adjustments      | Sales      | Balance     | Currency      | Currency      |    | adjustment      |
|    | -                |            | Adjustments | Adjustment    | Adjustment    |    | voucher.        |
|    |                  |            | -           | Voucher       | Voucher       | 2. | Modify and      |
|    |                  |            |             |               |               |    | authorize       |
|    |                  |            |             |               |               |    | the voucher to  |
|    |                  |            |             |               |               |    | update its      |
|    |                  |            |             |               |               |    | status to       |
|    |                  |            |             |               |               |    | Authorized.     |

## Set Function Defaults

Function defaults are defined and used while raising invoices for Customer orders. The following functional defaults are defined the first time you install the "Customer Invoice" business component and can be modified according to user requirements.

- 1. Allow or prevent modification of pay term while raising an invoice
- 2. The prefix that must be used along with the pay term
- 3. The finance book to be used by default, when accounts are posted
- 4. Allow or disallow multiple finance book postings
- 5. The invoice value to be considered, while printing the invoice
- 6. Enable or disable computation of tax on net liability
- 7. Allow prepayments to be adjusted against regular invoice

#### Set Function Defaults

| Set Function Defaults                                                                                                    | 📑 Trailbar 🗸 🏠 📴 🌄 🎯                                |  |  |  |  |  |  |  |  |
|----------------------------------------------------------------------------------------------------|-----------------------------------------------------|--|--|--|--|--|--|--|--|
| Modify Pay Term<br>Allow multiple Finance Book Postings<br>Default Finance Book<br>Pay Term Prefix<br>Print Invoice based or<br>Compute Tax On Net Liability<br>Always Adjust Prepayment With Regular Invoice | No V<br>ABCPFB 1 V<br>FT<br>Gross Values V<br>Yes V |  |  |  |  |  |  |  |  |
| Set                                                                                                    |                                                     |  |  |  |  |  |  |  |  |
| Created by DMUSER                                                                                                    | Created Date 13/09/2011                             |  |  |  |  |  |  |  |  |
| Last Modified by DMUSER                                                                                                    | Last Modified Date 06/10/2011                       |  |  |  |  |  |  |  |  |

Figure 2-1 Set Function Defaults

- 1. Select the "Set Function Defaults" under the "Customer Invoice" business component. The "Set Function Defaults" page appears. See Figure 2-Error! Reference source not found.1.
- 2. Select Modify Pay Term, Allow multiple Finance Book Postings, Defaults Finance Book, Pay Term Prefix, Print Invoice based on, Compute Tax On Net Liability, and Always Adjust Prepayment With Regular Invoice.
- 3. Click the "Set" pushbutton to set the function default settings.

#### Generate Customer Service Invoice

A customer sends faulty parts or an aircraft to a Maintenance Repair and Overhaul Operator (MRO) for repair. An invoice is raised for the services provided when parts or an aircraft is received by an MRO for repair. The MRO will generate a Customer Service Order, for the service to be executed. Billing is made for the services based on the terms and conditions specified in the order. A customer service invoice can be raised against only one repair order. However, the same order can be invoiced multiple number of times based on the billing terms and conditions specified in the order.

## Generate Customer Service Invoice Aurinoss Brocess: Receivables Ma

| Jusiness Process: Receivables Managem                       | ent                           |                                                                      | User: DMUSER             | Organization Unit                                  | : ABC              | Role: ABC Role |
|-------------------------------------------------------------|-------------------------------|----------------------------------------------------------------------|--------------------------|----------------------------------------------------|--------------------|----------------|
| 📇 Business Process 🗸 🛛 📩 Recent Activi                      | ies 🗸 🛛 🚖 Favorites 🗸 🛛 eleas | e 5.5 - System Testing Environ                                       | ment 🛛 Quick Code 🚽 🛷 Sc | reen Test 🔹 🛅 🏙 🏅                                  | , 🛤 🌪 i 🕕 🗐        | Themes 🔻       |
| Generate Customer Service I                                 | nvoice                        |                                                                      |                          |                                                    | 🕸 Trailbar 🗸   🏡 🕼 | ) 📑 🏹 🕑        |
| Search Criteria                                             |                               |                                                                      |                          |                                                    |                    | ^              |
| Ref. Doc. Type<br>Sale Type<br>Customer Based<br>Date Based | v<br>v                        | Invoice Type<br>Order Applicability<br>Order Based<br>I Addl. Search | e Service Invoice        | Invoice Categor<br>Controlling Uni<br>Release Base | y<br>it<br>d       | *<br>*         |
| Search Results                                              |                               |                                                                      |                          |                                                    |                    | =              |
| ≪ ◀ 1 -1/1 ▶ ≫                                              |                               | 1                                                                    | 1 💽 💷 💷 💷 🚮 🗐 🚍          | All                                                | *                  | 2              |
| # 🖪 Ref. Doc. Type                                          | Ref. Doc. #                   | Invoice Type                                                         | Invoice Category         | Release #                                          | Release Date       | Rele           |
| 1 🖾 Customer Order                                          | CO-000061-2011                | Service Invoice                                                      | DETAIL                   | 1                                                  | 11/08/2011         |                |
|                                                             |                               |                                                                      |                          |                                                    |                    |                |
| Re-process                                                  |                               |                                                                      |                          |                                                    |                    | >              |
| Reason for Re-process                                       | ▼ Remar                       | ks                                                                   | Re-process               |                                                    |                    |                |
| Generate Invoice                                            | Single Invo                   | oice 🔲 Generate Invoi                                                | ce_                      |                                                    |                    |                |
| Edit Invoice                                                |                               |                                                                      |                          |                                                    |                    | ~              |

Figure 2-2 Generate Service Invoice

- 1. Select the "Generate Customer Service Invoice" under the "Customer Invoice" business component. The "Generate Customer Service Invoice" page appears. See Figure Error! Reference source not found.2-2.
- 2. Select the appropriate fields in the Search Criteria group box to find the customer order for which you want to reprocess or generate an invoice. Data entry in the following fields is optional.
- 3. Click the Search pushbutton to retrieve the search results. The system retrieves and displays the following in the "Search Results" multiline based on the search criteria entered.
- 4. Click the **Re-process** pushbutton to re-process an invoice.
- 5. Check the box in the multiline to mark a customer order or multiple customer orders to generate an invoice.

- 6. Check the **Single Invoice** box when you wish to generate a single invoice for multiple rows selected.
- 7. Click the **Generate Invoice** pushbutton to generate an invoice. A unique number identifying the service or prepayment invoice (Alphanumeric, 18) is generated and displayed in the field "Generated Inv #" in the "Search Results" multiline.

To proceed further,

 τ Select the Generated Inv # hyperlink or select the relevant row in the "Search Results" multiline and click the Edit Invoice link to add tax, charge and discounts.

#### Create a Prepayment Invoice

A prepayment invoice is created for the advances to be received from a customer before the shipment of goods. Once the material is shipped the prepayment invoice is set off against the order-based invoice that has been created. A customer prepayment is categorized based on the following:

• **Prepayment Invoice** which indicates that the customer makes a prepayment for an invoice based on a customer order. Multiple invoices are raised against a customer order and the prepayment made is adjusted in the current invoice or later. A customer invoice can be raised only against one customer order. However, the same order can be invoiced multiple number of times based on the billing terms and conditions specified in the service order.

• **Direct Prepayment Invoice** which indicates that the customer makes a prepayment for a direct invoice and there is no customer order involved. In such cases, the invoice is raised on the customer for the material consumed or the resources expended for the period under consideration.

You can receive a single or multiple payments for a prepayment invoice. A payment schedule is also generated for the invoice.

#### Manage Invoice

| 🖅 Manage Invoice                                         |                               | 38                  | Trailbar 🗸   🏡 🚔 🌄 🥹 |
|----------------------------------------------------------|-------------------------------|---------------------|----------------------|
| Select Invoice #                                         |                               |                     | ~                    |
| Create a New Invoice Owrk on Existing Invoice            |                               |                     |                      |
| Invoice #Q Go                                            |                               |                     |                      |
| Invoice Type Direct Prepayment Invoice                   |                               |                     |                      |
|                                                          |                               |                     |                      |
| Invoice Details                                          |                               |                     |                      |
| Invoice #                                                | Finance Book ABCPFB1          | ✓ Status            |                      |
| Invoice Date 18/11/2011                                  | Invoice Category              | ✓ Numbering Type    | CPI 💌                |
| Currency CAD                                             | Exchange Rate 1.00000000      | Comments            |                      |
| Bill To Customer #Q                                      | Bill To Customer Name         |                     |                      |
| Ship To Customer #                                       | Ship To Customer Name         |                     |                      |
| Release Info. Direct Info. T/C/D Details Invoice Summary | Adjustment Log                |                     |                      |
|                                                          | <u>n 1</u>                    |                     |                      |
| ≪ ◀ 1 -1/1 🕨 ≫ 🖛 🚍 🐇                                     | 🔂 🔝 mi ili ili ili 💷          |                     | <u>۶</u>             |
| # 🖻 Ref. Doc. Type Ref. Doc. # 🔍                         | Invoice Amount                | Material Labour     |                      |
| 1 🖻 Customer Order 💌                                     |                               |                     |                      |
| 2 🖾 Customer Order 🗸                                     |                               |                     |                      |
|                                                          |                               |                     | >                    |
| Default Tax Keys                                         |                               |                     |                      |
| On Document                                              | Tax Exclusive 📃               |                     |                      |
|                                                          |                               |                     |                      |
| Commute                                                  | Sava Dir. Jafa                |                     |                      |
| Compute                                                  | Save Dir, 1110,               |                     |                      |
| View Customer Order                                      |                               |                     |                      |
|                                                          |                               |                     |                      |
| Draft 📃 Save Auto Adjus                                  | t 🔽 Save and Authorize Delete | Return              |                      |
| View Info.                                               |                               |                     |                      |
| Accounting Information Paym                              | <u>ent Schedule</u>           | <u>View Invoice</u> |                      |
| Decord Statistics                                        |                               |                     |                      |
| Record Statistics                                        |                               |                     |                      |
| Created by                                               |                               | Created Date        |                      |
| Last Modified by                                         | L                             | ast Modified Date   | ~                    |

Figure 2-3 Manage Invoice – Create a Prepayment Invoice

- 1. Select the "Manage Direct Pre-payment Invoice" under the "Customer Invoice" business component. The "Manage Invoice" page appears. See Figure 2-3Error! Reference source not found..
- 2. Select the "Create a New Invoice" radio button to create a new prepayment invoice.
- 3. Select the Invoice Type as "Prepayment Invoice" or "Direct Prepayment Invoice".
- 4. Select the Finance Book, Invoice Category, Numbering Type, Currency, and Ship to Customer details.
- 5. Enter the **Ref Doc #, Material** charges, **Labour** charges, **Fixed Price**, **Taxes**, **Discounts**, and **Other Charges** in the multiline.

- 6. Select the **On Document** charges for the invoice, if applicable.
- 7. Check the Tax Exclusive checkbox if the invoice amount is tax exclusive.
- 8. Click the **Compute** pushbutton to calculate the total invoice amount.
- 9. Click the Save Dir. Info. pushbutton to save the entered details in the "Direct Info" tab.
  - Note: The "Save Dir Info" should be clicked before clicking on the "Save" or "Save and Authorize" pushbutton to save the details entered in the tab level.
- 10. Click the Save pushbutton to save the invoice details.
  - The status of the invoice is updated as "Draft" if the "Draft" field is checked; else the status is updated as "Fresh".
- 11. Click the **Save and Authorize** pushbutton to save and authorize the invoice at the same time.
  - Check the "Auto Adjust" box if the invoice after authorization must be adjusted with the credit documents automatically.
- 12. Click the **Delete** pushbutton to delete an invoice.
  - The status of the invoice is updated as "Deleted".
- 13. Click the **Return** pushbutton to return an invoice.
  - The status of the invoice is updated as "Returned".

#### To proceed further,

- $\tau$  Select the **T/C/D** tab to modify the tax, charge, and discount details of the invoice.
- $\tau$  Select the **Invoice Summary** tab to view the summary of the invoice.
- $\tau$  Select the **View Customer Order** link to see the details of the customer order.
- $\tau$  Select the **Accounting Information** link to view the account posting details of the invoice.
- τ Select the **Payment Schedule** link to modify the payment schedule generated for the invoice.
- τ Select the **View Invoice** to view invoice details.

#### **Record T/C/D Details**

You can enter the code identifying the tax, charge, discount and the variants for the extra TCD that you want to add. You can also enter the TCD amount, the cost center to which the TCD account is mapped and the analysis and the sub analysis code allocated to it. The total TCD amount for the invoice is posted to the selected finance book under the various account heads in the account currency, base currency of the company and the parallel base currency of the company.

The details of the TCD that are entered in this page can be modified as long as the invoice remains in the "Draft" or "Fresh" status.

| 📑 Manage Invoice        |                                                                                                    |                 |                       |                |               | 式 Trailbar 🕶       | 🏡 🖨 🗟 🏹  |
|-------------------------|----------------------------------------------------------------------------------------------------|-----------------|-----------------------|----------------|---------------|--------------------|----------|
| √<br>⊡ Select Invoice # |                                                                                                    |                 |                       |                |               |                    |          |
| Oreate a New In         | voice 💿 Work on Exi                                                                                                    | sting Invoice   |                       |                |               |                    |          |
| Invoice                 | #Q                                                                                                    | Go              |                       |                |               |                    |          |
| Invoice T               | ype Direct Prepayment I                                                                                                    | nvoice 🗸        |                       |                |               |                    |          |
|                         |                                                                                                    |                 |                       |                |               |                    |          |
| Invoice Details         |                                                                                                    |                 |                       |                |               |                    |          |
| Invoid                  | ce #                                                                                                    |                 | Finance Book          | ABCPFB1        | /             | Status             |          |
| Invoice D               | ate 18/11/2011                                                                                                    |                 | Invoice Category      |                | ~             | Numbering Type CPI | ~        |
| Curre                   | ency CAD                                                                                                    | ~               | Exchange Rate         | 1.00000000     |               | Comments           |          |
| Bill To Customer        | #Q                                                                                                    |                 | Bill To Customer Name |                |               |                    |          |
| Ship To Custom          | er #                                                                                                    | <b>v</b>        | Ship To Customer Name |                |               |                    |          |
| Release Info. Direct I  | info. T/C/D Details                                                                                                    | Invoice Summary | Adjustment Log        |                |               |                    |          |
| Order Lev               | Release Info.         Direct Info.         T/C/D Details         Invoice Summar           Order Level Tax         Invoice Level Tax         Invoice Level Tax         Invoice Level Tax |                 |                       |                | Order I       | evel Discount      |          |
| Invoice Lev             | Invoice Level Tax                                                                                                    |                 |                       |                | Invoice l     | evel Discount      |          |
|                         |                                                                                                    |                 |                       |                |               |                    |          |
| Invoice Level T/C/D In  | formation                                                                                                    |                 |                       |                |               |                    |          |
| 22 No records to d      | Invoice Level T/C/D Information                                                                                                    |                 |                       |                |               | ×                  | 0        |
| # E Line #              | T/C/D Type                                                                                                    | T/C/D On        | T/C/D # 9             | Variant # 9    | Description   | Taxable Amount     | T/C/D Ra |
| 1 🖻 0 🗸                 | Tay Y                                                                                                    | Document V      |                       |                |               |                    |          |
|                         | Tux .                                                                                                    | N               |                       |                |               |                    |          |
|                         |                                                                                                    | 13              |                       |                |               |                    |          |
|                         |                                                                                                    |                 |                       |                |               |                    |          |
|                         |                                                                                                    |                 |                       |                |               |                    |          |
|                         |                                                                                                    |                 |                       |                |               |                    |          |
| <                       |                                                                                                    | 1111            |                       |                |               |                    | >        |
|                         |                                                                                                    |                 |                       |                |               |                    | _        |
| Compute                 |                                                                                                    |                 |                       | Save TCD Info. |               |                    | <u> </u> |
|                         |                                                                                                    |                 |                       |                |               |                    |          |
|                         | Draft 📃 🛛 Save                                                                                                    | Auto Adjust 🗔   | Save and Authorize    | Delete         | Return        |                    |          |
|                         |                                                                                                    |                 |                       |                |               |                    |          |
| Accounting Information  |                                                                                                    | Payment         | Schedule              |                | View Invoice  |                    |          |
|                         |                                                                                                    |                 |                       |                |               |                    |          |
| Record Statistics       |                                                                                                    |                 |                       |                |               |                    |          |
|                         | Created by                                                                                                    |                 |                       |                | Created Date  |                    |          |
|                         | Last Modified by                                                                                                    |                 |                       | Last I         | Modified Date |                    |          |

Figure 2-4 Manage Invoice – Record T/C/D details

- 1. Select the "Manage Direct Pre-payment Invoice" under the "Customer Invoice" business component. The "Manage Invoice" page appears. See Figure 2-Error! Reference source not found.4.
- 2. Select the Line # row number specified in the customer order.
- 3. Select the T/C/D Details tab to modify the tax, charge, and discount details of the invoice.
- 4. Select the T/C/D Type as tax, charge, or discount that is being calculated.
- 5. Select the **T/C/D/ On** that is taxed, charged or discounted, such as Document, Material, and Resource.
- 6. Select the **T/C/D #** identifying the part that is taxed, charged, or discounted. The Variant #, Description, Taxable Amount, T/C/D Rate, T/C/D Amount are displayed.

- 7. Select the **Currency** in which the tax, charges or discount is calculated. The base currency is displayed by default. The user can change it to a foreign currency.
- 8. Select the **Cost Center** that is mapped to the "TCD Account". The **Analysis #** and **Sub Analysis #** are displayed.
- 9. Click the **Compute** pushbutton to calculate the T/C/D amount.
  - If TCD is "Flat" the "T/C/D Amount" can be modified.
- 10. Click the **Save Inv. Summ.** pushbutton to save the entered details in the "Invoice Summary" tab.
  - The "Save TCD Info." should be clicked before clicking on the "Save" or "Save and Authorize" pushbutton to save the details entered in the tab level.

#### **Record Invoice Summary**

| Manage Invoice             |                   |                 |                       |            |            | 式 Trailbar 🕶           | <u>A</u> 🖨 🛱 🖡 | 0 |
|----------------------------|-------------------|-----------------|-----------------------|------------|------------|------------------------|----------------|---|
| Select Invoice #           |                   |                 |                       |            |            |                        |                | ~ |
| Oreate a New Invoid        | e 💿 Work on E     | xisting Invoice |                       |            |            |                        |                |   |
| Invoice #Q                 |                   | Go              |                       |            |            |                        |                |   |
| Invoice Type               | Direct Prepayment | t Invoice 💌     |                       |            |            |                        |                |   |
|                            |                   |                 |                       |            |            |                        |                |   |
| Invoice Details            |                   |                 |                       |            |            |                        | [              |   |
| Invoice #                  | ŧ                 |                 | Finance Book          | ABCPFB1    | ~          | Status                 |                |   |
| Invoice Date               | 18/11/2011        |                 | Invoice Category      |            | ~          | Numbering Type CPI     | ~              |   |
| Currency                   | CAD               | ~               | Exchange Rate         | 1.00000000 |            | Comments               |                |   |
| Bill To Customer #Q        |                   |                 | Bill To Customer Name |            |            |                        |                |   |
| Ship To Customer #         | :                 | *               | Ship To Customer Name |            |            |                        |                |   |
| Release Info. Direct Info. | T/C/D Details     | Invoice Summary | Adjustment Log        |            |            |                        |                |   |
| Invoice Summary            |                   |                 |                       |            |            |                        |                |   |
| γ Materia                  | al                |                 | Labour                |            |            | Other Resources        |                |   |
| L<br>External Repai        | ir                |                 | External Services     |            |            | Fixed Price            |                |   |
| Addl. Charge               | s                 |                 | Taxes                 |            |            | Charges                |                |   |
| Discount                   | s                 |                 | Total Invoice Amount  |            |            | With-holding Tax       |                |   |
| Inv.Amt. before Adjustmen  | t                 |                 | Adjusted Amount       |            |            | Net Invoice Amount     |                |   |
|                            |                   |                 |                       |            |            |                        |                |   |
| Receipt Information —      |                   |                 |                       |            |            |                        |                |   |
| Pay Term 9                 | د                 |                 | Anchor Date           | 20/11/2011 |            | Receipt Method Regular | ~              |   |
| Receipt Typ                | e CASH            | ~               |                       |            |            |                        |                |   |
|                            |                   |                 |                       |            |            |                        |                |   |
|                            |                   |                 | Save Inv.             | Summ.      |            |                        |                |   |
|                            |                   |                 |                       |            |            |                        |                |   |
|                            |                   |                 |                       |            |            |                        |                |   |
|                            |                   |                 |                       |            |            |                        |                |   |
|                            |                   |                 |                       |            |            |                        |                | _ |
|                            |                   |                 | =                     | ר          |            |                        |                |   |
| Di                         | art Save          | Auto Adjust     | Save and Authorize    | J          | Delete     | Return                 |                |   |
| O View Info.               |                   |                 |                       |            |            |                        |                |   |
| Accounting Information     |                   | Paymen          | t Schedule            |            |            | <u>View Invoice</u>    |                |   |
| Record Statistics          |                   |                 |                       |            |            |                        | ſ              |   |
|                            | Created by        |                 |                       |            | Creat      | ed Date                |                |   |
|                            | Last Modified by  |                 |                       |            | Last Modif | ed Date                |                |   |
|                            | case mounded by   |                 |                       |            | Last Houli | eu bate                |                | ~ |

Figure 2-5 Manage Invoice – Record Invoice Summary

- 1. Select the "Manage Direct Pre-payment Invoice" under the "Customer Invoice" business component. The "Manage Invoice" page appears. See Figure 2-Error! Reference source not found.5.
- 2. Select the Line # row number specified in the customer order.
- 3. Select the Invoice Summary tab to record the Receipt Information.
- 4. Enter the **Pay Term** that is set in the customer order.
  - You can change the above field only if you have set the "Modify Pay Term" flag in the Set Function Defaults activity to "Yes". The system does not allow change of the pay term if the "Modify Pay Term" is set to "No".

- 5. Select the Anchor Date from which the payment schedule of the invoice is calculated.
  - If "Anchor Date Option" is set to "Supplier Invoice Date", the system displays the invoice date in the above field by default Click the "Save Inv. Summ." pushbutton to save the entered details in the "Invoice Summary" tab.
- 6. Select Receipt Method and Receipt Type.
- 7. Click the Save Inv. Summ. pushbutton to save the entered details.
  - The "Save Inv. Summ." should be clicked before clicking on the "Save" or "Save and Authorize" pushbutton to save the details entered in the tab level.

#### Edit a Service Invoice

The details of a Service invoice can be modified, when the invoice is in the "Draft", "Fresh" or "Returned" status. You can search and retrieve the invoice that you wish to modify. The system generates a new payment schedule based on the modified details. The system also recalculates the tax, charge, discount and the applicable Value Added Taxes (VAT). You can also record important comments regarding the invoice.

|       | Selec  | t Invoice          |                    |               |                        |         | 20               | 🕽 Trailba | r•   🏡 🖨 🛱     | , 🚛 🤇 | 0 |
|-------|--------|--------------------|--------------------|---------------|------------------------|---------|------------------|-----------|----------------|-------|---|
|       |        | Invoice #          |                    | Edit Invoice  |                        |         |                  |           |                |       | ^ |
| Searc | :h Cri | teria              |                    |               |                        |         |                  |           |                |       |   |
|       |        | Ref. Doc. Type     | Customer Order 🗸 🗸 | Invoice Ty    | pe Service Invoice 💌   |         | Invoice Category |           | ~              |       |   |
|       |        | Ref. Doc. # From   |                    |               | То                     |         | Status           | All       | ~              |       |   |
|       |        | Invoice # From     |                    |               | То                     |         | Currency         | All       | *              |       |   |
|       |        | Invoice Date From  |                    | 3             | То                     |         | Finance Book     | All       | ~              |       |   |
|       | I      | nvoice Amount From |                    |               | То                     |         | User Id          |           | _              |       |   |
|       | Bill   | To Customer # From |                    |               | То                     |         |                  | Search    |                |       |   |
| Searc | h Re   | sults              |                    |               |                        |         |                  |           |                |       |   |
|       | 0      | 1 - 5 / 14 🕨 🚿     | V X                |               | 🔂 💽 MTA 31.5 CSV TAT 🧃 | L   💷 🗏 | All              | ~         |                | 2     |   |
| #     |        | Invoice #          | Invoice D          | Date Currency | Invoice Amount         |         | Status           |           | Ref. Doc. type |       |   |
| 1     |        | CI-000034-2011     | 17/10/20           | 11 CAD        |                        | 0.00    | Fresh            |           | Customer Order |       |   |
| 2     |        | CI-000038-2011     | 19/10/20           | 11 CAD        |                        | 0.00    | Fresh            |           | Customer Order |       |   |
| 3     |        | CI-000039-2011     | 20/10/20           | 11 CAD        |                        | 0.00    | Fresh            |           | Customer Order |       |   |
| 4     |        | CI-000040-2011     | 20/10/20           | 11 CAD        |                        | 0.00    | Fresh            |           | Customer Order |       |   |
| 5     |        | CI-000044-2011     | 24/10/20           | 11 USD        |                        | 0.00    | Fresh            |           | Customer Order |       |   |
|       |        |                    |                    |               |                        |         |                  |           |                |       |   |
|       |        | <                  |                    |               |                        |         |                  |           |                | >     |   |
|       |        |                    |                    |               |                        |         |                  |           |                |       |   |
|       |        |                    |                    |               | ete Invoice            |         |                  |           |                |       | ~ |

Figure 2-6 Edit Invoice

- 1. Select the "Edit Invoice" under the "Customer Invoice" business component. The "Edit Invoice" page appears. See Figure 2-Error! Reference source not found.6.
- 2. Enter the **Invoice #** for which you want to modify the details and click the **Edit Invoice** link to modify the invoice details or perform from Step 3.
- 3. Select the **Ref Doc Type** as Customer Order to retrieve service invoices.
- 4. Select the Invoice Type as Service Invoice.

- 5. Select the other appropriate fields in the **Search Criteria** group box to find the invoice for which you want to modify the details. Data entry in the following fields is optional.
- 6. Click the **Search** pushbutton to retrieve the search results. The system retrieves and displays the following in the "Search Results" multiline based on the search criteria entered.
- 7. Click the hyperlinked Invoice number, to edit the invoice details in the Manage Invoice page.
- 8. Check the box in the multiline to mark an invoice or multiple invoices, for deletion.
- 9. Click the **Delete Invoice** pushbutton to delete the invoice.
  - You can delete an invoice only when it is in the "Draft" or "Fresh" status.
  - The system deletes the invoice and updates the status of the invoice as "Deleted". The system also stores the login ID of the user and the system date along with the deleted details.

#### Modify Release Info

| 📑 🔹 🕅 anage Invoice                                             |                                                   |                     |                                                                            |                                                   |                       | 式 Trailbar 🕶                       | 🏠 🖨 🛱 🌄 |
|-----------------------------------------------------------------|---------------------------------------------------|---------------------|----------------------------------------------------------------------------|---------------------------------------------------|-----------------------|------------------------------------|---------|
| Select Invoice #  Create a new Invoice Invoice # Invoice Type   | Work on exit<br>CI-000034-2011<br>Service Invoice | sting Invoice<br>Go |                                                                            |                                                   |                       |                                    |         |
| Invoice Details                                                 |                                                   |                     |                                                                            |                                                   |                       |                                    |         |
| Invoice # C<br>Invoice Date<br>Currency<br>Bill To Customer # Q | CI-000034-2011<br>17/10/2011<br>CAD<br>400007     | •                   | Finance Book<br>Invoice Category<br>Exchange Rate<br>Bill To Customer Name | ABCPFB 1 V<br>FINAL V<br>1.00000000<br>AIR CANADA | S<br>Numbering<br>Com | Status Fresh<br>I Type CI<br>ments |         |
| Ship To Customer #                                              | 100001                                            | ¥                   | Ship To Customer Name                                                      | DONAVIA                                           |                       |                                    |         |
| Release Info. Direct Info.                                      | T/C/D Details                                     | Invoice Summary     | Adjustment Log                                                             |                                                   |                       |                                    |         |
| « • 1 - 1/1 • »                                                 | +                                                 | 7 📡                 | 1                                                                          |                                                   | ] 🚍   All             | ~                                  | P       |
| # 🖪 Ref. Doc. Type                                              | Ref.                                              | Doc. # Q            | Ref. Doc. Date                                                             | Release #                                         | Release Date          | Order Curr.                        | Releas  |
| 1 🗈 Customer Order                                              | 🗙 со-                                             | 000266-2011         | 01/10/2011                                                                 | 4                                                 | 13/10/2011            | CAD                                |         |
| 2 Customer Order                                                | ¥                                                 |                     |                                                                            |                                                   |                       |                                    |         |
| <                                                               |                                                   |                     |                                                                            |                                                   |                       |                                    | >       |
| Default Tax Keys     On Material                                | ¥                                                 | On Resource         | ~                                                                          | On Document                                       | ▼ Ta:                 | x Exclusive 🦳                      |         |
|                                                                 |                                                   |                     |                                                                            | Get Rel. I                                        | info.                 | Save Rel. Info.                    |         |
| View Customer Order                                             |                                                   |                     |                                                                            | <u>View Initiate Invoice</u>                      |                       |                                    |         |
| Draf                                                            | ft 🗾 Save                                         | Auto Adjust         | Save and Authorize                                                         | Delete                                            | Return                |                                    |         |
| View Info. <u>Accounting Information</u>                        |                                                   | Payme               | nt Schedule                                                                |                                                   | <u>View Invoice</u>   |                                    |         |

Figure 2-7 Edit a Service Invoice – Release Info

- 1. Select the "Edit Invoice" under the "Customer Invoice" business component. The "Edit Invoice" page appears.
- 2. After retrieving the service invoices, click the hyperlinked Invoice number, to edit the invoice details in the **Manage Invoice** page and the **Release Info** tab is displayed. See Figure 2-Error! Reference source not found.7.
- 3. Modify the **Invoice Type** as Prepayment Invoice or Direct Prepayment Invoice.
- 4. Modify the Finance Book, Invoice Category, Numbering Type, Currency, and Ship to Customer details.
  - The Release Info tab is active only for Service Invoice. You can only add rows or delete rows in the "Release Info" tab and cannot modify the details in the existing rows.
- 5. In the new row, enter the **Ref Doc #** for the invoice.

- 6. Select the row and click the **Get Rel. Info.** pushbutton to retrieve the values in all the fields in the multiline, based on the **Ref Doc #** selected
- 7. Select the **On Document**, **On Resource**, and **On Document** charges for the invoice, if applicable.
- 8. Check the **Tax Exclusive** checkbox if the invoice amount is tax exclusive.
- 9. Click the Save Rel. Info. pushbutton to save the entered details in the "Release Info" tab.
  - The "Save Rel. Info" should be clicked before clicking on the "Save" or "Save and Authorize" pushbutton to save the details entered in the tab level.
- 10. Click the **Save** pushbutton to save the invoice details.
  - The status of the invoice is updated as "Draft" if the "Draft" field is checked; else the status is updated as "Fresh".
- 11. Click the **Save and Authorize** pushbutton to save and authorize the invoice at the same time.
  - Check the "Auto Adjust" box if the invoice after authorization must be adjusted with the credit documents automatically.
- 12. Click the **Delete** pushbutton to delete an invoice.
  - The status of the invoice is updated as "Deleted".
- 13. Click the **Return** pushbutton to return an invoice.
  - The status of the invoice is updated as "Returned".

#### To proceed further,

- $\tau$  Select the **T/C/D** tab to modify the tax, charge, and discount details of the invoice.
- $\tau$  Select the **Invoice Summary** tab to view the summary of the invoice.
- τ Select the Adjustment Log tab to view the adjustment payment made for the customer order.
- $\tau$  Select the **View Customer Order** link to see the details of the customer order.
- $\tau$  Select the **View Initiate Invoice** to view the invoice details in the Process Invoice activity, which is available in the Sales Management business process.
- $\tau$  Select the **Accounting Information** link to view the account posting details of the invoice.
- $\tau$  Select the **Payment Schedule** link to modify the payment schedule generated for the invoice.
- $\tau$  Select the **View Invoice** to view invoice details.

#### Modify T/C/D Details

| Tanage Invoice                                                               |                                                      |                            |                 |                     | 式 Trailbar 🔹 🏫 | 🖨 🛱 📮    |
|------------------------------------------------------------------------------|------------------------------------------------------|----------------------------|-----------------|---------------------|----------------|----------|
| Select Invoice # Create a new Invoice Invoice # CI-0000 Invoice Type Service | Work on existing Invoice<br>034-2011 Go<br>Invoice V |                            |                 |                     |                |          |
| Invoice Details                                                              |                                                      |                            |                 |                     |                |          |
| Invoice # CI-0000                                                            | 034-2011                                             | Finance Book AB            | CPFB1 V         |                     | Status Fresh   |          |
| Invoice Date 17/10/2                                                         | 2011                                                 | Invoice Category FIN       | NAL 👻           | Num                 | bering Type CI | ~        |
| Currency CAD                                                                 | *                                                    | Exchange Rate 1.00         | 0000000         |                     | Comments       |          |
| Bill To Customer # 400007                                                    | 7                                                    | Bill To Customer Name AIR  | R CANADA        |                     |                |          |
| Ship To Customer # 100001                                                    | 1 👻                                                  | Ship To Customer Name DON  | NAVIA           |                     |                |          |
| Release Info. Direct Info. T/C,                                              | /D Details Invoice Summary                           | Adjustment Log             |                 |                     |                |          |
| Order Level Tax 0.00                                                         |                                                      | Order Level Charges 0.00   | 1               | Order Level D       | Discount 0.00  | ^        |
| Invoice Level Tax 0.00                                                       |                                                      | Invoice Level Charges 0.00 |                 | Invoice Level D     | Discount 0.00  |          |
| ÷                                                                            |                                                      |                            |                 |                     |                |          |
| Invoice Level T/C/D Information                                              |                                                      |                            |                 |                     |                |          |
| [No records to display]                                                      | »   + - 🗗 🐇 🍸 🐝                                      | 1 🔂 🔝 🚥                    | as as a 🖬 🗉 🚮 🗍 | 4 AI                | ~              | Q        |
| # 🖾 Line # T/C/D Type                                                        | T/C/D On                                             | T/C/D # 🍳 Va               | ariant # 🍳 🛛 🛛  | Description Ta.     | axable Amount  | T/C/D Ra |
| 1 🖾 0 🕶 Tax                                                                  | ▼ Document ▼                                         |                            |                 |                     |                |          |
| <                                                                            |                                                      |                            |                 |                     |                | 2        |
|                                                                              |                                                      | _                          |                 |                     |                |          |
| Compute                                                                      |                                                      | _5                         | Save TCD Info.  |                     |                | <u>×</u> |
| Draft 📃                                                                      | Save Auto Adjust                                     | Save and Authorize         | Delete          | Return              |                |          |
| View Info. <u>Accounting Information</u>                                     | Payment                                              | t Schedule                 |                 | <u>View Invoice</u> |                |          |

Figure 2-8 Edit a Service Invoice – Modify T/C/D details

- 1. Select the "Edit Invoice" under the "Customer Invoice" business component. The "Edit Invoice" page appears.
- 2. After retrieving the service invoices, click the hyperlinked Invoice number, to edit the invoice details in the **Manage Invoice** page. See Figure 2-Error! Reference source not found.8.
- 3. Select the T/C/D Details tab in the Manage Invoice page.
- 4. Modify the T/C/D Type as tax, charge, or discount that is being calculated.
- 5. Modify the **T/C/D/ On** that is taxed, charged or discounted, such as Document, Material, and Resource.
- 6. Modify the **T/C/D #** identifying the part that is taxed, charged, or discounted. The Variant #, Description, Taxable Amount, T/C/D Rate, T/C/D Amount are displayed.
- 7. Modify the **Currency** in which the tax, charges or discount is calculated.

- 8. Modify the **Cost Center** that is mapped to the "TCD Account". The **Analysis #** and **Sub Analysis #** are displayed.
- 9. Click the **Compute** pushbutton to calculate the T/C/D amount.

If TCD is "Flat" the "T/C/D Amount" can be modified.

- 10. Click the **Save Inv. Summ.** pushbutton to save the entered details in the "Invoice Summary" tab.
  - The "Save TCD Info." should be clicked before clicking on the "Save" or "Save and Authorize" pushbutton to save the details entered in the tab level.

| 📑 🔹 🕅 anage Invoice               |                       |                                  |            |                       | 5                     | 🕏 Trailbar 🕶 | ≙ 🔝 | 📑 📮 |
|-----------------------------------|-----------------------|----------------------------------|------------|-----------------------|-----------------------|--------------|-----|-----|
| Select Invoice #                  |                       |                                  |            |                       |                       |              |     |     |
| Create a new Invoice              | Work on existing Invo | ice                              |            |                       |                       |              |     |     |
| Invoice #Q CI                     | [-000034-2011         | Go                               |            |                       |                       |              |     |     |
|                                   | arvice Invoice        |                                  |            |                       |                       |              |     |     |
|                                   |                       |                                  |            |                       |                       |              |     |     |
| Invoice Details                   |                       |                                  |            |                       |                       |              |     |     |
| Invoice # CI-                     | -000034-2011          | Finance Book                     | ABCPFB1    | ~                     | Statu                 | s Fresh      |     |     |
| Invoice Date 17                   | 7/10/2011             | Invoice Category                 | FINAL      | ~                     | Numbering Type        | CI           |     | ~   |
| Currency C/                       | AD 🗸                  | Exchange Rate                    | 1.00000000 |                       | Comment               | s            |     |     |
| Bill To Customer # 🍳 4            | 00007                 | Bill To Customer Name            | AIR CANADA |                       |                       |              |     |     |
| Ship To Customer # 10             | 00001 🗸               | Ship To Customer Name            | DONAVIA    |                       |                       |              |     |     |
| Release Info. Direct Info.        | T/C/D Details         | Summary Adjustment Log           |            |                       |                       |              |     |     |
| Invoice Summary                   |                       |                                  |            |                       |                       |              |     |     |
| Invoice Summary     Material 0.00 |                       | Labour 0.00                      |            |                       | Other Resources 0.    | 00           |     |     |
| External Repair 0.                | .00                   | External Services 0.00           |            |                       | Fixed Price 0.        | 00           |     |     |
| Addl. Charges 0.                  | .00                   | Taxes 0.00                       |            |                       | Charges 0.            | 00           |     |     |
| Discounts 0.                      | .00                   | Total Invoice Amount 0           | .00        | With-holding Tax 0.00 |                       |              |     |     |
| Inv.Amt. before Adjustment 0.     | .00                   | Adjusted Amount 0.00             |            |                       | Net Invoice Amount 0. | 00           |     |     |
| Receipt Information               |                       |                                  |            |                       |                       |              |     |     |
| Pay Term Q                        |                       | Anchor Date                      | 17/10/2011 |                       | Receipt Method R      | egular       | ~   | -)  |
| Receipt Type                      | CASH 🗸                |                                  |            |                       |                       | -            |     |     |
|                                   |                       |                                  |            |                       |                       |              |     |     |
|                                   |                       | Save Toy                         | Summ       |                       |                       |              |     |     |
|                                   |                       |                                  | Julin.     |                       |                       |              |     |     |
|                                   |                       |                                  |            |                       |                       |              |     |     |
|                                   |                       |                                  |            |                       |                       |              |     |     |
| Draft                             | Save                  | Auto Adjust 🔽 Save and Authorize |            | Delete                | Return                |              |     |     |
| View Info.                        |                       |                                  |            |                       |                       |              |     |     |
| Accounting Information            |                       | Payment Schedule                 |            |                       | View Invoice          |              |     |     |

#### Modify Invoice Summary

Figure 2-9 Edit a Service Invoice – Modify Invoice Summary

1. Select the "Edit Invoice" under the "Customer Invoice" business component. The "Edit Invoice" page appears.

- 2. After retrieving the service invoices, click the hyperlinked Invoice number, to edit the invoice details in the **Manage Invoice** page.
- 3. Select the T/C/D Details tab in the Manage Invoice page. See Figure 2-Error! Reference source not found.9.
- 4. Modify the **Pay Term** that is set in the customer order.
  - You can change the above field only if you have set the "Modify Pay Term" flag in the Set Function Defaults activity to "Yes". The system does not allow change of the pay term if the "Modify Pay Term" is set to "No".
- 5. Modify the Anchor Date from which the payment schedule of the invoice is calculated.
  - If "Anchor Date Option" is set to "Supplier Invoice Date", the system displays the invoice date in the above field by default Click the "Save Inv. Summ." pushbutton to save the entered details in the "Invoice Summary" tab.
- 6. Modify Receipt Method and Receipt Type.
- 7. Click the Save Inv. Summ. pushbutton to save the entered details.
  - The "Save Inv. Summ." should be clicked before clicking on the "Save" or "Save and Authorize" pushbutton to save the details entered in the tab level.

#### Edit a Prepayment Invoice

The details of a Prepayment invoice can be modified, when the invoice is in the "Draft", "Fresh" or "Returned" status. You can search and retrieve the invoice that you wish to modify. The system generates a new payment schedule based on the modified details. The system also recalculates the tax, charge, discount and the applicable Value Added Taxes (VAT). You can also record important comments regarding the invoice.

| <b>•</b> • •           | Selec  | t Invoice          |            |              |                          | 26               | 🖇 Trailbar 🔻 | 🔝 🚔 🗄       | 🤹 🌄 🧕 | ) |
|------------------------|--------|--------------------|------------|--------------|--------------------------|------------------|--------------|-------------|-------|---|
|                        |        |                    |            |              |                          |                  |              |             | -     |   |
| 48                     |        | Invoice #          |            | Edit Invoice |                          |                  |              |             |       |   |
| Searc                  | h Cri  | teria              |            |              |                          |                  |              |             |       |   |
|                        |        | Ref. Doc. Type     | Direct 💌   | Invoice Type | Direct Prepayment Invo 💙 | Invoice Category |              | 2           | -     |   |
|                        |        | Ref. Doc. # From   |            | То           |                          | Status           | All          |             | -     |   |
|                        |        | Invoice # From     |            | То           |                          | Currency         | All          | 1           | ·     |   |
|                        |        | Invoice Date From  |            | То           |                          | Finance Book     | All          |             | -     |   |
|                        | I      | nvoice Amount From |            | То           |                          | User Id          |              |             |       |   |
|                        | Bill 1 | Fo Customer # From |            | То           |                          |                  | Search       |             |       |   |
| Searc                  | h Re   | sults              |            |              |                          |                  |              |             |       |   |
| < <ul> <li></li> </ul> | ]      | 1 - 5 / 63 🕨 测     | V X        |              | 🔂 🔝 🚥 🚥 🖬 🚮 🗍            | I] 🚍   All       | ~            |             | P     |   |
| #                      |        | Invoice #          | Invoice Da | ate Currency | Invoice Amount           | Status           | Ref          | . Doc. type |       |   |
| 1                      |        | CPI-000001-2011    | 04/08/201  | L1 CAD       | 3500                     | .00 Draft        | Oth          | ers         |       |   |
| 2                      |        | CPI-000004-2011    | 31/07/201  | 11 CAD       | 82278                    | .06 Fresh        | Oth          | ers         |       |   |
| 3                      |        | CPI-000004-2011    | 31/07/201  | 11 CAD       | 82278                    | .06 Fresh        | Oth          | iers        |       |   |
| 4                      |        | CPI-000010-2011    | 23/08/201  | 11 CAD       | 500                      | .00 Fresh        | Oth          | ers         |       |   |
| 5                      |        | CPI-000011-2011    | 27/08/201  | 11 CAD       | 0                        | .00 Fresh        | Oth          | iers        |       |   |
|                        |        |                    |            |              |                          |                  |              |             |       |   |
|                        |        | <                  |            |              |                          |                  |              |             | >     |   |
|                        |        |                    |            |              |                          |                  |              |             |       |   |
|                        |        |                    |            | Delete       | Invoice                  |                  |              |             | ~     | 1 |

#### Figure 2-10 Edit Invoice

- 1. Select the "Edit Invoice" under the "Customer Invoice" business component. The "Edit Invoice" page appears. See Figure 2-Error! Reference source not found.10.
- 2. Enter the **Invoice #** for which you want to modify the details and click the **Edit Invoice** link to modify the invoice details or perform from Step 3.
- 3. Select the **Ref Doc Type** as Customer Order or Direct to retrieve prepayment invoices or direct prepayment invoices respectively.
- 4. Select the other appropriate fields in the **Search Criteria** group box to find the invoice for which you want to modify the details. Data entry in the following fields is optional.
- 5. Click the **Search** pushbutton to retrieve the search results. The system retrieves and displays the following in the "Search Results" multiline based on the search criteria entered.
- 6. Click the hyperlinked Invoice number, to edit the invoice details in the **Manage Invoice** page.
- 7. Check the box in the multiline to mark an invoice or multiple invoices, for deletion.
- 8. Click the **Delete Invoice** pushbutton to delete the invoice.
  - You can delete an invoice only when it is in the "Draft" or "Fresh" status.
  - The system deletes the invoice and updates the status of the invoice as "Deleted". The system also stores the login ID of the user and the system date along with the deleted details.

#### **Modify Direct Info**

| Manage Invoice                                                                                                    |                                  |                     |                                        |                                                                             |                                                             |            |          |               | 式 Trailbar 🕶                          | ≙ 🖨     | <b>6</b> |
|----------------------------------------------------------------------------------------------------|----------------------------------|---------------------|----------------------------------------|-----------------------------------------------------------------------------|-------------------------------------------------------------|------------|----------|---------------|---------------------------------------|---------|----------|
| Select Invoice #         Create a new Invoice         Invoice #Q         CPI-000004-2011         Go         Invoice Type         Direct Prepayment Invoice |                                  |                     |                                        |                                                                             |                                                             |            |          |               |                                       |         |          |
| Invoice Details                                                                                                    |                                  |                     |                                        |                                                                             |                                                             |            |          |               |                                       |         |          |
| Invoice # CPI-0<br>Invoice Date 31/07<br>Currency CAD<br>Bill To Customer #Q 4000<br>Ship To Customer # 4000<br>Celeace Info Direct Info 7                 | 00004-2011<br>7/2011<br>07<br>07 |                     | Invo<br>Ex<br>Bill To Cu<br>Ship To Cu | Finance Book<br>bice Category<br>cchange Rate<br>stomer Name<br>stomer Name | ABCPFB1<br>DETAIL<br>1.00000000<br>AIR CANADA<br>AIR CANADA |            | v        | Numberi<br>Co | Status Fresh<br>ng Type CPI<br>mments |         |          |
|                                                                                                    | 7070 00 0010113                  |                     | најалта                                | ni log                                                                      |                                                             |            |          |               |                                       |         | _        |
| ≪ ◀ 1 -2/2 ▶ ≫ +                                                                                                    | - 6 2                            | A &                 |                                        | 1 🔂 📘                                                                       | HTHL XLS CSU TO                                             |            |          | All           | ~                                     | 9       |          |
| # 🖪 Ref. Doc. Type                                                                                                    |                                  | Ref. Doc. # 🍳       |                                        | Invoice Amou                                                                | int                                                         |            | Material |               | Labour                                |         |          |
| 1 Others                                                                                                    | *                                | CO-000002-2011      |                                        |                                                                             | 81                                                          | 795.50     |          | 1000.00       |                                       | 1500.00 |          |
| 2 Others                                                                                                    | *                                | CO-000258-2534V DID |                                        |                                                                             |                                                             | 482.56     |          | 0.00          |                                       | 0.00    |          |
| I  Default Tax Keys On Document Tax Exclusive Compute Save Dir. Info.                                                                                      |                                  |                     |                                        |                                                                             |                                                             |            |          |               |                                       |         |          |
|                                                                                                    |                                  |                     |                                        |                                                                             |                                                             |            |          |               |                                       |         | _        |
| Draft 🔲 Save Auto Adjust 🗹 Save and Authorize Delete Return                                                                                                |                                  |                     |                                        |                                                                             |                                                             |            |          |               |                                       |         |          |
| View Info. Accounting Information                                                                                                    | t Schedule                       |                     |                                        |                                                                             | <u>Vi</u>                                                   | ew Invoice |          |               |                                       |         |          |
| Record Statistics                                                                                                    |                                  |                     |                                        |                                                                             |                                                             |            |          |               |                                       |         |          |
| Created by DMUSER Created Date 06/08/2011                                                                                                    |                                  |                     |                                        |                                                                             |                                                             |            |          |               |                                       |         |          |
| Last Modified by Last Modified Date                                                                                                    |                                  |                     |                                        |                                                                             |                                                             |            |          |               |                                       | ~       |          |
| <                                                                                                    |                                  |                     |                                        |                                                                             |                                                             |            |          |               |                                       |         | >        |

Figure 2-11 Edit a Prepayment Invoice – Direct Info

- 1. Select the "Edit Invoice" under the "Customer Invoice" business component. The "Edit Invoice" page appears.
- 2. After retrieving the prepayment invoices, click the hyperlinked Invoice number, to edit the invoice details in the **Manage Invoice** page and the **Direct Info** tab is displayed. See Figure 2-Error! Reference source not found.11.
- 3. Modify the **Invoice Type** as Service Invoice, Prepayment Invoice, or Direct Prepayment Invoice.
- 4. Modify the Finance Book, Invoice Category, Numbering Type, Currency, and Ship to Customer details.

- 5. Modify the **Ref Doc #, Material** charges, **Labour** charges, **Fixed Price**, **Taxes**, **Discounts**, and **Other Charges** in the multiline.
- 6. Modify the **On Document** charges for the invoice, if applicable.
- 7. Check the Tax Exclusive checkbox if the invoice amount is tax exclusive.
- 8. Click the **Compute** pushbutton to calculate the total invoice amount.
- 9. Click the Save Dir. Info. pushbutton to save the modified details in the "Direct Info" tab.
  - Note: The "Save Dir Info" should be clicked before clicking on the "Save" or "Save and Authorize" pushbutton to save the details entered in the tab level.
- 10. Click the **Save** pushbutton to save the invoice details.
  - The status of the invoice is updated as "Draft" if the "Draft" field is checked; else the status is updated as "Fresh".
- 11. Click the **Save and Authorize** pushbutton to save and authorize the invoice at the same time.
  - Check the "Auto Adjust" box if the invoice after authorization must be adjusted with the credit documents automatically.
- 12. Click the **Delete** pushbutton to delete an invoice.
  - The status of the invoice is updated as "Deleted".
- 13. Click the **Return** pushbutton to return an invoice.
  - The status of the invoice is updated as "Returned".

#### To proceed further,

- $\tau$  Select the **T/C/D** tab to modify the tax, charge, and discount details of the invoice.
- $\tau$  Select the **Invoice Summary** tab to view the summary of the invoice.
- $\tau$  Select the **View Customer Order** link to see the details of the customer order.
- $\tau$  Select the **Accounting Information** link to view the account posting details of the invoice.
- $\tau$  Select the **Payment Schedule** link to modify the payment schedule generated for the invoice.
- τ Select the **View Invoice** to view invoice details.
## Modify T/C/D Details

| Manage Invoice             |                     |                 |                          |                       |                         | 😂 Trailbar 🗸       | ☆ 🖨 🛱 🖉 🥹 |
|----------------------------|---------------------|-----------------|--------------------------|-----------------------|-------------------------|--------------------|-----------|
| Select Invoice #           |                     |                 |                          |                       |                         |                    | ~         |
| 🔘 Create a new Invoice     | e 💿 Work on exi     | sting Invoice   |                          |                       |                         |                    |           |
| Invoice #Q                 | CPI-000004-2011     | Go              |                          |                       |                         |                    |           |
| Invoice Type               | Direct Prepayment I | invoice 🗸       |                          |                       |                         |                    |           |
|                            |                     |                 |                          |                       |                         |                    |           |
| Invoice Details            |                     |                 |                          |                       |                         |                    |           |
| Invoice #                  | CPI-000004-2011     |                 | Finance Book             | ABCPFB1               | ~                       | Status Fresh       |           |
| Invoice Date               | 31/07/2011          |                 | Invoice Category         | DETAIL                | r N                     | lumbering Type CPI | <b>v</b>  |
| Currency                   | CAD                 | *               | Exchange Rate            | 1.0000000             |                         | Comments           | *         |
| Bill To Customer # 🤍       | 400007              |                 | Bill To Customer Name    | AIR CANADA            |                         |                    |           |
| Ship To Customer #         | 400007              | ~               | Ship To Customer Name    | AIR CANADA            |                         |                    |           |
| Release Info. Direct Info. | T/C/D Details       | Invoice Summary | Adjustment Log           |                       |                         |                    |           |
| Order Level Ta             | x 0.00              |                 | Order Level Charges 0.   | .00                   | Order Lev               | el Discount 0.00   | ~         |
| Invoice Level Ta           | x 0.00              |                 | Invoice Level Charges 0. | .00                   | Invoice Lev             | el Discount 0.00   |           |
|                            |                     |                 |                          |                       |                         |                    |           |
| Invoice Level T/C/D Inform | nation              |                 |                          |                       |                         |                    |           |
|                            |                     | 60 F2 V V       | 1 <b>1</b> 10 1          | जन्म जन्म क्या जन्म 🚛 |                         | ×                  | 0         |
|                            |                     |                 |                          |                       |                         |                    | 7/2/20    |
| # D Line # 1/0             | L/D Type            | T/C/D On        | T/C/D # ୟ                | Variant # 🤇           | Description             | Taxable Amount     | T/C/D RE  |
| 1                          | x Y                 | Document 🗸      |                          |                       |                         |                    |           |
|                            |                     |                 |                          |                       |                         |                    |           |
|                            |                     |                 |                          |                       |                         |                    |           |
|                            |                     |                 |                          |                       |                         |                    |           |
|                            |                     |                 |                          |                       |                         |                    |           |
| <                          |                     |                 |                          |                       |                         |                    | >         |
|                            |                     |                 |                          |                       |                         |                    |           |
| Compute                    |                     |                 |                          | Save TCD Info.        |                         |                    | ~         |
|                            |                     |                 |                          |                       |                         |                    |           |
| Dra                        | aft 📃 🛛 Save        | Auto Adjust [   | Save and Authorize       | Delete                | Return                  |                    |           |
| View Info.                 |                     |                 |                          |                       |                         |                    |           |
| Accounting Information     |                     | Paymen          | t Schedule               |                       | View Invoice            |                    |           |
| Decord Chaticties          |                     |                 |                          |                       |                         |                    |           |
| Record Statistics          |                     | MUCED           |                          |                       | 0 I I D I 00/00/0011    |                    |           |
|                            | Created by L        | MUSER           |                          |                       | Created Date 06/08/2011 |                    |           |
| Parts                      | Last Modified by    |                 |                          | Last                  | Modified Date           |                    | ~         |
| <                          |                     |                 |                          |                       |                         |                    | >         |

Figure 2-12 Edit a Prepayment Invoice – Modify T/C/D details

- 1. Select the "Edit Invoice" under the "Customer Invoice" business component. The "Edit Invoice" page appears.
- 2. After retrieving the prepayment invoices, click the hyperlinked Invoice number, to edit the invoice details in the Manage Invoice page. See Figure 2-Error! Reference source not found.12.
- 3. Select the T/C/D Details tab in the Manage Invoice page.
- 4. Modify the T/C/D Type as tax, charge, or discount that is being calculated.
- 5. Modify the **T/C/D/ On** that is taxed, charged or discounted, such as Document, Material, and Resource.

- 6. Modify the **T/C/D #** identifying the part that is taxed, charged, or discounted. The Variant #, Description, Taxable Amount, T/C/D Rate, T/C/D Amount are displayed.
- 7. Modify the **Currency** in which the tax, charges or discount is calculated.
- 8. Modify the **Cost Center** that is mapped to the "TCD Account". The **Analysis #** and **Sub Analysis #** are displayed.
- 9. Click the **Compute** pushbutton to calculate the T/C/D amount.
  - If TCD is "Flat" the "T/C/D Amount" can be modified.
- 10. Click the **Save Inv. Summ.** pushbutton to save the entered details in the "Invoice Summary" tab.
  - The "Save TCD Info." should be clicked before clicking on the "Save" or "Save and Authorize" pushbutton to save the details entered in the tab level.

## **Modify Invoice Summary**

| Manage Invoice             |                   |                 |                       |            |            | 式 Trailbar 🕶                | \ 🔝 🖨 | <b>6</b> |
|----------------------------|-------------------|-----------------|-----------------------|------------|------------|-----------------------------|-------|----------|
| Select Invoice #           |                   |                 |                       |            |            |                             |       | ~        |
| 🔘 Create a new Invoice     | e 💿 Work on ex    | kisting Invoice |                       |            |            |                             |       |          |
| Invoice #Q                 | CPI-000004-2011   | Go              |                       |            |            |                             |       |          |
| Invoice Type               | Direct Prepayment | Invoice 🗸       |                       |            |            |                             |       |          |
|                            |                   |                 |                       |            |            |                             |       |          |
| Invoice Details            |                   |                 |                       |            |            |                             |       |          |
| Invoice #                  | CPI-000004-2011   |                 | Finance Book          | ABCPFB1    | ~          | Status Fresh                |       |          |
| Invoice Date               | 31/07/2011        |                 | Invoice Category      | DETAIL     | ~          | Numbering Type CPI          | ~     |          |
| Currency                   | CAD               | ~               | Exchange Rate         | 1.00000000 |            | Comments                    | -     |          |
| Bill To Customer # 🤍       | 400007            |                 | Bill To Customer Name | AIR CANADA |            |                             |       |          |
| Ship To Customer #         | 400007            | ~               | Ship To Customer Name | AIR CANADA |            |                             |       |          |
| Release Info, Direct Info. | T/C/D Details     | Invoice Summary | Adjustment Log        |            |            |                             |       |          |
| Invoice Summary            |                   |                 |                       |            |            |                             |       | _        |
| Materia                    | al 1000.00        |                 | Labour                | 1500.00    |            | Other Resources 200.24      |       |          |
| External Repai             | r 22.20           |                 | External Services     | 78975.56   |            | Fixed Price 82.50           |       |          |
| Addl. Charge               | s 15.00           |                 | Taxes                 | 0.00       |            | Charges 0.00                |       |          |
| Discount                   | s 0.00            |                 | Total Invoice Amount  | 82278.06   |            | With-holding Tax 0.00       |       |          |
| Inv.Amt. before Adjustmen  | t 82278.06        |                 | Adjusted Amount       | 0.00       |            | Net Invoice Amount 82278.06 |       |          |
| Receipt Information        |                   |                 |                       |            |            |                             |       |          |
| Pay Term <sup>C</sup>      | N030D000_00.0P    | 0               | Anchor Date           | 06/08/2011 | •          | Receipt Method Regular      | ~     |          |
| Receipt Type               | e CASH            | ~               |                       |            |            |                             |       |          |
|                            |                   |                 |                       |            |            |                             |       |          |
|                            |                   |                 | Save Inv              | . Summ.    |            |                             |       |          |
|                            |                   |                 |                       |            |            |                             |       |          |
|                            |                   |                 |                       |            |            |                             |       | ~        |
|                            |                   |                 |                       |            |            |                             |       | <b>Ξ</b> |
| Dra                        | aft 📃 Save        | Auto Adjust 🛛   | Save and Authorize    |            | Delete     | Return                      |       |          |
| View Info.                 |                   |                 |                       |            |            |                             |       |          |
| Accounting Information     |                   | Payment         | <u>t Schedule</u>     |            |            | View Invoice                |       |          |
| Record Statistics          |                   |                 |                       |            |            |                             |       |          |
|                            | Created by        | DMUSER          |                       |            | Creat      | ed Date 06/08/2011          |       |          |
|                            | Last Modified by  |                 |                       |            | Last Modif | ed Date                     |       |          |
| <                          | ,                 |                 |                       |            |            |                             |       |          |

Figure 2-13 Edit a Prepayment Invoice – Modify Invoice Summary

- 1. Select the "Edit Invoice" under the "Customer Invoice" business component. The "Edit Invoice" page appears.
- 2. After retrieving the prepayment invoices, click the hyperlinked Invoice number, to edit the invoice details in the **Manage Invoice** page.
- 3. Select the T/C/D Details tab in the Manage Invoice page. See Figure 2-Error! Reference source not found.13.
- 4. Modify the **Pay Term** that is set in the customer order.
  - You can change the above field only if you have set the "Modify Pay Term" flag in the Set Function Defaults activity to "Yes". The system does not allow change of the pay term if the "Modify Pay Term" is set to "No".

- 5. Modify the Anchor Date from which the payment schedule of the invoice is calculated.
  - If "Anchor Date Option" is set to "Supplier Invoice Date", the system displays the invoice date in the above field by default Click the "Save Inv. Summ." pushbutton to save the entered details in the "Invoice Summary" tab.
- 6. Modify Receipt Method and Receipt Type.
- 7. Click the Save Inv. Summ. pushbutton to save the entered details.
  - The "Save Inv. Summ." should be clicked before clicking on the "Save" or "Save and Authorize" pushbutton to save the details entered in the tab level.

## Authorize a Service or Prepayment Invoice

A Service invoice or a Prepayment invoice can be authorized, when it is in the "Fresh" status. Once authorized, the status of the invoice is updated to "Authorized" and the financial postings are posted in the selected finance book. This activity also allows you to authorize multiple invoices at the same time. You can search and select the Service or Prepayment invoices that you wish to authorize. The details of the invoice can be modified before authorization.

You can modify the TCD details, consolidated materials / resources requirements details, payment details etc. You can also modify the details of the VAT that has been calculated and posted in the respective finance book. Once authorized, the details of the invoice cannot be modified.

### Authorize Invoice

| •   | Sele   | ct Invoice          |                    |                   |                  | 2                | 💲 Trailbar 🗸   🏡 📄 🔯 🍯 | . 0 |
|-----|--------|---------------------|--------------------|-------------------|------------------|------------------|------------------------|-----|
|     |        |                     |                    |                   |                  |                  |                        | ^   |
|     |        | Invoice #           |                    | Authorize Invoice |                  |                  |                        |     |
| Sea | rch Cı | riteria             |                    |                   |                  |                  | [                      |     |
| 5   |        | Ref. Doc. Type      | Customer Order 🔹 👻 | Invoice Type S    | ervice Invoice 💌 | Invoice Category | ~                      |     |
|     |        | Ref. Doc. # From    |                    | То                |                  | Status           | Fresh 💌                |     |
|     |        | Invoice # From      |                    | То                |                  | Currency         | All                    |     |
|     |        | Invoice Date From   |                    | То                | •                | Finance Book     | All 👻                  |     |
|     |        | Invoice Amount From |                    | To                |                  | User Id          |                        |     |
|     | Bill   | To Customer # From  |                    | То                |                  |                  | Search                 |     |
| Sea | rch Re | esults              |                    |                   |                  |                  | [                      |     |
| «   | •      | 1 - 5 / 13 🕨 测      | 7 K                | 1                 | 2 🛛 🚥 🚥 🚥 🚮 🗐 🖛  | All              | ×                      | ρ   |
| #   |        | Invoice #           | Invoice Date       | Currency          | Invoice Amount   | Status           | Ref. Doc. type         |     |
| 1   |        | CI-000034-2011      | 17/10/2011         | CAD               | 0.00             | Fresh            | Customer Order         |     |
| 2   |        | CI-000038-2011      | 19/10/2011         | CAD               | 0.00             | Fresh            | Customer Order         |     |
| 3   |        | CI-000039-2011      | 20/10/2011         | CAD               | 0.00             | Fresh            | Customer Order         |     |
| 4   |        | CI-000040-2011      | 20/10/2011         | CAD               | 0.00             | Fresh            | Customer Order         |     |
| 5   |        | CI-000044-2011      | 24/10/2011         | USD               | 0.00             | Fresh            | Customer Order         |     |
|     |        |                     |                    |                   |                  |                  |                        |     |
|     |        | <                   |                    |                   |                  |                  |                        | >   |
|     |        |                     |                    |                   |                  |                  |                        | -0  |
|     |        |                     |                    | Authorize 1       | Invoice          |                  |                        | ~   |

Figure 2-14 Authorize Invoice

- 1. Select the "Authorize Invoice" under the "Customer Invoice" business component. The "Authorize Invoice" page appears. See Figure 2-Error! Reference source not found.14.
- 2. Enter the Invoice # if you want to modify the invoice details before authorizing.
- 3. Click the Authorize Invoice link to navigate to Manage Invoice page or perform from Step 4.
- 4. Select the appropriate fields in the **Search Criteria** group box to find the invoice that you wish to authorize. Data entry in the following fields is optional.
- 5. Click the **Search** pushbutton to retrieve the search results. The system retrieves and displays the following in the "Search Results" multiline based on the search criteria entered.
- 6. Click the hyperlinked Invoice number, to edit the invoice details in the Manage Invoice page.
- 7. Check the box in the multiline to mark an invoice or multiple invoices, for authorization.
- 8. Click the Authorize Invoice pushbutton to authorize the selected invoices.

### Hold/Release a Service or Prepayment Invoice

An authorized invoice can be put on hold or release an invoice that is in the "Held" status. You can search and retrieve invoices. You can hold or release multiple invoices at the same time. An invoice may be put on hold for any of the following reasons:

• To solve any discrepancy that has risen. This discrepancy could be due to price difference or any other technical reasons.

• To stop the invoice from any payment adjustments or receipts...

Once the invoice is put on hold, the status of the invoice is updated as "Held". You can release an invoice that is in the "Held" status, once the discrepancy is solved. Now the Invoice is ready for adjustment or for receipt purpose. The payment schedule of the invoice that was restrained is activated again. The status of the invoice is updated as "Authorized".

### Hold/Release Invoice

|                     | 🛛 🕆 🛄 Hold/Release Invoice                       |                |                  |                 |                                |              |                  |              |                |   |
|---------------------|--------------------------------------------------|----------------|------------------|-----------------|--------------------------------|--------------|------------------|--------------|----------------|---|
| Searc               | h Cri                                            | teria          |                  |                 |                                |              |                  |              |                |   |
|                     |                                                  | Ref. Doc. Type | Customer Order 💌 | Invoice Type Se | Invoice Type Service Invoice 👻 |              | Invoice Category |              | ×              |   |
|                     | Ref. Doc. # From                                 |                |                  | То              |                                | Status       |                  | Authorized 💌 |                |   |
| Invoice # From      |                                                  |                | То               |                 |                                | Currency     | All              | ~            |                |   |
| Invoice Date From   |                                                  |                | То               |                 |                                | Finance Book | All              |              |                |   |
| Invoice Amount From |                                                  |                |                  | To              |                                |              | User Id          |              | _              |   |
|                     | Bill To Customer # From To Search                |                |                  |                 |                                |              |                  |              |                |   |
| Searc               | iearch Results                                   |                |                  |                 |                                |              |                  |              |                |   |
| []                  |                                                  | 1 -5/6 🕨 测     | A &              | Ī               | 🛯 💽 me aus cau ma 🛻            | 💷 🗧          | All              | ×            |                | 2 |
| #                   |                                                  | Invoice #      | Invoice Date     | Currency        | Invoice Amount                 |              | Status           |              | Ref. Doc. type |   |
| 1                   |                                                  | CI-000031-2011 | 19/09/2011       | CAD             |                                | 600.00       | Authorized       |              | Customer Order |   |
| 2                   |                                                  | CI-000041-2011 | 20/10/2011       | CAD             | :                              | 2815.11      | Authorized       |              | Customer Order |   |
| 3                   |                                                  | CI-000053-2011 | 29/10/2011       | CAD             |                                | 705.00       | Authorized       |              | Customer Order |   |
| 4                   |                                                  | CI-000072-2011 | 01/11/2011       | CAD             | 1                              | 7017.18      | Authorized       |              | Customer Order |   |
| 5                   |                                                  | CI-000074-2011 | 03/11/2011       | CAD             |                                | 300.00       | Authorized       |              | Customer Order |   |
|                     |                                                  |                |                  | )               |                                |              |                  |              |                |   |
|                     |                                                  | <              |                  |                 |                                |              |                  |              |                | > |
|                     | Reason For Hold Held for Review Remarks for Hold |                |                  |                 |                                |              |                  |              |                |   |
|                     | Hold Invoice Release Invoice                     |                |                  |                 |                                |              |                  |              |                |   |

Figure 2-15 Hold/Release Invoice

- 1. Select the "Hold/Release Invoice" under the "Customer Invoice" business component. The "Hold/Release Invoice" page appears. See Figure 2-Error! Reference source not found.15.
- 2. Select the appropriate fields in the **Search Criteria** group box to find the invoice that you wish to hold or release. Data entry in the following fields is optional.
- 3. Click the **Search** pushbutton to retrieve the search results. The system retrieves and displays the following in the "Search Results" multiline based on the search criteria entered.
- 4. Click the hyperlinked Invoice number, to view the invoice details in the **View Invoice** page.
- 5. Select the **Reason for Hold** due to which the invoice is being put on hold.
- 6. Enter the **Remarks for Hold** to specify the necessity to put the invoice on hold.
- 7. Check the box in the multiline to mark multiple invoices.

- 8. Click the **Hold Invoice** pushbutton to put the selected invoice on hold.
  - The system updates the status of the invoice as "Held" status. You can release an invoice that is in the "Held" status.
- 9. Click the Release Invoice pushbutton to release the held invoice.

The system updates the status of the invoice as "Authorized".

## **Reverse a Service or Prepayment Invoice**

An invoice is reversed when a major error has occurred while creating the invoice and to avoid raising a credit document like a "Credit Note". A reversed invoice cannot be reused. A new invoice is raised for the correct amount.

You can search and select an invoice for reversal. On reversal, the system generates the reversal document that is posted in the finance book. On reversal, all the account entries in the finance book are reversed. The status of the invoice is updated to "Reversed". You can also view the account postings, where all debit transactions are posted to credit and credit transactions are posted to debit, after the invoice is reversed.

|       | 🔄 🗙 Select Invoice 🔤 式 Select Invoice |                    |                |               |            |                     |                     |                  |       |                |   |
|-------|---------------------------------------|--------------------|----------------|---------------|------------|---------------------|---------------------|------------------|-------|----------------|---|
|       |                                       |                    |                |               |            |                     |                     |                  |       |                |   |
|       |                                       | Invoice #          |                | Reverse Ir    | nvoice     |                     |                     |                  |       |                |   |
| Searc | h Crit                                | teria              |                |               |            |                     |                     |                  |       |                |   |
|       |                                       | Ref. Doc. Type     | Customer Order | r In          | voice Type | Service Invoice 💌   |                     | Invoice Category |       |                | ~ |
|       |                                       | Ref. Doc. # From   |                |               | То         |                     |                     | Status           | Autho | rized          | ~ |
|       |                                       | Invoice # From     |                |               | То         |                     |                     | Currency         | All   |                | ~ |
|       |                                       | Invoice Date From  |                | 3             | То         |                     |                     | Finance Book     | All   |                | ~ |
|       | Ir                                    | nvoice Amount From |                |               | То         |                     |                     | User Id          |       | _              |   |
|       | Bill To Customer # From To Search     |                    |                |               |            |                     |                     |                  |       |                |   |
| Searc | h Res                                 | sults              |                |               |            |                     |                     |                  |       |                |   |
| (<)   | 0                                     | 1 -5/6 🕨 💓         | Y X            |               |            | 🔁 🔝 ma als cau na 🧃 | 6   ( <b>4</b> ) (# | All              | ~     |                | 2 |
| #     |                                       | Invoice #          | Invoice I      | Date Currency |            | Invoice Amount      |                     | Status           |       | Ref. Doc. type |   |
| 1     |                                       | CI-000031-2011     | 19/09/20       | 11 CAD        |            |                     | 600.00              | Authorized       |       | Customer Order |   |
| 2     |                                       | CI-000041-2011     | 20/10/20       | 11 CAD        |            |                     | 2815.11             | Authorized       |       | Customer Order |   |
| 3     |                                       | CI-000053-2011     | 29/10/20       | 11 CAD        |            |                     | 705.00              | Authorized       |       | Customer Order |   |
| 4     |                                       | CI-000072-2011     | 01/11/20       | 11 CAD        |            |                     | 17017.18            | Authorized       |       | Customer Order |   |
| 5     |                                       | CI-000074-2011     | 03/11/20       | 11 CAD        |            |                     | 300.00              | Authorized       |       | Customer Order |   |
|       |                                       |                    |                |               |            |                     |                     |                  |       |                |   |
|       |                                       | <                  |                |               |            |                     |                     |                  |       |                | > |

Figure 2-16 Reverse Invoice – Select Invoice

- 1. Select the "Reverse Invoice" under the "Customer Invoice" business component. The "Reverse Invoice" page appears. See Figure 2-Error! Reference source not found.16.
- 2. Enter the **Invoice #** that you wish to reverse.
- Click the Reverse Invoice link to navigate to the Reverse Invoice page or perform from Step 4.
- 4. Select the appropriate fields in the **Search Criteria** group box to find the invoice for which you want to modify the details. Data entry in the following fields is optional.

- 5. Click the **Search** pushbutton to retrieve the search results. The system retrieves and displays the following in the "Search Results" multiline based on the search criteria entered.
  - The system retrieves all the invoices that are in the "Authorized" status.
- 6. Click the hyperlinked Invoice number, to reverse the invoice in the **Reverse Invoice** page.

#### **Reverse Invoice**

| Reverse Invoice        |                         |                           | 🛛 😂 Trailbar 🗸 🏠 🚔 🌄 🕹        |
|------------------------|-------------------------|---------------------------|-------------------------------|
|                        |                         |                           |                               |
| Reversal Document #    |                         | Numbering Type RCI 👻      | Status                        |
| Reversal Date          | 21/11/2011              | Bill To Customer # 100001 | Bill To Customer Name DONAVIA |
| Invoice # C            | CI-000031-2011          | Invoicing Stage           | Invoice Date 19/09/2011       |
| Total Invoice Amount 6 | 500.00                  | Finance Book ABCPFB1      |                               |
| Reason for Reversal    | Incorrect 💌             | Remarks for Reversal      |                               |
|                        |                         | Reverse                   |                               |
| Accounting Information |                         |                           |                               |
|                        | Created by DMUSER       |                           | Created Date 19/09/2011       |
|                        | Last Modified by DMUSER |                           | Last Modified Date 08/11/2011 |

Figure 2-17 Reverse Invoice

- 1. Select the "Reverse Invoice" under the "Customer Invoice" business component and select the Invoice # in the Select Invoice page. The "Reverse Invoice" page appears. See Figure 2-Error! Reference source not found.17.
- 2. Enter the date on which the invoice is to be reversed, in the Reversal Date field.
- 3. Select the **Reason #** for which the payment invoice is being reversed.
- 4. Enter the **Remarks for Reversal**.
- 5. Click the **Reverse Invoice** pushbutton to reverse the payment invoice. The status of the invoice is updated as "Reversed".

#### To proceed further,

 $\tau$  Select the **Accounting Information** link to view the account posting details of the invoice.

User Guide

# Chapter 3 / Customer Supplier Adjustment

#### Theme Cash Sales: Scenario 1 – Customer Supplier Adjustment

| S<br>No | Flow of Events                                                         | Primary<br>Actors          | Component<br>Name                 | Activity<br>Name                                     | UI Name                                              | Functional Steps                                                                                                    |
|---------|------------------------------------------------------------------------|----------------------------|-----------------------------------|------------------------------------------------------|------------------------------------------------------|----------------------------------------------------------------------------------------------------|
| 1       | Raise the invoice<br>based on<br>reference<br>document (Pack<br>slips) | Accountant<br>sales        | Customer<br>Direct Invoice        | Create<br>Invoice                                    | <u>Create</u><br><u>Invoice</u>                      | <ol> <li>Enter the invoice<br/>information</li> <li>Retrieve the<br/>reference<br/>document (Pack<br/>slip) available in<br/>the multiline.</li> <li>Select the<br/>particular<br/>document for<br/>which invoice has<br/>to be created</li> <li>Generate invoice<br/>in Fresh status.</li> </ol> |
| 2       | Authorize Invoice                                                      | Accountant<br>sales        | Customer<br>Direct Invoice        | Authorize<br>Invoice                                 | <u>Authorize</u><br><u>Invoice</u>                   | <ol> <li>Retrieve the<br/>invoice</li> <li>Set the Auto<br/>Adjust option to<br/>"NO".</li> <li>Select the<br/>invoice, which<br/>has to be<br/>authorized</li> <li>Authorize the<br/>invoice. The<br/>invoice status<br/>turns into<br/>Authorized.</li> </ol>                                   |
| 3       | Raise Credit Note                                                      | Accountant<br>sales        | Customer<br>Debit Credit<br>Note  | Create<br>account<br>based debit<br>/ credit note    | Create<br>account<br>based debit<br>/ credit note    | <ol> <li>Raise a credit<br/>note for the<br/>amount, supplier<br/>balance or the<br/>customer invoice<br/>balance<br/>whichever is<br/>lower</li> </ol>                                                                                                    |
| 4       | Authorize credit<br>note                                               | Senior<br>Manager<br>Sales | Customer<br>Debit Credit<br>Note  | Authorize<br>account<br>based debit<br>/ credit note | Authorize<br>account<br>based debit<br>/ credit note | 1. Retrieve the<br>credit note<br>created in the<br>previous step and<br>authorize the<br>same                                                                                                    |
| 5       | Adjust between<br>the Invoice and<br>the Credit Note                   | Accountant<br>sales        | Customer<br>Balance<br>adjustment | Create<br>Single<br>Currency                         | <u>Create</u><br><u>Single</u><br><u>Currency</u>    | 1. Retrieve the<br>credit note<br>created in the<br>step 7                                                                                                    |

|    |                                                        |                     |                     | Adjustment            | Adjustment                          | 2.<br>3.       | Retrieve the<br>invoice raised in<br>step 2<br>Propose and<br>compute a create<br>adjustment<br>voucher.                                                                                                    |
|----|--------------------------------------------------------|---------------------|---------------------|-----------------------|-------------------------------------|----------------|----------------------------------------------------------------------------------------------------|
| 6  | Receive check<br>from the<br>customer                  | Accountant<br>sales | Customer<br>Receipt | Create<br>Receipt     | <u>Create</u><br><u>Receipt</u>     | 1.<br>2.<br>3. | Enter the voucher<br>information,<br>receipt<br>Information, and if<br>the receipt mode<br>is check, enter<br>the instrument<br>information.<br>Enter the<br>reference<br>document<br>(Optional)<br>Click Create. The<br>receipt voucher is<br>created in fresh<br>status |
| 7  | Authorize<br>Customer receipt                          | Accountant<br>sales | Customer<br>Receipt | Edit<br>Receipt       | Edit Receipt                        | 1.             | Select the receipt<br>voucher and<br>authorize the<br>same                                                                                                    |
| 8  | Create Pay in slip                                     | Accountant<br>sales | Realize<br>Receipt  | Create Pay<br>in slip | <u>Create Pay</u><br><u>in slip</u> | 1.             | Select the<br>instruments which<br>has to be<br>deposited in bank<br>and create pay in<br>slip                                                                                                    |
| 9  | Depositing in<br>Bank                                  | Accountant<br>sales | Realize<br>Receipt  | Edit Pay in<br>slip   | <u>Edit Pay in</u><br><u>slip</u>   | 1.             | Select the pay in<br>slips and click<br>deposit<br>instruments. The<br>status of the pay<br>in slip becomes<br>deposited.                                                                                                    |
| 10 | Bouncing the<br>instrument<br>deposited in the<br>bank | Accountant<br>sales | Realize<br>Receipt  | Bounce<br>Instruments | Bounce<br>Instruments               | 2.             | Search and select<br>the instrument<br>that you want to<br>bounce.<br>Click "Bounce<br>Instruments" to<br>bounce the<br>instrument. The<br>status of the<br>instrument is<br>updated as<br>"Bounced" in the<br>corresponding<br>pay-in slip.                              |

# Chapter 4 / Asset Disposal

#### Theme Asset Disposal: Scenario 1 – Advance Receipts

| S.<br>No | Flow of<br>Events                                      | Primary<br>Actors   | Component<br>Name   | Activity<br>Name       | UI Name                            | Functional Steps                                                                                                    |
|----------|--------------------------------------------------------|---------------------|---------------------|------------------------|------------------------------------|----------------------------------------------------------------------------------------------------|
| 1        | Receive<br>Payment from<br>the Customer                | Accountant<br>sales | Customer<br>Receipt | Create<br>Receipt      | <u>Create</u><br><u>Receipt</u>    | <ol> <li>Enter the<br/>voucher<br/>information,<br/>receipt<br/>information</li> <li>If the receipt<br/>mode is check<br/>then enter the<br/>instrument<br/>information after<br/>entering the<br/>debit document<br/>(prepayment<br/>invoice) as the<br/>document<br/>reference.</li> <li>Enter the<br/>reference<br/>document, if any.</li> <li>Create the<br/>receipt voucher<br/>is created in<br/>"Fresh" status.</li> </ol> |
| 2        | Authorize<br>Customer<br>Receipt                       | Manager<br>Sales    | Customer<br>Receipt | Edit Receipt           | Edit Receipt                       | <ol> <li>Select the<br/>receipt voucher</li> <li>Authorize the<br/>voucher.</li> </ol>                                                                                                    |
| 3        | Create Pay-in-<br>Slip                                 | Accountant<br>sales | Realize<br>Receipt  | Create Pay-<br>in-Slip | <u>Create Pay-</u><br>in-Slip      | <ol> <li>Select the<br/>instruments to be<br/>deposited in<br/>bank.</li> <li>Create pay-in-<br/>slip.</li> </ol>                                                                                                    |
| 4        | Deposit<br>Instruments in<br>Bank                      | Accountant sales    | Realize<br>Receipt  | Edit Pay in<br>slip    | <u>Edit Pay-in-</u><br><u>Slip</u> | <ol> <li>Select the pay-<br/>in-slips.</li> <li>Deposit<br/>instruments.</li> </ol>                                                                                                    |
| 5        | Bouncing the<br>instrument<br>deposited in<br>the bank | Accountant<br>sales | Realize<br>Receipt  | Bounce<br>Instruments  | Bounce<br>Instruments              | <ol> <li>Search and<br/>select the<br/>instrument that<br/>you want to<br/>bounce.</li> <li>Click "Bounce<br/>Instruments" to<br/>bounce the<br/>instrument. The</li> </ol>                                                                                                    |

|    |                                                                        |                     |                                   |                                          |                                         |          | status of the<br>instruments is<br>updated as<br>"Bounced" in the<br>corresponding<br>pay-in-slip.                                                                                   |
|----|------------------------------------------------------------------------|---------------------|-----------------------------------|------------------------------------------|-----------------------------------------|----------|----------------------------------------------------------------------------------------------------|
| 6  | Raising direct<br>Invoice, actual<br>liability occurs<br>at this stage | Accountant<br>sales | Customer<br>Direct<br>Invoice     | Create<br>Invoice                        | Create<br>Invoice                       | 1.       | Raise a<br>miscellaneous<br>Invoice for the<br>item which is not<br>defined in the<br>Item master                                                                                    |
| 7  | Authorize the<br>Invoice                                               | Manager<br>Sales    | Customer<br>Direct<br>Invoice     | Authorize<br>Invoice                     | <u>Authorize</u><br><u>Invoice</u>      | 1.<br>2. | Retrieve the<br>invoice created<br>by the "Asset<br>Disposal"<br>component<br>Authorize the<br>invoice and the<br>status gets<br>updated to<br>"Authorized".                         |
| 8  | Hold/Release<br>Invoice                                                | Manager<br>Sales    | Customer<br>Direct<br>Invoice     | Hold/Release<br>Invoice                  | Hold/Release<br>Invoice                 | 1.       |                                                                                                    |
| 9  | Adjust Debit<br>and Credit<br>Documents                                | Accountant<br>sales | Customer<br>Balance<br>Adjustment | Create Single<br>Currency<br>adjustment  | Create Single<br>Currency<br>Adjustment | 2.       | Retrieve the<br>Customer<br>Prepayment<br>Invoice (Credit<br>Document) and<br>retrieve the<br>direct invoice<br>(debit document)<br>Propose,<br>Compute and<br>create<br>adjustment. |
| 10 | Authorizing the adjustment made                                        | Manager<br>Sales    | Customer<br>balance<br>adjustment | Edit<br>Single<br>Currency<br>Adjustment | Edit Single<br>Currency<br>Adjustment   | 1.       | Fetch the<br>adjustment<br>voucher create in<br>the previous step<br>and authorize<br>the same                                                                                       |

#### Theme Asset Disposal: Scenario 2 – Customer Supplier Adjustment

| S  | Flow of                                                | Primary                    | Component                        | Activity                                             | UI Name                                                                          | Functional Steps                                                                                                    |
|----|--------------------------------------------------------|----------------------------|----------------------------------|------------------------------------------------------|----------------------------------------------------------------------------------|----------------------------------------------------------------------------------------------------|
| NO | Events                                                 | Actors                     | Name                             | Name                                                 |                                                                                  |                                                                                                    |
| 1  | Raise the<br>invoice based<br>on reference<br>document | Accountant<br>sales        | Customer<br>Direct<br>Invoice    | Create Invoice                                       | Create Invoice                                                                   | <ol> <li>Enter the invoice<br/>information</li> <li>Retrieve the<br/>reference<br/>documents<br/>(Invoice created<br/>in Asset<br/>Disposal<br/>component)<br/>available in the<br/>multiline.</li> <li>Select the<br/>particular<br/>document for<br/>which invoice<br/>has to be<br/>created</li> <li>Generate<br/>invoice in Fresh<br/>status.</li> </ol> |
| 2  | Authorize<br>Invoice                                   | Accountant<br>sales        | Customer<br>Direct<br>Invoice    | Authorize<br>Invoice                                 | <u>Authorize</u><br><u>Invoice</u>                                               | <ol> <li>Retrieve the<br/>invoice</li> <li>Set the Auto<br/>Adjust option to<br/>"NO".</li> <li>Select the<br/>invoice, which<br/>has to be<br/>authorized</li> <li>Authorize the<br/>invoice. The<br/>invoice status<br/>turns into<br/>Authorized.</li> </ol>                                                                                              |
| 3  | Raise Credit<br>Note                                   | Accountant<br>sales        | Customer<br>Debit Credit<br>Note | Create<br>account based<br>debit / credit<br>note    | <u>Create</u><br><u>account based</u><br><u>debit / credit</u><br><u>note</u>    | 1. Raise a credit<br>note for the<br>amount, supplier<br>balance or the<br>customer<br>invoice balance<br>whichever is<br>lower                                                                                                    |
| 4  | Authorize<br>credit note                               | Senior<br>Manager<br>Sales | Customer<br>Debit Credit<br>Note | Authorize<br>account based<br>debit / credit<br>note | <u>Authorize</u><br><u>account based</u><br><u>debit / credit</u><br><u>note</u> | 1. Retrieve the<br>credit note<br>created in the<br>previous step<br>and authorize<br>the same                                                                                                    |
| 5  | Hold/Release<br>Account based                          | Senior<br>Manager          | Customer<br>Debit Credit         | Hold/Release<br>Debit Credit                         | Hold/Release<br>Debit Credit                                                     | <ol> <li>Select the<br/>invoice that</li> </ol>                                                                                                    |

|   | Debit credit  | Sales      | Note        | Note          | Note          |          | needs to be held  |
|---|---------------|------------|-------------|---------------|---------------|----------|-------------------|
|   | note          | Calob      | 11010       | 11010         | 11010         |          | or released       |
|   |               |            |             |               |               |          | using Search      |
|   |               |            |             |               |               |          | pushbutton        |
|   |               |            |             |               |               | 2        | Enter the reason  |
|   |               |            |             |               |               | ۷.       | and remarks for   |
|   |               |            |             |               |               |          | holding /         |
|   |               |            |             |               |               |          | roloosing the     |
|   |               |            |             |               |               |          | invoico           |
|   |               |            |             |               |               | 2        | Click the Hold    |
|   |               |            |             |               |               | э.       |                   |
|   |               |            |             |               |               |          | nuchbutton to     |
|   |               |            |             |               |               |          | pushbullon lo     |
|   |               |            |             |               |               |          | put the involce   |
|   |               |            |             |               |               | 1        | Click the         |
|   |               |            |             |               |               | 4.       | Bologgo Invoico   |
|   |               |            |             |               |               |          |                   |
|   |               |            |             |               |               |          | rologeo the       |
|   |               |            |             |               |               |          | invoico           |
| 6 | Adjust        | Accountant | Customer    | Create Single | Create Single | 1        | Retrieve the      |
| 0 | hotwoon the   | sales      | Balance     | Currency      |               | 1.       | credit note       |
|   | Invoice and   | 30103      | adjustment  | Adjustment    | Adjustment    |          | created in the    |
|   | the Credit    |            | aujustinent | Aujustinent   | Majastinent   |          | ston 7            |
|   | Note          |            |             |               |               | 2        | Retrieve the      |
|   | NOIC          |            |             |               |               | ۷.       | invoice raised in |
|   |               |            |             |               |               |          | sten 2            |
|   |               |            |             |               |               | 3        | Propose and       |
|   |               |            |             |               |               | 0.       | compute Create    |
|   |               |            |             |               |               |          | adjustment        |
|   |               |            |             |               |               |          | voucher           |
| 7 | Receive check | Accountant | Customer    | Create        | Create        | 1.       | Enter the         |
| - | from the      | sales      | Receipt     | Receipt       | Receipt       |          | voucher           |
|   | customer      |            |             |               |               |          | information.      |
|   |               |            |             |               |               |          | receipt           |
|   |               |            |             |               |               |          | Information, and  |
|   |               |            |             |               |               |          | if the receipt    |
|   |               |            |             |               |               |          | mode is check,    |
|   |               |            |             |               |               |          | enter the         |
|   |               |            |             |               |               |          | instrument        |
|   |               |            |             |               |               |          | information.      |
|   |               |            |             |               |               | 2.       | Enter the         |
|   |               |            |             |               |               |          | reference         |
|   |               |            |             |               |               |          | document          |
|   |               |            |             |               |               |          | (Optional)        |
|   |               |            |             |               |               | 3.       | Click Create.     |
|   |               |            |             |               |               |          | The receipt       |
|   |               |            |             |               |               |          | voucher is        |
|   |               |            |             |               |               |          | created in fresh  |
|   |               |            |             |               |               |          | status            |
| 8 | Authorize     | Accountant | Customer    | Edit Receipt  | Edit Receipt  | 1.       | Select the        |
|   | Customer      | sales      | Receipt     |               |               |          | receipt voucher   |
|   | receipt       |            |             |               |               |          | and authorize     |
|   |               |            |             |               |               | <u>.</u> | the same          |
| 9 | Create Pay in | Accountant | Realize     | Create Pay in | Create Pay in | 1.       | Select the        |
|   | siip          | sales      | Receipt     | siip          | <u>siip</u>   |          | instruments       |
|   | 1             | 1          | 1           | 1             |               |          | which has to be   |

|    |                                                        |                     |                    |                       |                         |    | deposited in<br>bank and create<br>pay in slip                                                                                                    |
|----|--------------------------------------------------------|---------------------|--------------------|-----------------------|-------------------------|----|----------------------------------------------------------------------------------------------------|
| 10 | Depositing in<br>Bank                                  | Accountant<br>sales | Realize<br>Receipt | Edit Pay in slip      | <u>Edit Pay in slip</u> | 2. | Select the pay in<br>slips and click<br>deposit<br>instruments. The<br>status of the pay<br>in slip becomes<br>deposited.                                              |
| 11 | Bouncing the<br>instrument<br>deposited in<br>the bank | Accountant<br>sales | Realize<br>Receipt | Bounce<br>Instruments | Bounce<br>Instruments   | 1. | Search and<br>select the<br>instrument that<br>you want to<br>bounce.                                                                                                  |
|    |                                                        |                     |                    |                       |                         | 2. | Click "Bounce<br>Instruments" to<br>bounce the<br>instrument. The<br>status of the<br>instrument is<br>updated as<br>"Bounced" in the<br>corresponding<br>pay-in slip. |

User Guide

# Chapter 5 / Sundry Receipts

#### **Theme Sundry Receipts**

| S<br>No | Flow of<br>Events                           | Primary<br>Actors   | Component<br>Name  | Activity<br>Name      | UI Name                            | Functional Steps                                                                                                    |
|---------|---------------------------------------------|---------------------|--------------------|-----------------------|------------------------------------|----------------------------------------------------------------------------------------------------|
| 1       | Receiving<br>Check from<br>the customer     | Accountant<br>Sales | Sundry<br>Receipt  | Create<br>Receipt     | <u>Create</u><br><u>Receipt</u>    | <ol> <li>Enter the voucher<br/>information, receipt<br/>information and the<br/>name of the remitter.</li> <li>Enter the reference<br/>document details.</li> <li>Click Create Receipt.<br/>The receipt voucher is<br/>created in "Fresh"<br/>status.</li> <li>Click Create and<br/>Authorize if you wish<br/>to create a receipt and<br/>authorize it. The<br/>status of the receipt is<br/>updated to<br/>"Authorized".</li> </ol> |
| 2       | Modify or<br>authorize<br>sundry<br>receipt | Accountant<br>sales | Sundry<br>Receipt  | Edit Receipt          | Edit Receipt                       | <ol> <li>Select the receipt<br/>voucher and modify or<br/>authorize the same.</li> </ol>                                                                                                    |
| 3       | Authorize the<br>sundry<br>receipt          | Accountant<br>sales | Sundry<br>receipt  | Authorize<br>Receipt  | <u>Authorize</u><br><u>Receipt</u> | <ol> <li>Select the receipt<br/>voucher which has to<br/>be authorized</li> <li>Authorize the invoice.<br/>The receipt status<br/>turns into<br/>"Authorized".</li> </ol>                                                                                                    |
| 4       | Reversing<br>the sundry<br>receipt          | Accountant<br>sales | Sundry<br>receipt  | Reverse<br>Receipt    | Reverse<br>Receipt                 | <ol> <li>Select the sundry<br/>receipt to be reversed<br/>and click the<br/>"Reverse" pushbutton.<br/>The status of the<br/>receipt is updated to<br/>"Reversed".</li> </ol>                                                                                                    |
| 5       | Create pay-in<br>slip for the<br>receipt    | Accountant sales    | Realize<br>Receipt | Create Pay<br>in slip | <u>Create Pay</u><br>in slip       | <ol> <li>Create the pay in slip<br/>with reference to the<br/>receipt voucher<br/>created.</li> </ol>                                                                                                    |
| 6       | Deposit the<br>pay in slip in<br>the bank   | Accountant<br>Sales | Realize<br>Receipt | Edit Pay in<br>slip   | <u>Edit Pay in</u><br><u>slip</u>  | <ol> <li>Retrieve the pay in<br/>slip and click<br/>"Deposit".</li> <li>The status is updated<br/>to "Deposited"</li> </ol>                                                                                                    |
| 7       | Bouncing the                                | Accountant          | Realize            | Bounce                | Bounce                             | 1. Search and select the                                                                                                    |

| instrument<br>deposited in<br>the bank | sales | Receipt | Instruments | Instruments | 2. | instrument that you<br>want to bounce.<br>Click "Bounce<br>Instruments" to<br>bounce the<br>instrument. The status<br>of the instrument is<br>updated as "Bounced" |
|----------------------------------------|-------|---------|-------------|-------------|----|----------------------------------------------------------------------------------------------------|
|                                        |       |         |             |             |    | updated as "Bounced"<br>in the corresponding<br>pay-in slip                                                                                                    |

# Create Receipt

This sequence elaborates the process of creating a sundry receipt.

- 1. Launch the page Create Receipt. See Figure 5-1.
- 2. Enter the Receipt Date, Exchange Rate, Remitter and Receipt Amount.
- 3. Enter the Instrument Information, if the receipt mode is check.
- 4. If the receipt mode is Credit Card, enter the details in the card information group box.
- 5. Specify the **Accounting Information** and click the **Compute** pushbutton to calculate the net credit amount.
- 6. Click the **Create Receipt** pushbutton to create a sundry receipt in "Draft" or "Fresh" status.
- 7. Click the Create and Authorize pushbutton to create a receipt and authorize it.

#### User Guide

| Create Receipt                                                                                                    |                        |                             | 2                       | 🕸 Trailbar 🔹   🔮 | 2 🖨 🛤 📮 📧       |
|----------------------------------------------------------------------------------------------------|------------------------|-----------------------------|-------------------------|------------------|-----------------|
| Voucher Information                                                                                                    |                        |                             |                         |                  |                 |
| Receipt #                                                                                                    | Receipt Categor        | y Regular 🗸                 | Sta                     | tus              |                 |
| Receipt Date 30/06/2009                                                                                                    | Finance Boo            | k SALPFB 🗸                  | Numbering Ty            | ype CRV 🗸        |                 |
| Receipt Information                                                                                                    |                        |                             |                         |                  |                 |
| Customer #Q 1006                                                                                                    | Customer Name          | S A WATERMAN                | Forward Cover Applicabl | le No 🗸          |                 |
| Receipt Route Bank 🗸                                                                                                    | Receipt Mode           | Check 🗸                     | Adjustmer               | nt Manual        | -               |
| Currency NZD 🗸                                                                                                    | Exchange Rate          | 1.0000000                   | Receipt Amoun           | it               |                 |
| Bank/Cash # 01-BNZNZD 🗸                                                                                                    | Description            | BNZ-NZD Bank A/c            | Collector ;             | #                |                 |
| Remitter                                                                                                    | Draft                  |                             | Unapplied Amour         | nt               |                 |
| Comments                                                                                                    |                        |                             |                         |                  |                 |
| Instrument Information                                                                                                    |                        |                             |                         |                  |                 |
| Instrument #                                                                                                    | MICR #                 |                             | Instrument Amour        | nt               |                 |
| Instrument Date                                                                                                    | 🖪 Bank #               |                             | Charge                  | s                |                 |
| Cost Center 🧟 ACE                                                                                                    | Analysis #🍳            | STPLN                       | Sub Analysis (          | #                |                 |
| Document Reference                                                                                                    |                        |                             |                         |                  |                 |
| Debit Document Type                                                                                                    | Debit Document Currenc | y 🔽                         |                         |                  |                 |
| Document #                                                                                                    |                        | Get                         |                         |                  |                 |
| Debit Document Information                                                                                                    |                        |                             |                         |                  |                 |
| (In the second second s | - R 2 R 6              | i ma are esu nan su al. 1 💷 |                         | ×                | Q               |
|                                                                                                    |                        |                             | Dua Data                | Cumanau          | Decument dimeun |
| * Debk bocoment type                                                                                                    | Document #             | 787m #                      | Due Date                | currency         | Document Amoun  |
|                                                                                                    |                        |                             |                         |                  |                 |
|                                                                                                    |                        |                             |                         |                  |                 |
|                                                                                                    |                        | 1                           |                         |                  |                 |
| Compute                                                                                                    | Total Receipt Amount   | J.                          |                         |                  | 2               |
| Compete                                                                                                    | Total Receipt Hillound |                             |                         |                  |                 |
| Card Information                                                                                                    |                        |                             |                         |                  |                 |
| Card #                                                                                                    | Authorization #        |                             |                         |                  |                 |
| Issuer                                                                                                    | Valid Till Month       | Year                        | <u></u>                 |                  |                 |
|                                                                                                    |                        |                             |                         |                  |                 |
| Create Receipt                                                                                                    |                        | Create and Authorize Rec    | ceipt                   |                  |                 |
| Edit Receipt                                                                                                    | Adjust Receipt         |                             |                         |                  |                 |
| Accounting Information                                                                                                    | Attach Notes           |                             |                         |                  |                 |
| Created by                                                                                                    |                        |                             | Created Date            |                  |                 |

Figure 5-1 Creating sundry receipt

# **Edit Receipt**

1. Search for the receipt voucher that needs to be modified in the "**Select Receipt**" page, and click the hyperlinked receipt voucher in the multiline. The "**Edit Receipt**" page appears. See *Figure 5-2.* 

| Edit Receipt                                                                                                    |                                                        |                            |                                                        | 5                                                                                          | 🕸 Trailbar 🔹 🛛 🐔                              | 2 🖨 🛱 🖉 🔟           |
|----------------------------------------------------------------------------------------------------|--------------------------------------------------------|----------------------------|--------------------------------------------------------|--------------------------------------------------------------------------------------------|-----------------------------------------------|---------------------|
| Voucher Information                                                                                                    |                                                        |                            |                                                        |                                                                                            |                                               |                     |
| voucher mormation                                                                                                    |                                                        |                            |                                                        |                                                                                            |                                               |                     |
| Re                                                                                                    | celpt # CRV-000589-2008                                | Receipt Catego             | ory Regular                                            | Sta                                                                                        | itus Fresh                                    |                     |
| Keceip                                                                                                    | Date                                                   | - Finance bu               |                                                        |                                                                                            |                                               | _                   |
| Receipt Information                                                                                                    | -                                                      |                            |                                                        |                                                                                            |                                               |                     |
| Custome                                                                                                    | r # 🍳 100                                              | Customer Name              | SOUNDSAIR                                              | Forward Cover Applicabl                                                                    | le No 🗸                                       |                     |
| Receipt                                                                                                    | Route Bank                                             | Receipt Mode               | Check 🗸                                                | Adjustmer                                                                                  | nt Manual 🗸                                   |                     |
| Cur                                                                                                    | rency NZD 🗸                                            | Exchange Rate              | 1.00000000                                             | Receipt Amoun                                                                              | nt                                            | 1.00                |
| Bank/C                                                                                                    | ash # 01-BNZNZD 🗸                                      | Description                | BNZ-NZD Bank A/c                                       | Collector                                                                                  | #                                             |                     |
| Re                                                                                                    | mitter                                                 | Draft                      |                                                        | Unapplied Amour                                                                            | nt 1.00                                       |                     |
| Com                                                                                                    | ments                                                  |                            |                                                        |                                                                                            |                                               |                     |
| Instrument Informa                                                                                                    | ion                                                    |                            |                                                        |                                                                                            |                                               |                     |
| Instrum                                                                                                    | ent # 678                                              | MICR #                     |                                                        | Instrument Amour                                                                           | nt                                            | 1.00                |
| Instrumen                                                                                                    | Date 28/08/2008                                        | Bank #                     | 1209                                                   | Charge                                                                                     | es 0.00                                       |                     |
| Cost Cer                                                                                                    | iter 🤍 ACE                                             | Analysis # 🤇               | DL140                                                  | Sub Analysis                                                                               | #                                             |                     |
| Document Reference                                                                                                    |                                                        |                            |                                                        |                                                                                            |                                               |                     |
| Debit Documer                                                                                                    | t Type Order Invoice                                   | Debit Document Curren      | ev All                                                 |                                                                                            |                                               |                     |
| Debic Docanici                                                                                                    | net#                                                   |                            | Cot                                                    |                                                                                            |                                               |                     |
| Docu                                                                                                    | ment #                                                 |                            | Gel                                                    |                                                                                            |                                               |                     |
| Debit Document Info                                                                                                    | rmation                                                |                            |                                                        |                                                                                            |                                               | <b></b>             |
|                                                                                                    |                                                        |                            |                                                        |                                                                                            |                                               |                     |
| (No reco                                                                                                    | rds to display] 💿 🔊   🛨                                |                            |                                                        | All                                                                                        | ×                                             | ٩                   |
| Image: Weight of the second second | rds to display] 💿 💌 +<br>ment Type                     | Document #                 | ) 💷 05 50 10 💷 🏤 🚇                                     | Due Date                                                                                   | ✓ Currency                                    | P<br>Document Amoun |
| Image: Second state         Image: Second state                                                                                                    | rds to display] 🕨 🔊   🛨<br>ment Type                   | - P & D                    | ) an as is in . <u>i</u> n .                           | All Due Date                                                                               | <b>▼</b><br>Currency                          | P<br>Document Amoun |
| Image: Weight of the second second | rds to display] (+) (>>)   (+)                         | - 🗗 💰 🔁 🖥                  | ] = = = = = = = = = = = = = = = = = = =                | All Due Date                                                                               | ✓<br>Currency                                 | P<br>Document Amoun |
| Image: Second second secon  | rds to display]                                        | - D 4 Document #           | 9 m m c c m t <b>i i i</b>                             | All Due Date                                                                               | ✓<br>Currency                                 | P<br>Document Amoun |
| Image: Second second secon  | rds to display]                                        | - D 4 Document #           | 9 m m c c m t <b>i i i i i i i i i i</b>               | All                                                                                        | ✓<br>Currency                                 | P<br>Document Amoun |
| <ul> <li>✓ ● [No reco</li> <li># □ Debit Docu</li> <li>1 □</li> </ul>                                                                                                    | rds to display] 🕞 💓   🛨<br>ment Type                   | - D 4 2                    | 9 m m c                                                | All                                                                                        | <b>∨</b><br>Currency                          | Document Amoun      |
| (No reco<br>#  Debit Docu<br>1  (                                                                                                    | rds to display]                                        | - D 4                      | ,                                                      | All                                                                                        | <b>∼</b><br>Currency                          | Document Amoun      |
| Image: Contract of the second second seco | rds to display]                                        | - D Cument #               | ,                                                      | All                                                                                        | <b>∼</b><br>Currency                          | Document Amoun      |
| Image: Card Information                                                                                                    | rds to display] () () () () () () () () () () () () () | - Decument #               | ,                                                      | All Due Date Authorization #                                                               | <b>℃</b> urrency                              | Document Amoun      |
| Image: Card Information                                                                                                    | rds to display] () () () () () () () () () () () () () | Document #                 | Term #                                                 | All Due Date Authorization # Month                                                         | Currency<br>Year #                            | Document Amoun      |
| Image: Card Information                                                                                                    | rds to display] () () () () () () () () () () () () () | Document #  SD Edit and A  | P == == == = = = = = = = = = = = = = =                 | All Due Date Authorization # Month Del                                                     | ✓<br><i>Currency</i><br>Year #<br>ete Receipt | Document Amoun      |
| Image: Contract of the second second seco | rds to display] () () () () () () () () () () () () () | Document #  SD Edit and Av | P III II II<br>Valid Till                              | All Due Date Authorization # Month Del                                                     | Vear #                                        | Document Amoun      |
| Image: Card Information       Adjust Receipt                                                                                                    | rds to display] () () () () () () () () () () () () () |                            | P == E G == P = P = P = P = P = P = P = P = P          | All Due Date Authorization # Month Del                                                     | Vear #                                        | Document Amoun      |
| Image: Card Information       Adjust Receipt                                                                                                    | rds to display] () () () () () () () () () () () () () |                            | P == E G == P = P = P = P = P = P = P = P = P          | All Due Date Authorization # Month Det                                                     | Vear #                                        | Document Amoun      |
| Image: Card Information                                                                                                    | rds to display]                                        |                            | P == == ==<br>Ferm #<br>Valid Till<br>uthorize Receipt | All Due Date Authorization # Month Del Created Date 28/08/2008                             | Vear #                                        | Document Amoun      |
| Image: Card Information                                                                                                    | rds to display]                                        |                            | Perm #                                                 | All Due Date Authorization # Month Del Created Date 28/08/2008 st Modified Date 28/08/2008 | Vear #                                        | Document Amoun      |

Figure 5-2 Modifying sundry receipt

- 2. Modify the Voucher Information, Instrument Information, Accounting Information and Card Information, if required. Click the Edit Receipt pushbutton.
- 3. Click the **Edit and Authorize** pushbutton to modify and authorize the sundry receipt. The status of the invoice is updated to "Authorized".

## **Authorize Receipt**

- 1. Search for the sundry receipt to be authorized in the "Select Receipts" page and click the hyperlinked Receipt number in the multiline. The "Authorize Receipt" page appears. See *Figure 5-3.*
- 2. Enter the Remitter, Instrument No and Accounting Information.
- 3. Click the Edit Receipt pushbutton to modify the receipt voucher information.
- 4. Click the **Edit and Authorize** pushbutton to modify and authorize the receipt. The status of the receipt is updated as "Authorized".
- 5. Click the **Return Receipt** pushbutton if you wish to return the sundry receipt for modification. The status of the receipt is updated as "Returned".

| Authorize Receipt          |                       |                               | 3                       | 🕏 Trailbar 🕶 🛛 🛃 | 2 🖨 🛱 🖉 🔟            |
|----------------------------|-----------------------|-------------------------------|-------------------------|------------------|----------------------|
|                            |                       |                               |                         |                  |                      |
| Voucher Information        |                       |                               |                         |                  |                      |
| Receipt # CRV-000589-2008  | Receipt Catego        | ry Regular                    | Sta                     | tus Fresh        |                      |
| Receipt Date 28/08/2008    | Finance Bo            | ok SALPFB 🔽                   |                         |                  |                      |
| Receipt Information        |                       |                               |                         |                  |                      |
| Customer #Q 100            | Customer Name         | SOUNDSAIR                     | Forward Cover Applicabl | e No 🗸           |                      |
| Receipt Route Bank         | Receipt Mode          | Check 🗸                       | Adjustmer               | nt Manual 🗸 🗸    |                      |
| Currency NZD 🗸             | Exchange Rate         | 1.00000000                    | Receipt Amoun           | t                | 1.00                 |
| Bank/Cash # 01-BNZNZD 🗸    | Description           | BNZ-NZD Bank A/c              | Collector ;             | #                |                      |
| Remitter                   | Unapplied Amount      | 1.00                          | Comment                 | s saddsadadasds  | sadasdaddsfljsdalkfk |
| Instrument Information     |                       |                               |                         |                  |                      |
| Instrument # 678           | MICR #                |                               | Instrument Amour        | nt               | 1.00                 |
| Instrument Date 28/08/2008 | Bank #                | 1209                          | Charge                  | s 0.00           |                      |
| Cost Center 🧟              | Analysis # 🍳          |                               | Sub Analysis (          | #                |                      |
| Document Reference         |                       |                               |                         |                  |                      |
| Debit Document Type        | Debit Document Curren | cy 🗸 👻                        |                         |                  |                      |
| Document #                 |                       | Get                           |                         |                  |                      |
| Debit Document Information |                       |                               |                         |                  |                      |
|                            | <b>1</b>              |                               |                         | ~                | Q                    |
|                            | Decement #            |                               | Oue Oate                | Commence         | Deciment Amount      |
| # Debk Document Type       |                       | 78/m #                        |                         | Corrency         | Locument Amount      |
|                            | CDI-000001-2008       | PH                            | 01/09/2008              | NZD              |                      |
|                            | CDI-000003-2008       | PTI                           | 01/09/2008              | N2D              |                      |
|                            | MIN-000062-2008       | PH                            | 01/09/2008              | NZD              |                      |
|                            | MIN-000063-2008       | P11                           | 01/09/2008              | NZD              |                      |
| 5 Direct Invoice           | MIN-000064-2008       | PT1                           | 01/09/2008              | NZD              |                      |
| <                          |                       |                               |                         |                  | >                    |
|                            |                       |                               |                         |                  |                      |
| Card Information           |                       |                               |                         |                  |                      |
| Card #                     |                       |                               | Authorization #         |                  |                      |
| Issuer QWERTYUQWERTYUIOPAS | D                     | Valid Till                    | Month                   | Year #           |                      |
| Edit Receipt               | Edit and Au           | ithorize Receipt              | Reti                    | urn Receipt      |                      |
|                            |                       |                               |                         |                  |                      |
| Adjust Receipt             |                       |                               |                         |                  |                      |
| Accounting Information     | Attach Notes          |                               |                         |                  |                      |
| Created Date 28/08/2008    |                       |                               | Created by DMUSER       |                  |                      |
| Last Modified by DMUSER    |                       | Last Modified Date 28/08/2008 |                         |                  |                      |

Figure 5-3 Authorizing receipt

# **Reverse Receipt**

1. Search and select a sundry receipt for reversal in the "Select Receipt" page. The "Reverse Receipt" page appears. See Figure 5-4.

|                                  |                              | 😂 Trailbar 🕶   🏡 🔒 🖪          | 🏂 🚛 🌃 |
|----------------------------------|------------------------------|-------------------------------|-------|
|                                  |                              |                               |       |
| Reversal Information             |                              |                               |       |
| Reversal Document #              | Numbering Type RCRV 🗸        |                               |       |
| Reversal Date 30/06/2009         | 🖪 Reason Code ERROR 🗸        | Remarks for Reversal          |       |
| Voucher Information              |                              |                               |       |
| Receipt # CRV-000590-2008        | Receipt Category Regular     | Status                        |       |
| Receipt Date 02/09/2008          | Finance Book SALPFB          |                               |       |
| Receipt Information              |                              |                               |       |
| Customer # 1                     | Customer Name SAFE AIR LTD   | Forward Cover Applicable No   |       |
| Receipt Route Bank               | Receipt Mode Check           | Adjustment Manual             |       |
| Currency NZD                     | Exchange Rate 1.00000000     | Receipt Amount 23.00          |       |
| Bank/Cash # 01-BNZNZD            | Description BNZ-NZD Bank A/c | Collector #                   |       |
| Remitter                         | Unapplied Amount 23.00       | Comments                      |       |
| Instrument Information           |                              |                               |       |
| Instrument # 9/2/2008 5:28:17 PM | MICR #                       | Instrument Amount 23.00       |       |
| Instrument Date 02/09/2008       | Bank # 9/2/2008 5:28:17      | PM Instrument Status Realized |       |
| Charges 0.00                     | Cost Center                  | Analysis #                    |       |
| Sub Analysis #                   |                              |                               |       |
| Card Information                 |                              |                               |       |
| Card #                           | Authorization #              |                               |       |
| Issuer                           | Validity                     |                               |       |
|                                  |                              |                               |       |
|                                  | Reverse Receipt              |                               |       |
| Accounting Information           | View Receipt                 | Attach Notes                  |       |
| Created by DMUSER                |                              | Created Date 02/09/2008       |       |
| Last Modified by DMUSER          |                              | Last Modified Date 02/09/2008 |       |
|                                  |                              |                               |       |

Figure 5-4 Reversing sundry receipt

- 2. Enter the **Reversal Document No**, **Reversal Date** and **Remarks for Reversal** of the sundry receipt.
- 3. Click the **Reverse Receipt** pushbutton to reverse the sundry receipt.

User Guide

# Chapter 6 / Customer Payment

#### **Theme Customer Payment**

| S<br>No | Flow of<br>Events                               | Primary<br>Actors   | Component<br>Name   | Activity<br>Name        | UI Name                            | Functional Steps                                                                                                    |
|---------|-------------------------------------------------|---------------------|---------------------|-------------------------|------------------------------------|----------------------------------------------------------------------------------------------------|
| 1       | Creating<br>payment<br>voucher for<br>customers | Accountant<br>Sales | Customer<br>Payment | Create<br>Voucher       | Create<br>Voucher                  | <ol> <li>Specify the<br/>Payment<br/>Category as<br/>"Regular" or<br/>"Deposits".</li> <li>Enter the<br/>Payment<br/>Information and<br/>create the<br/>voucher in "Fresh"<br/>status.</li> </ol>                                                                                                    |
| 2       | Modify or<br>authorize<br>voucher               | Accountant<br>sales | Customer<br>Payment | Edit Voucher            | Edit Voucher                       | <ol> <li>Search and<br/>retrieve the<br/>vouchers that are<br/>in "Fresh" or<br/>"Returned" status.</li> <li>Modify the<br/>payment<br/>information if<br/>required, and click<br/>the "Edit Voucher"<br/>pushbutton.</li> <li>Click Edit and<br/>Authorize<br/>Voucher<br/>pushbutton to<br/>authorize the<br/>voucher during<br/>modification.</li> </ol> |
| 3       | Authorize the<br>voucher                        | Accountant<br>sales | Customer<br>Payment | Authorize<br>Voucher    | <u>Authorize</u><br><u>Voucher</u> | <ol> <li>Retrieve the<br/>vouchers for<br/>authorization.</li> <li>Authorize the<br/>voucher with or<br/>without<br/>modification</li> <li>Voucher turns into<br/>"Requested"<br/>status.</li> </ol>                                                                                                    |
|         | Hold/Release<br>Customer<br>Voucher             | Accountant<br>sales | Customer<br>Payment | Hold/Release<br>Voucher | Hold/Release<br>Voucher            | <ol> <li>Select the invoice<br/>that needs to be<br/>held or released.</li> <li>Enter the reason<br/>and remarks for<br/>holding / releasing<br/>the invoice.</li> <li>Click the Hold</li> </ol>                                                                                                    |

|   |                          |                  |                     |                    |                    | 4. | Invoice<br>pushbutton to put<br>the invoice on<br>hold.<br>Click the Release<br>Invoice<br>pushbutton to<br>release the<br>invoice. |
|---|--------------------------|------------------|---------------------|--------------------|--------------------|----|----------------------------------------------------------------------------------------------------|
| 4 | Reversing the<br>voucher | Accountant sales | Customer<br>Payment | Reverse<br>Voucher | Reverse<br>Voucher | 1. | Search and select the vouchers that                                                                                                 |
|   |                          |                  |                     |                    |                    |    | are in                                                                                                    |
|   |                          |                  |                     |                    |                    |    | "Requested" and                                                                                                    |
|   |                          |                  |                     |                    |                    |    | "Held" status, for                                                                                                    |
|   |                          |                  |                     |                    |                    | 2. | Enter the                                                                                                    |
|   |                          |                  |                     |                    |                    |    | Reversal                                                                                                    |
|   |                          |                  |                     |                    |                    |    | Information and                                                                                                    |
|   |                          |                  |                     |                    |                    |    | Click the "Reverse<br>Voucher"                                                                                                    |
|   |                          |                  |                     |                    |                    |    | pushbutton. The                                                                                                    |
|   |                          |                  |                     |                    |                    |    | status of the                                                                                                    |
|   |                          |                  |                     |                    |                    |    | voucher is                                                                                                    |
|   |                          |                  |                     |                    |                    |    | "Reversed"                                                                                                    |

# **Create Voucher**

1. The Create Voucher page is launched. See Figure 6-1.

| Create Voucher         |            |                       |                | 💐 Tr             | ailbar 🛛   👧 📄 🏂 🚛 💴 🎯 |
|------------------------|------------|-----------------------|----------------|------------------|------------------------|
|                        |            |                       |                |                  |                        |
| Voucher Information    |            |                       |                |                  |                        |
| Voucher No.            |            | Payment Category      | y Regular 🗸 🗸  | Statu            | 5                      |
| Request Date           | 30/06/2009 | Finance Boo           | k SALPFB 🗸     | Numbering Type   | e CPV 🗸                |
| Payment Information    |            |                       |                |                  |                        |
| Customer Registered At | SALOU 🗸    | Customer Code 🤍       | 1006           | Customer Name    | G A WATERMAN           |
| Pay Currency           | NZD 🗸      | Exchange Rate         | 1.00000000     | Pay Amount       |                        |
| Electronic Payment     | No 🗸       | Payment Method        | Regular 🐱      | Payment Route    | Bank 🐱                 |
| Pay Mode               | Check 🗸    | Bank/Cash/PTT Code    | 01-BNZNZD 🗸    | Description      | BNZ-NZD Bank A/c       |
| Billing Point          | ~          | Document Reference    |                | Bank Charges     | ~                      |
| Pay Date               | 30/06/2009 | Payment Release Point | SALOU 🗸        | Payment Priority | Medium 🗸               |
| Remarks                |            |                       |                |                  |                        |
|                        |            | Create Voucher        | Create and Aut | horize Voucher   |                        |
|                        |            |                       |                |                  |                        |
| Electronic Payments    |            | Edit Voucher          |                |                  |                        |
| Accounting Information |            | Attach Notes          |                |                  |                        |
|                        | Created by |                       |                | Created Date     |                        |

Figure 6-1 Creating voucher

- 2. Enter the **Voucher #** if you wish to generate the voucher number manually. Otherwise select the **Numbering Type** for the automatic generation of the payment voucher number.
- 3. Select the Payment Category as "Regular" or "Deposits".
- 4. Enter the Customer Code, Exchange Rate, Pay Amount and Pay Date.
- 5. Click the **Create Voucher** pushbutton to create the voucher in "Fresh" status.
- 6. Click the **Create and Authorize Voucher** pushbutton to authorize the voucher at the time of creation. The status of the voucher is updated to "Requested".

## **Edit Voucher**

1. The Edit Voucher screen is launched. See Figure 6-2 Editing voucher.

| Edit Voucher                          |               |     |                        |                                               |            | 式 Tr             | ailbar 🗸   🏡 🕼 | ) 🗟 🥃 🐷 😣 |
|---------------------------------------|---------------|-----|------------------------|-----------------------------------------------|------------|------------------|----------------|-----------|
|                                       |               |     |                        |                                               |            |                  |                |           |
| Voucher Information                   |               |     |                        |                                               |            |                  |                |           |
| Voucher No.                           | CPV-000013-20 | 009 | Payment Categor        | y Regular                                     |            | Statu            | s Fresh        |           |
| Request Date                          | ₿0/06/2009    |     | Finance Boo            | k SALPFB 🗸                                    |            |                  |                |           |
| Payment Information                   |               |     |                        |                                               |            |                  |                |           |
| Customer Registered At                | SALOU 🗸       |     | Customer Code          | 100                                           |            | Customer Name    | SOUNDSAIR      |           |
| Pay Currency                          | NZD 🗸         |     | Exchange Rate          |                                               | 1.00000000 | Pay Amount       |                | 140.00    |
| Electronic Payment                    | No 🗸          |     | Payment Method         | Regular 🗸                                     |            | Payment Route    | Bank 🐱         |           |
| Pay Mode                              | Direct Debit  | ~   | Bank/Cash/PTT Code     | 01-BNZNZD 🗸                                   |            | Description      | BNZ-NZD Bank A | /c        |
| Billing Point                         | SALOU 🗸       |     | Document Reference     |                                               |            | Bank Charges     |                | ~         |
| Pay Date                              | 30/06/2009    |     | Payment Release Point  | SALOU 🗸                                       |            | Payment Priority | Medium 🗸       |           |
| Remarks                               |               |     |                        |                                               |            |                  |                |           |
| Edit V                                | /oucher       |     | Edit and Aut           | horize Voucher                                | )          | Delete           | Voucher        |           |
| Electronic Payments                   |               | ł   | Accounting Information |                                               |            | Attach Notes     |                |           |
| Created by DMUSER<br>Last Modified by |               |     |                        | Created Date 30/06/2009<br>Last Modified Date |            |                  |                |           |

Figure 6-2 Editing voucher

- 2. Select the voucher that is to be modified, in the "Select Voucher" page and click the hyperlinked voucher number. The Edit Voucher page is launched.
- 3. If necessary, modify the Voucher Information and Payment Information.
- 4. Click the Edit Voucher pushbutton to edit the payment voucher.
- 5. Click the Edit and Authorize Voucher pushbutton to authorize the voucher at the time of modification. The status of the voucher is updated to "Requested".

# **Authorize Voucher**

1. Select the voucher to be authorized and launch the Authorize Voucher page. See Figure 6-3.

| Authorize Voucher      |                  |                       |                         | 式 Tr             | ailbar 🕶   🏡 🚔 🎼 🥹 😣 |
|------------------------|------------------|-----------------------|-------------------------|------------------|----------------------|
|                        |                  |                       |                         |                  |                      |
| Voucher Information    |                  |                       |                         |                  |                      |
| Voucher No.            | CPV-000013-2009  | Payment Categor       | y Regular               | Status           | s Fresh              |
| Request Date           | 30/06/2009       | Finance Boo           | k SALPFB 🗸              |                  |                      |
| Payment Information    |                  |                       |                         |                  |                      |
| Customer Registered At | SALOU 🗸          | Customer Code         | 100                     | Customer Name    | SOUNDSAIR            |
| Pay Currency           | NZD 🗸            | Exchange Rate         | 1.00000000              | Pay Amount       | 140.00               |
| Electronic Payment     | No 🗸             | Payment Method        | Regular 🗸               | Payment Route    | Bank 🗸               |
| Pay Mode               | Direct Debit 🗸 🗸 | Bank/Cash/PTT Code    | 01-BNZNZD 🐱             | Description      | BNZ-NZD Bank A/c     |
| Billing Point          | SALOU 🗸          | Document Reference    |                         | Bank Charges     | <b>v</b>             |
| Pay Date               | 30/06/2009       | Payment Release Point | SALOU 🗸                 | Payment Priority | Medium 🗸             |
| Remarks                |                  |                       |                         |                  |                      |
| Authoriz               | re Voucher       | Return                | n Voucher               |                  |                      |
| Electronic Payments    |                  | Acco                  | unting Information      | Attach Notes     |                      |
| Crea                   | ated by DMUSER   |                       | Created Date 30/06/2009 |                  |                      |
| Last Mod               | ified by         |                       | Last Modified Date      |                  |                      |

Figure 6-3 Authorize Voucher

- 2. If necessary, modify the Voucher Information and Payment Information.
- 3. Click the **Authorize Voucher** pushbutton to authorize the payment voucher. The status of the voucher is updated to "Requested".
  - Note: Once authorized, the payments can be released through the "Release Payment" business component. For more details, refer to the "Payables Management" user guide.

## Hold / release voucher

1. Retrieve the vouchers to be held or released from the **Select Voucher** page by specifying the search criteria, and select the **Hold / Release Voucher** link. The **Hold / Release Voucher** page is launched. *See Figure 6-4.* 

| Hold/Release Voucher                      |                              | 📑 Trailbar 🔹 🏠 🚔 🎩 🔟 😣       |
|-------------------------------------------|------------------------------|------------------------------|
|                                           |                              |                              |
| Voucher No. CPV-000013-2009               | Payment Category Regular     | Status Requested             |
| Request Date 30/06/2009                   | Finance Book SALPFB          |                              |
| Payment Information                       |                              |                              |
| Customer Registered At SALOU              | Customer Code 100            | Customer Name SOUNDSAIR      |
| Pay Currency NZD                          | Exchange Rate 1.00000000     | Pay Amount 140.00            |
| Electronic Payment No                     | Payment Method Regular       | Payment Route Direct Debit   |
| Pay Mode Medium                           | Bank/Cash/PTT Code 01-BNZNZD | Description                  |
| Billing Point SALOU                       | Document Reference           | Bank Charges                 |
| Pay Date 30/06/2009                       | Payment Release Point SALOU  | Payment Priority Bank        |
| Reason Code HOLD                          | Remarks for Hold             | ]                            |
|                                           | Hold Voucher Release Voucher |                              |
| Accounting Information                    |                              | Attach Notes                 |
| Created by DMUSER Created Date 30/06/2009 |                              | Created Date 30/06/2009      |
| Last Modified by DMUSER                   | L                            | ast Modified Date 30/06/2009 |

Figure 6-4 Hold / Release Voucher

- 2. Specify the Reason Code and enter the Remarks for Hold.
- 3. Click the **Hold Voucher** pushbutton to put the payment voucher on hold. The status of the voucher is updated to "Held".
- 4. Click the Release Voucher pushbutton to release the voucher that is put on hold.

# **Reverse Voucher**

1. Select the voucher that is to be reversed and launch the **Reverse Voucher** page. *See Figure* 6-5.

| Reverse Voucher              |                          | 式 Trailbar 🕶 🏠 🚔              | 📑 🏹 🌃 😣 |
|------------------------------|--------------------------|-------------------------------|---------|
|                              |                          |                               |         |
| Voucher Information          |                          |                               |         |
| Voucher No. CPV-000013-2009  | Payment Category Regular | Status Requested              |         |
| Request Date 30/06/2009      | Finance Book SALPFB      |                               |         |
| Payment Information          |                          |                               |         |
| Customer Registered At SALOU | Customer Code 100        | Customer Name SOUNDSAIR       |         |
| Pay Currency NZD             | Exchange Rate 1.00000000 | Pay Amount 140.00             |         |
| Pay Date 30/06/2009          | Pay Model Direct Debit   | Payment Route Bank            |         |
| Reversal Information         |                          |                               |         |
| Reason Code RROR             | Reversal Date 30/06/2009 | Remarks for Reversal          |         |
|                              | Reverse Voucher          |                               |         |
| Accounting Information       | Attach Notes             |                               |         |
| Created by DMUSE             | ER                       | Created Date 30/06/2009       |         |
| Last Modified by DMUSE       | ER                       | Last Modified Date 30/06/2009 |         |

Figure 6-5 Reverse voucher

- 2. Enter the Reason Code, Reversal Date and Remarks for Reversal.
- 3. Click the Reverse Voucher pushbutton. The status of the voucher is updated to "Reversed".

User Guide

www.RamcoAviation.com

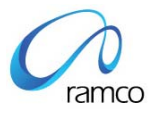

#### **Corporate Office and R&D Center**

Ramco Systems Limited, 64, Sardar Patel Road, Taramani Chennai – 600 113, India Tel: +91 (44) 2235 4510. Fax +91 (44) 2235 2884 www.ramco.com